# Schulungshandbuch

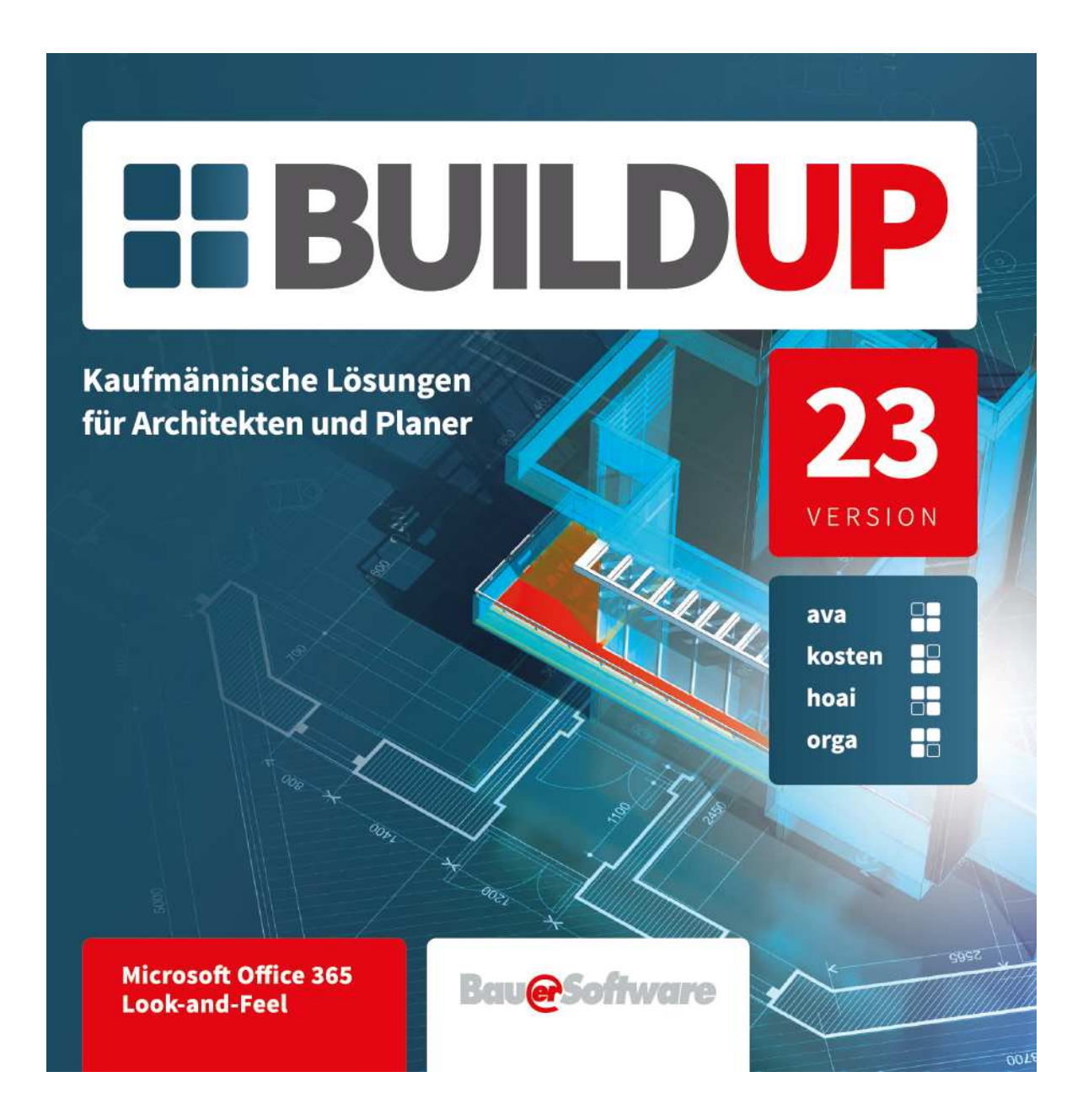

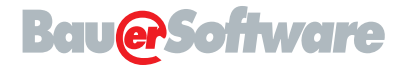

Zentrale Essigkammweg 8 64646 Heppenheim Tel.: 06252 6719-0 Fax: 06252 6719-50

#### **Niederlassung Berlin** Joachim-Karnatz-Allee 7

10115 Berlin Tel.: 030 20623721 Fax: 030 20649095

Hotline Tel.: 06252 5092 Fax: 06252 5093 E-Mail: hotline@bauer-software.de

# Inhaltsverzeichnis

| 1  | Finführung                                                                | 1          |
|----|---------------------------------------------------------------------------|------------|
| •• |                                                                           | 1          |
|    |                                                                           | I<br>1     |
|    | Bilderbimaufbau                                                           | ייייי<br>ר |
|    | Dilusciminiauloau                                                         | ∠          |
|    | Musteridateri elinteseri.                                                 | ა<br>ი     |
|    | Musterprojekte einiesen (AVA und Kostenmanagement)                        | 3          |
|    | Musterbibliotnek einlesen                                                 | 3          |
|    | Musteraoressen einiesen                                                   | 3          |
|    | Allgemeine Funktionen                                                     | 4          |
|    | Allgemeine Funktionen in der Baumstruktur                                 | 4          |
|    | Allgemeine Funktionen in den Tabellen                                     | 4          |
|    | Datensatze verandern                                                      | 4          |
|    | (Daten) ausschneiden                                                      | 4          |
|    | (Daten) kopieren                                                          | 4          |
|    | (Daten) einfügen                                                          | 4          |
|    | (Daten) löschen                                                           | 5          |
|    | Alles markieren                                                           | 5          |
|    | Datensatz einfügen                                                        | 5          |
|    | Datensatz anfügen                                                         | 5          |
|    | Datensatz speichern (temporär)                                            | 5          |
|    | Datensatz: Anderungen widerrufen                                          | 5          |
|    | Datensatz speichern                                                       | 5          |
|    | Anderungen verwerfen                                                      | 6          |
|    | Einfrieren von Spalten/Bereichen                                          | 6          |
|    |                                                                           |            |
|    |                                                                           |            |
| 2. | AVA                                                                       | 7          |
|    | Ein Projekt für Ausschreibung/Vergabe/Abrechnung anlegen                  | 7          |
|    | Ein Leistungsverzeichnis erstellen                                        | 8          |
|    | Ebene 1: Gewerke                                                          | 8          |
|    | Gewerke: Manuell                                                          | 8          |
|    | Gewerke: Auswahlliste                                                     | 9          |
|    | Gewerke: über ein Mutter-LV oder Textbibliothek                           | . 10       |
|    | Ebene 2: Lose und Titel                                                   | . 11       |
|    | Varianten anlegen                                                         | . 12       |
|    | Varianten vergleichen                                                     | . 13       |
|    | Vortexte und Grafiken                                                     | . 13       |
|    | Ebene 3: Positionsbearbeitung                                             | . 14       |
|    | Lang- und Kurztext: Manuell                                               | . 14       |
|    | Lang- und Kurztext: über ein Mutter-LV und Textbibliothek                 | . 14       |
|    | Positionsarten                                                            | . 16       |
|    | Mengen und Mengenermittlungen                                             | . 16       |
|    | Seitenvorschau und Druck des LV                                           | . 17       |
|    | Ausgabeoptionen                                                           | . 19       |
|    | Preisspiegel                                                              | . 21       |
|    | Angebotsaufforderung                                                      | . 21       |
|    | Angebote einarbeiten                                                      | . 23       |
|    | Seitenvorschau und Druck des Preisspiegels                                | . 24       |
|    | Ausgabeoptionen                                                           | . 26       |
|    | Vergabe                                                                   | . 27       |
|    | Auftrags-Leistungsverzeichnis                                             | . 28       |
|    | Seitenvorschau und Druck des Auftrags-LV                                  | . 29       |
|    | Abrechnungs-Leistungsverzeichnis.                                         | . 29       |
|    | Seitenvorschau und Druck des Abrechnungs-LV                               | . 31       |
|    | -                                                                         |            |
|    |                                                                           |            |
| 3. | Textbibliothek                                                            | . 33       |
|    | Eine Textbibliothek öffnen/anlegen                                        | . 33       |
|    | Bibliothek anlegen                                                        | . 34       |
|    | Bibliothek öffnen                                                         | . 34       |
|    | Ebene 1 und 2: Gewerke, Titel und Lose                                    | . 35       |
|    | Ebene 3: Positionsbearbeitung                                             | . 35       |
|    | Neue Position - Manuelle Eingabe                                          | . 36       |
|    | Neue Position - aus einer anderen Bibliothek oder aus einem AVA - Projekt | . 36       |
|    | Neue Position - Import                                                    | . 36       |
|    | Seitenansicht und Druck einer Textbibliothek                              | . 37       |
|    |                                                                           |            |

| 4. Kostenberechnung und -überwachung                                               |    |
|------------------------------------------------------------------------------------|----|
| Eine Kostengruppengliederung erstellen                                             |    |
| Ebene 1: Kostengruppe                                                              | 41 |
| Kostengruppe: Manuell                                                              | 42 |
| Kostengruppe: Auswahlliste                                                         | 42 |
| Kostengruppe aus einem AVA Projekt                                                 | 42 |
| Vertragsbedingungen, Standardabzüge, Nachgenehmigungen und -aufträge, Zahlungsplan | 43 |
| Ebene 2: Freigabenbearbeitung                                                      | 43 |
| Eingabe der Zahlungsfreigabe                                                       | 44 |
| Übernahme der Abrechnungspositionen aus dem Leistungsverzeichnis                   | 46 |
| Standardabzüge                                                                     | 47 |
| Abzüge                                                                             | 47 |
| Eingabe der Abzüge über die Tastatur                                               | 48 |
| Abzüge -> Gewährleistungen                                                         | 48 |
| Seitenvorschau und Druck der Zahlungsfreigaben                                     | 49 |
|                                                                                    |    |
|                                                                                    |    |
| 5 Kostenmanagement / Kostennlanung                                                 | 59 |

| э. | ROSTERIII anagement / ROSTERIDIanung | . 3 | 9 |
|----|--------------------------------------|-----|---|
|    | Prinzipieller Aufbau                 | . 5 | 9 |
|    | Kostenplanung                        | . 5 | 9 |
|    | Kostenschätzung                      | . 6 | 1 |
|    | Ausgabe                              | . 6 | 3 |
|    |                                      |     | _ |

| 6. Honorarermittlung                  |  |
|---------------------------------------|--|
| Honorarberechnung                     |  |
| Prinzipieller Aufbau                  |  |
| Leistungsbild erstellen               |  |
| Leistungsbild beauftragen             |  |
| Seitenvorschau und Druck des Proiekts |  |
| Honorarabrechnung                     |  |
| Prinzipieller Aufbau                  |  |
| Seitenvorschau und Druck des Proiekts |  |
|                                       |  |

| 7. Kalender und Infosystem                               |  |
|----------------------------------------------------------|--|
| Kalender öffnen                                          |  |
| Allgemeines                                              |  |
| Kalender                                                 |  |
| Stoppuhr-Funktion                                        |  |
| Zeitkonten                                               |  |
| Mobiler Abgleich                                         |  |
| Neuer Rückruf / Neuer Termin / Neue Aufgabe / Neue Notiz |  |
| Neuer Stundennachweis                                    |  |
| Stundennachweis umbuchen                                 |  |
| Betrag für                                               |  |
| Neue Kostenstelle                                        |  |
| Infosystem öffnen                                        |  |
| Allgemein                                                |  |
| Stunden-/Kostenstellenauswertung                         |  |
| Projekt-Cockpit                                          |  |
|                                                          |  |
|                                                          |  |

| 8. Exkurse                 | 93 |
|----------------------------|----|
| Adressenverwaltung         |    |
| Hauptgruppenbearbeitung    |    |
| Adressenbearbeitung        |    |
| Adressensuche              |    |
| Firmenanschrift            |    |
| CAD Datenaustausch via IFC |    |
| Bautagebuch                |    |
| Mobiler Abgleich           |    |

# Einführung

# Einleitung

Das vorliegende Schulungshandbuch wurde für die grundlegenden Schritte bei der Erstellung einer Ausschreibung, deren Vergabe und Abrechnung sowie für das anschließende Kostenmanagement entwickelt.

Vorwissen ist nicht erforderlich, allerdings sollte der Anwender über Grundkenntnisse über das Betriebssystem auf seinem Computer verfügen.

Der hier beschriebene Weg von der Erstellung einer Gewerkestruktur bis zur Eingabe von Freigaben ist eine von mehreren Varianten. Abwandlungen in der Erstellung ergeben sich durch die Grundlagen, auf die der Benutzer zugreifen kann. So ist z. B. beim Aufbau der Gliederungsstruktur maßgebend, ob die Daten manuell eingegeben werden, ein Mutter-Leistungsverzeichnis hinzugezogen wird oder die Positionen aus einer Textbibliothek entnommen werden. Grundsätzlich können manche Arbeitsschritte auch verkürzt werden, doch um einen grundlegenden Einblick in den Aufbau von **BUILDUP** zu erhalten, sehen wir davon ab, alle Möglichkeiten aufzuzeigen.

# **BUILDUP** öffnen

Bei der Installation wird ein Symbol mit dem Namen BUILDUP auf dem Desktop eingerichtet.

Klicken Sie dieses Symbol doppelt an. BUILDUP wird geöffnet.

| Verbindungsdaten                                                                                                    |                                                              |
|----------------------------------------------------------------------------------------------------|--------------------------------------------------------------|
| Servername                                                                                                    | Mandant                                                      |
| SERVERNAME                                                                                                    | DEMO                                                         |
| Benutzername                                                                                                    | Passwort                                                     |
| DEMO                                                                                                    |                                                              |
|                                                                                                    |                                                              |
| Sprache                                                                                                    | Exklusiver Zugrif                                            |
| Sprache<br>Deutsch (Deutschland)                                                                                                    | Exklusiver Zugrif                                            |
| Sprache<br>Deutsch (Deutschland)<br>Verbindungsart                                                                                        | Exklusiver Zugri                                             |
| Sprache<br>Deutsch (Deutschland)<br>Verbindungsart<br>Named Pipe<br>Datenkomprimierung                                                    | Exklusiver Zugrit                                            |
| Sprache<br>Deutsch (Deutschland)<br>Verbindungsart<br>Named Pipe<br>Datenkomprimierung<br>Keine (für schnelle LAN Verbin                  | Exklusiver Zugri<br>idungen)                                 |
| Sprache<br>Deutsch (Deutschland)<br>Verbindungsart<br>Named Pipe<br>Datenkomprimierung<br>Keine (für schnelle LAN Verbin<br>Port:<br>8193 | Exklusiver Zugrif<br>idungen)<br>Pipe-Name:<br>buildupserver |

### Bildschirmaufbau

Die Benutzeroberfläche ist der zentrale Zugriffspunkt auf Ihre Projekte von BUILDUP. Von hier aus können Sie auf alle Module zugreifen und bearbeiten. Die optimale Bearbeitungsgröße für dieses Programmfenster ist die Vollbildgröße.

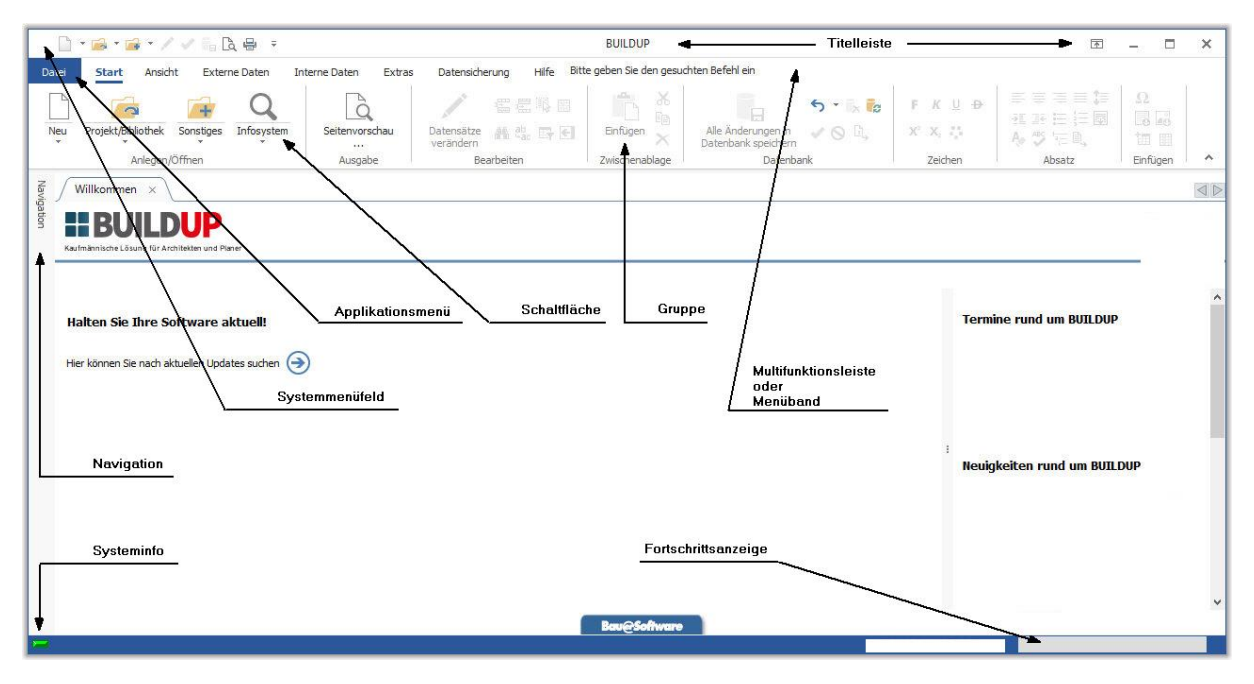

#### Titelleiste

Innerhalb des Programms wird in der Titelleiste angegeben, in welchem Programmbereich Sie sich befinden (Projektbearbeitung, Mengenermittlung, Bibliothek usw.). Hier werden die entsprechenden Informationen wie z.B. Projekt-Nr., Name der Bibliothek usw. angezeigt. Im Vollbildmodus, wird die Titelleiste noch durch einige Icons ergänzt.

#### Schaltfläche

Eine Schaltfläche ist mit einer bestimmten Funktion hinterlegt. Sobald man mit der linken Maustaste auf eine Schaltfläche drückt, wird diese Funktion ausgeführt. Leicht grau dargestellte Schaltflächen sind an dieser Stelle des Programmablaufes nicht verfügbar. Die Schaltflächen sind entsprechend ihres inhaltlichen und funktionalen Zusammenhangs in Gruppen angeordnet.

# Musterdaten einlesen

Die Musterdaten müssen Sie nur einlesen, wenn Sie die Vollversion installiert haben. Bei der Testversion werden diese Daten automatisch mit installiert.

### Musterprojekte einlesen (AVA und Kostenmanagement)

Der Einstieg in die Arbeit mit **BUILDUP** wird Ihnen leichter fallen, wenn Sie anhand von Musterprojekten den Aufbau eines Projektes einsehen können. Wir haben Ihnen daher verschiedene Beispielprojekte zur Verfügung gestellt. Das Einlesen der Daten geschieht wie folgt:

Wählen Sie im Menü Datensicherung / Rücksicherung / Datensicherungsdatei.

Im folgenden Auswahlfenster wählen Sie zunächst den Laufwerksbuchstaben für das DVD Laufwerk aus. Nun erscheinen im Dateiauswahlfenster alle Verzeichnisse, die auf der DVD enthalten sind. Wechseln Sie durch einen Doppelklick in das Verzeichnis "Demodat". Hier erscheinen alle verfügbaren Musterprojekte:

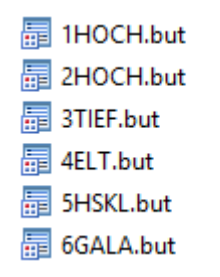

Klicken Sie das einzulesende Projekt an und bestätigen mit der Schaltfläche **OK**. Das ausgewählte Projekt erscheint in der Projektübersicht und kann geöffnet werden. Diesen Vorgang können Sie so oft wiederholen, bis alle Musterprojekte eingelesen sind.

#### Musterbibliothek einlesen

Damit Sie sofort mit der Arbeit mit Standardtexten beginnen können, stellen wir Ihnen für die Bearbeitung fünf Bibliotheken ausgewählter Leistungsbereiche der HeinzeBauDatenbank, der sirAdos-, und der Bruns-Texte zur Verfügung. Das Installieren der Texte verläuft ähnlich wie das Einlesen der Musterprojekte. Wählen Sie im Menü Datensicherung / Rücksicherung / Datensicherungsdatei.

Im nachfolgend geöffneten Auswahlfenster wählen Sie zunächst den Laufwerksbuchstaben für das DVD Laufwerk aus. Anschließend erscheinen im Dateiauswahlfenster alle Verzeichnisse, die auf der DVD enthalten sind. Wechseln Sie durch Doppelklick in das Verzeichnis "Demodat". Hier erscheinen alle verfügbaren Musterbibliotheken:

🔚 Bruns Katalog 2009-2010.but

🔚 Eigene Mustertexte.but

🔚 HBO Auswahlpositionen.but

🔚 Herstellertexte.but

🔚 sirAdos Mustertexte.but

Klicken Sie die einzulesende Musterbibliothek an und bestätigen mit der Schaltfläche **OK**. Die ausgewählte Musterbibliothek erscheint.

#### Musteradressen einlesen

Damit Sie sich von der Flexibilität unserer Adressenverwaltung überzeugen können, stellen wir Ihnen auch Musteradressen zur Verfügung gestellt. Das Einlesen der Daten geschieht wie folgt: Wählen Sie im Menü Datensicherung / Rücksicherung / Datensicherungsdatei.

Im nachfolgend geöffneten Auswahlfenster wählen Sie zunächst den Laufwerksbuchstaben für das DVD Laufwerk aus. Anschließend erscheinen im Dateiauswahlfenster alle Verzeichnisse, die auf der DVD enthalten sind. Wechseln Sie durch Doppelklick auf das Verzeichnis "Demodat". Durch Bestätigen der Schaltfläche **OK** gelangen Sie zum Auswahlfenster. Hier klicken Sie auf die Datei "Adressen.but".

# **Allgemeine Funktionen**

### Allgemeine Funktionen in der Baumstruktur

Die Gliederung der Daten wird in Abhängigkeit vom aktuellen Datenfenster im linken Bildschirmbereich in einer übersichtlichen Baumstruktur dargestellt. Dieser Baum orientiert sich in seiner Gestaltung eng am Windows-Explorer. Die Strukturebenen werden mit verschiedenen Symbolen versehen. Eine Ebene, die weiter unterteilt ist, erhält vor dem eigentlichen Ebenensymbol ein zusätzliches Kontrollkästchen für die Statusangabe:

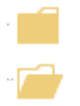

Der Baum der Ebenengliederung ist zusammengeklappt.

Der Baum der Ebenengliederung ist nicht zusammengeklappt; die Untergliederungsebenen werden angezeigt.

Ebenen, die nicht untergliedert sind, verfügen nicht über dieses Statussymbol. Man kann den Baum einer zusammengeklappten Ebenenstruktur durch einen Doppelklick auf das entsprechende Ebenensymbol oder Anklicken des + Symbols aufklappen. Durch einen erneuten Doppelklick auf den Eintrag wird die Baumstruktur wieder zugeklappt.

### Allgemeine Funktionen in den Tabellen

Werden Daten in tabellarischer Form am Bildschirm dargestellt, so stehen Ihnen immer die folgenden Funktionen für die Bearbeitung zur Verfügung. Bei Fenstern, die eine Eingabe vom Benutzer verlangen – z. B. die Projektübersicht – können Sie die Funktionen nicht über das Menü oder die Toolbar-Schaltflächen aufrufen. Hier bleibt Ihnen nur der Aufruf über die Tastatur.

Nicht alle Tabellen erlauben eine Mehrfachselektion sowie das Einfrieren von Spalten.

In Abhängigkeit vom aktuellen Bearbeitungsstand / Bearbeitungsfenster hat man die Möglichkeit, die jeweiligen Daten (Ebenen, Positionen, Mengenermittlung, Zahlungsfreigaben usw.) über die Zwischenablage von Windows zu bearbeiten. Die allgemeinen Funktionen können über die rechte Maustaste aufgerufen werden.

#### Datensätze verändern

Wollen Sie die aktuell angezeigten Datensätze verändern, so müssen Sie mit Hilfe dieser Funktion eine Schreibsperre setzen. Damit sind die Daten für alle anderen Anwender gesperrt und können nur gelesen werden. Die Sperre wird erst dann wieder aufgehoben, wenn Sie eine vollständige Speicherung oder eine Aktualisierung der Daten durchführen. Diese Sperre wird automatisch gesetzt, wenn Sie das Projekt, die Bibliothek o. ä. exklusiv öffnen.

#### (Daten) ausschneiden

Der aktuelle Datensatz bzw. die markierten Datensätze werden nach einer Sicherheitsabfrage in der Tabelle gelöscht und in der

Zwischenablage gespeichert. Die Funktion kann mit dem Button oder über die Tastatur mit der Tastenkombination **SHIFT> + SENTF>** aufgerufen werden oder wählen Sie im Menü [START] [ZWISCHENABLAGE] [AUSSCHNEIDEN].

#### (Daten) kopieren

Der aktuelle Datensatz bzw. die markierten Datensätze werden in der Zwischenablage abgespeichert, bleiben aber in der

Tabelle erhalten. Die Funktion kann mit dem Button **ZEINFG**> aufgerufen werden oder wählen Sie im Menü [START] [ZWISCHENABLAGE] [KOPIEREN].

#### (Daten) einfügen

Die in der Zwischenablage abgespeicherten Daten werden vor den aktuellen Datensatz eingefügt. Die Funktion kann mit dem

Button der über die Tastatur mit der Tastenkombination **SHIFT> + SEINFG>** aufgerufen werden oder wählen Sie im **[START]** [ZWISCHENABLAGE] [EINFÜGEN].

#### (Daten) löschen

Der aktuelle Datensatz bzw. die markierten Datensätze werden nach einer Sicherheitsabfrage mit allen untergeordneten

Einträgen gelöscht. Die Funktion kann mit dem Button oder über die Tastatur mit der Tastenkombination **<STRG> + <ENTF>** aufgerufen werden oder wählen Sie im Menü **[START] [ZWISCHENABLAGE] [LÖSCHEN]** aus.

#### Alles markieren

Alle Datensätze werden markiert. Die Funktion kann mit dem Button oder über die Tastatur mit der Tastenkombination **<STRG> + <A>** aufgerufen werden.

#### Datensatz einfügen

Ein Datensatz wird vor dem aktuellen Datensatz eingefügt. Die Funktion kann auch mit dem Button der mit der Taste **<EINFG>** aufgerufen werden. Der neue Datensatz wird mit einem Stern in der Markierungsleiste gekennzeichnet. Zwischen den einzelnen Datenfeldern bewegen Sie sich mit der Taste **<TAB>** (vorwärts) und **<SHIFT>+<TAB>** (rückwärts) hin und her.

#### Datensatz anfügen

Ein Datensatz wird hinter dem letzten Datensatz angefügt. Die Funktion kann entweder mit dem Button der über die Tastatur aufgerufen werden. Wählen Sie über die Tastatur den letzten Datensatz in der Tabelle an und drücken die Taste 
so wird ein weiterer Datensatz angefügt. Der neue Datensatz wird mit einem Stern in der Markierungsleiste gekennzeichnet.
Zwischen den einzelnen Datenfeldern bewegen Sie sich mit der Taste 
TAB> (vorwärts) und 
SHIFT>+<TAB> (rückwärts) hin und her.

#### Datensatz speichern (temporär)

Der bearbeitete oder neu angefügte Datensatz kann mit der Taste **<F8>** oder dem Button im Menüpunkt **[START] [DATENBANK]** abgespeichert werden.

#### Datensatz: Änderungen widerrufen

Alle eingegebenen Änderungen werden mit der Tastenkombination **<SHIFT>+<F8>** oder <sup>N</sup> widerrufen.

#### **Datensatz speichern**

Änderungen sollten Sie immer dann in die Datenbank speichern, wenn Sie die Eingabe der Daten fertig gestellt haben.

Bearbeitete oder neu angefügte Datensätze können mit **<Strg>** + **<S>** oder dem Button **der im Menüpunkt [START]** [DATENBANK] [ALLE ÄNDERUNGEN IN DATENBANK SPEICHERN] in der Datenbank abgespeichert werden.

Aufgrund der Abhängigkeiten der Daten untereinander (bereichsübergreifend), ist ein partielles Speichern einzelner geöffneter Fenster nicht möglich.

#### Beispiel:

Sie haben ein Projekt in den Bereichen AVA und Kostenkontrolle geöffnet. Aus dem AVA Projekt stellen Sie per rechte Maustaste eine Verknüpfung zur Kostenkontrolle her. Dies führt dazu, dass auch auf der Seite der Kostenkontrolle eine Änderung stattfindet, nämlich eine Verknüpfung zur AVA. Ein Schließen des Kostenkontroll-Fensters führt daraufhin zur Speicherabfrage. Ein partielles Speichern würde zu Inkonsistenzen in der Datenbank führen.

#### Tipp:

Öffnen Sie Projekte nicht exklusiv, wenn sie ausschließlich als Kopiervorlage dienen.

#### Änderungen verwerfen

Änderungen können nur rückgängig bzw. verworfen werden, solange sie noch nicht in die Datenbank gespeichert wurden! Möchten Sie eine Eingabe oder Änderung wieder rückgängig machen, haben Sie verschiedene Möglichketen:

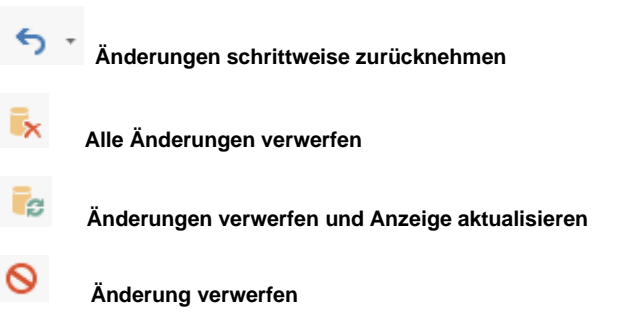

#### **Einfrieren von Spalten/Bereichen**

Mit einem Doppelklick auf die Bereichs-Titelzeile der Tabelle können Sie die Spalten von links her "einfrieren"; die Spalten bleiben bei einem Weiterblättern nach rechts stehen. Ein erneuter Doppelklick hebt diese Funktion auf.

# AVA

# Ein Projekt für Ausschreibung/Vergabe/Abrechnung anlegen

| So könne | en Sie die Projektverwaltung öffnen: |        |
|----------|--------------------------------------|--------|
| <b>-</b> | Ausschreibung/Vergabe/Abrechnung     | Strg+O |

Bevor Sie ein Leistungsverzeichnis erstellen können, müssen Sie zuerst ein Projekt anlegen. Dazu öffnen Sie bitte die Projektverwaltung für AVA Projekte.

| 🔡 Öffr | nen          |                  |                        | ×                                  |  |  |  |  |  |  |  |
|--------|--------------|------------------|------------------------|------------------------------------|--|--|--|--|--|--|--|
|        | Öffnen       |                  |                        |                                    |  |  |  |  |  |  |  |
| ~      | Bitte wählen | Sie den gewünsch | te Bereich aus         |                                    |  |  |  |  |  |  |  |
| Neu 🔻  | Löschen K    | lopieren Eigensc | haften 🛛 Extras 🝷      |                                    |  |  |  |  |  |  |  |
|        | Projekte     | Textbibliotheken | Kostendatenbanken      |                                    |  |  |  |  |  |  |  |
|        | Alle Proiel  | kte              | Suchbegriff 🗙          |                                    |  |  |  |  |  |  |  |
|        | × 📄          | Alle Projekte    |                        |                                    |  |  |  |  |  |  |  |
|        |              | THOCH · Wol      | inhaus.                |                                    |  |  |  |  |  |  |  |
|        |              |                  |                        |                                    |  |  |  |  |  |  |  |
|        |              |                  |                        |                                    |  |  |  |  |  |  |  |
|        |              |                  | 20<br>                 |                                    |  |  |  |  |  |  |  |
|        | Exklusiv     | öffnen           | als Ausschreibung/Verg | jabe/Abrechnung öffnen 👻 Schließen |  |  |  |  |  |  |  |

Nachdem Sie den Button **NEU** angeklickt haben, können Sie sich zwischen einem Projekt oder einer Gliederung entscheiden. Anschließend können Sie eine Nummer und eine Kurzbezeichnung im geöffneten Fensterbereich eingeben. In den Stammdaten zum Projekt erfassen Sie ebenso das Bauvorhaben, den Auftraggeber usw. Wählen Sie hierzu die jeweilige Registerkarte. Anschließend bestätigen Sie Ihre Eingaben mit **OK**.

Der folgende Bildschirm ist in drei Fenster aufgegliedert:

|              | 🗋 🕈 📾 T 📾 T 🖉 🗸 👘 🕄                                         |                                          |                                                                  |                           | BUILDUP                                           |                                                   |                                              |             |                                 | T                                                                                                    | - 0                          | × |
|--------------|-------------------------------------------------------------|------------------------------------------|------------------------------------------------------------------|---------------------------|---------------------------------------------------|---------------------------------------------------|----------------------------------------------|-------------|---------------------------------|----------------------------------------------------------------------------------------------------|------------------------------|---|
| Da<br>[<br>N | tei Start Ansicht Externe Daten                             | Interne Daten<br>Seitenvorscha           | Extras Datensicherung H<br>au Datensätze<br>verändern Bearbeiten | ilfe Bitte<br>🕵 🛄<br>Gy 💽 | geben Sie den ges<br>Einfügen X<br>Zwischenablage | uchten Befehl ein<br>Alle Änderun<br>Datenbank sp | <b>5</b> ▼<br>gen in<br>eichern<br>Datenbank | × 🏞         | F K U ⊕<br>X° X, 2,4<br>Zeichen | <ul> <li>三 三 二</li> <li>3 二 二</li> <li>3 二 二</li> <li>3 二 二</li> <li>3 二 二</li> <li>4 二 回</li> <li>Apple 1 二</li> <li>Apple 2 二</li> <li>Apple 2</li></ul> | Ω<br>o do<br>tin<br>Einfügen |   |
| Navi         | Willkommen × HOCH · Wohnhaus (                              | (AVA) ×                                  |                                                                  |                           |                                                   |                                                   |                                              |             |                                 |                                                                                                    |                              |   |
| igation      | Gliederung 1HOCH · Wohnhaus (AV 7<br>Aktueller Stand * ···· | <u>G</u> ewerke/Ebene<br>Projektsumme be | <b>n</b><br>arbeiten Projektinfotext bea                         | rbeiten I                 | Projektvertragste                                 | t bearbeiten                                      |                                              |             |                                 |                                                                                                    |                              |   |
|              | Gliederung Positionssuche                                   | *                                        |                                                                  |                           |                                                   |                                                   | Aı                                           | isschreibur | ng                              |                                                                                                    |                              |   |
|              | 1HOCH · Wohnhaus                                            | * Typ Numn                               | ne Bezeichnung                                                   | Info                      | Kos Wi                                            | Summe                                             | Netto-Summe                                  | MwSt.       | MwStBetrag                      | Brutto-Summe                                                                                                    |                              |   |
|              | Gliederungsstruktur                                         |                                          |                                                                  |                           | <keine da<br="">Bearbei</keine>                   | iten hinterlegt><br>tungsfenster                  |                                              |             |                                 |                                                                                                    |                              |   |
|              |                                                             |                                          |                                                                  |                           |                                                   |                                                   | 0,00 EUR                                     |             | 0,00 EUR                        | 0,00 EUR                                                                                                    |                              |   |
|              |                                                             | Vortext                                  |                                                                  |                           |                                                   |                                                   |                                              |             |                                 |                                                                                                    |                              |   |
|              |                                                             | L                                        | 2 • 1 • 3 • 1 • 4 • 1 • 5 • 1 • 6 •                              | 117111                    | 8 • 1 • 9 • 1 • 10 •                              | 1 (11) ((12))                                     | 13 ( ) (14 ( ) )                             |             |                                 |                                                                                                    |                              |   |
|              |                                                             |                                          |                                                                  |                           | Zusatzir                                          | formationen                                       |                                              |             |                                 |                                                                                                    |                              |   |
| Read         |                                                             |                                          |                                                                  |                           |                                                   |                                                   |                                              |             |                                 |                                                                                                    |                              |   |

Das linke Fenster beinhaltet die **Gliederungsstruktur**. Hier können Sie durch einfaches Anklicken der Ebenen von der Projektebene bis in die Positionen wechseln. Die Symbole neben den Gliederungsebenen zeigen eindeutig, in welchem Bearbeitungsmodus sich der Leistungsbereich befindet:

Eine Ebene ist in der Baumstruktur geöffnet, d. h. ihre weiteren Unterteilungen sind sichtbar.

Eine Ebene ist nicht weiter untergliedert oder in der Übersicht geschlossen.

Einer Ebene sind Positionstexte hinterlegt.

Eingaben und Änderungen zu den Ebenen oder Positionen können Sie im rechten oberen **Bearbeitungsfenster** vornehmen. Hier werden die eigentlichen Daten zu den Ebenen erfasst und gespeichert. Es werden immer die Daten unterhalb der Ebene angezeigt, die Sie in der Gliederungsstruktur angeklickt haben.

Das rechte untere Fenster gibt die **Zusatzinformationen** zu dem Datensatz wieder, der im rechten oberen Bearbeitungsfenster markiert ist. Anhand der Reiter unterhalb des Fensters können Sie in die verschiedenen Zusatzinformationen wechseln.

# Ein Leistungsverzeichnis erstellen

### Ebene 1: Gewerke

Die Gewerkestruktur des Leistungsverzeichnisses kann beliebig tief gegliedert werden. Das heißt, Sie sind an keine festgelegten Strukturen gebunden und können beliebig viele Gewerke, Titel, Lose und Positionen anordnen. Der erste Schritt zum Anlegen eines Leistungsverzeichnisses ist die Eingabe der obersten Gewerke-Ebene. Hierbei können Sie sich drei verschiedener Vorgehensweisen bedienen:

#### **Gewerke: Manuell**

Sie geben mit der Tastatur den Gewerkenamen in das Feld **Bezeichnung** ein und speichern mit **<F8>** ab. Die Bezeichnung des Gewerks erscheint daraufhin in der Baumstruktur.

#### Währung:

In das Feld Währung wird die Währung übernommen, die Sie in der Symbolleiste der Standardwährung gewählt haben.

| 🗋 + 📸 + 📸 + / 🗸 💼 🖻 🖶 =                                 |                                     | BUILD                                                                                                    | JP         |                                |                               |                                                                                                    | Æ                                                      |            | × |
|---------------------------------------------------------|-------------------------------------|----------------------------------------------------------------------------------------------------|------------|--------------------------------|-------------------------------|----------------------------------------------------------------------------------------------------|--------------------------------------------------------|------------|---|
| Datei Start Ansicht Externe Daten Interne Daten         | Extras Datensicherung H             | Hilfe Bitte geben Sie                                                                                           | den gesu   | chten Befehl ein               |                               |                                                                                                    |                                                        |            |   |
| Neu Projekt/Bibliothek Sonstiges Infosystem Seitemvorsd | au Datensätze et ac                 | K II IIII<br>F € Enfuge                                                                                         | ×          | Alle Änderung<br>Datenbank spe | sen in<br>eichern √ ⊗ ⊡,      | $ \begin{array}{cccc} \mathbf{F} & K & \underline{\mathbf{U}} & \underline{\mathbf{\Theta}} \\ \mathbf{X}^* & \mathbf{X}_1 & \mathbf{x}_2^* \end{array} $ | ○ ○ ○ □ ○ □<br>  34 34 10 10 10 10<br>  44 55 10 10 10 | Ω<br>[] [] |   |
| Anlegen/Öffnen Ausgabe                                  | Bearbeiten                          | Zwischer                                                                                                    | nablage    | C                              | Datenbank                     | Zeichen                                                                                                    | Absatz                                                 | Einfügen   | ^ |
| Willkommen × 1HOCH · Wohnhaus (AVA) ×                   |                                     |                                                                                                    |            |                                |                               |                                                                                                    |                                                        |            |   |
| Gliederung 1HOCH · Wohnhaus (AV + Positionen            |                                     |                                                                                                    |            |                                |                               |                                                                                                    |                                                        |            |   |
| Aktueller Stand 👻 …                                     |                                     |                                                                                                    |            |                                | Ausschreibung                 |                                                                                                    |                                                        |            |   |
| Gliederung Positionssuche Pos1 PosA                     | Kurztext                            | In <mark>f</mark> o E                                                                                           | Status     | Menge E                        | EP GP                         |                                                                                                    |                                                        |            |   |
| V L 1HOCH · Wohnhaus                                    | Bitte klic                          | ken Sie hier, um eine r                                                                                         | neue Posit | on anzufügen                   |                               |                                                                                                    |                                                        |            |   |
|                                                         |                                     | <keine daten="" h<="" th=""><th>nterlegt&gt;</th><th></th><th></th><th></th><th></th><th></th><th></th></keine> | nterlegt>  |                                |                               |                                                                                                    |                                                        |            |   |
| 1                                                       |                                     |                                                                                                    |            |                                |                               | 0,00 EUR                                                                                                    |                                                        |            |   |
| Langtevt Texter                                         | änzungen Kommentar Menge            | enermittlung zur Pos                                                                                            | ition Ko   | <br>stenträger Bezus           | chlagte Positionen            |                                                                                                    |                                                        |            |   |
|                                                         | 2 · 1 · 3 · 1 · 4 · 1 · 5 · 1 · 6 · | 1 • 7 • 1 • 8 • 1 • 9                                                                                           | 17         | activity of the                | in agreet of a control of the |                                                                                                    |                                                        |            |   |
|                                                         |                                     |                                                                                                    |            |                                |                               |                                                                                                    |                                                        |            |   |
|                                                         |                                     |                                                                                                    |            |                                |                               |                                                                                                    |                                                        |            |   |
|                                                         |                                     |                                                                                                    |            |                                |                               |                                                                                                    |                                                        |            |   |
|                                                         |                                     |                                                                                                    |            |                                |                               |                                                                                                    |                                                        |            |   |
|                                                         |                                     |                                                                                                    |            |                                |                               |                                                                                                    |                                                        |            |   |
|                                                         |                                     |                                                                                                    |            |                                | <u>4</u>                      |                                                                                                    |                                                        |            |   |

So können Sie einen Datensatz anfügen:

Klicken Sie auf die Zeile "Bitte klicken Sie hier, um einen Datensatz anzufügen" oder über die rechte Maustaste "Datensatz anfügen".

#### Gewerke: Auswahlliste

Bei der Erstellung eines Gewerks über die Auswahlliste klicken Sie mit der Maus in das Feld **Bezeichnung**. Es erscheint ein Pfeil, den Sie bitte anwählen. Danach können Sie im Feld **Bezeichnung** die ersten Buchstaben des gesuchten Gewerks eingeben.

|      |       |                  |                 |                 |              |                  | ŀ                        | Ausschreibun | g    |        |              |
|------|-------|------------------|-----------------|-----------------|--------------|------------------|--------------------------|--------------|------|--------|--------------|
| Тур  | Numme | Bezeichnung      | Info            | Kostgrp         | Währui       | Summe            | Netto-Summe              | MwSt.        | MwSt | Betrag | Brutto-Summe |
|      | VI    |                  | Bitte klicken S | Sie hier, um ei | ne neue B    | Ebene wie z. B.  | Gewerk, Titel o. ä. anzu | ıfügen       |      |        |              |
| Glie | -     | Dachbekleidungen | +               | 364 👻           | Viononononon |                  |                          | 19,00        |      |        |              |
|      |       |                  |                 | 362             | Dach         | ifenster, Dachö  | iffnungen                | 35 01        |      |        |              |
|      |       |                  |                 | 363             | Dach         | ibeläge          |                          |              |      |        |              |
|      |       |                  |                 | 364             | Dach         | ibekleidungen    |                          |              | -    |        |              |
|      |       |                  |                 | 369             | Däch         | ier, sonstiges   |                          |              | -    |        |              |
|      |       |                  |                 | 370             | Bauk         | onstruktive Einl | bauten                   |              |      |        |              |
|      |       |                  |                 | 371             | Allge        | meine Einbaute   | n                        |              |      |        |              |
|      |       |                  |                 | 372             | Beso         | ndere Einbaute   | n                        |              |      |        | 0.00 51      |
|      |       |                  |                 | 379             | Bauk         | onstruktive Ein  | bauten, sonstiges        |              |      | UUEUR  | 0,00 EU      |

Die Auswahlliste springt automatisch auf das entsprechende Gewerk und übernimmt Bezeichnung, Nummer und Kostengruppe, wenn Sie die Auswahl mit **<ENTER>** bestätigen.

#### Gewerke: über ein Mutter-LV oder Textbibliothek

Die Übernahme von Daten aus einem Mutter-LV oder aus einer Textbibliothek ist von der Vorgehensweise gleich. Zuerst müssen Sie das gewünschte Mutter-LV bzw. die Textbibliothek öffnen.

Im Reiter-Modus öffnen Sie zusätzlich das Zielprojekt und markieren im Mutter-LV bzw. der Textbibliothek das gewünschte Gewerk in der Gliederungsstruktur. Über die Leiste mit den Reitern ziehen Sie nun das markierte Gewerk per Drag & Drop ins LV.

| 🗋 + 📾 + 😹 + 🖉 🗸 🗞 🗛 =                                         | BUILDUP 🗵 🗕 🗆                                                                                                    | × |
|---------------------------------------------------------------|----------------------------------------------------------------------------------------------------|---|
| Datei Start Ansicht Externe Daten Intern                      | e Daten Extras Datensicherung Hilfe Bitte geben Sie den gesuchten Befehl ein                                                                                                    |   |
| Neu Projekt/Bibliothek Sonstiges Infosystem<br>Anlegen/Offnen | Seiterworschau     Datenstere     M = 10 min     M = 10 min     M = 10 mi                                                                                                    | • |
|                                                               |                                                                                                    |   |
| Silederung Heinze Ausschraft +                                | / LOBERN                                                                                                    |   |
| Gliederung lextsuche                                          | Nummer Bezeichnung Kostgr.                                                                                                    |   |
| > 012 · Maue arbeite                                          | dicken Sie hier, um eine neue Ebene wie z. B. Gewerk, Titel o. ä. anzufügen                                                                                                    |   |
| > 013 · Betonarbeiter                                         | * 5 Unterspannbahnen * *                                                                                                    |   |
| > 014 · Nat , nd Be Details                                   | 20 Biberschwanzziege, Deckungen                                                                                                    |   |
| Details                                                       | 25 Dansteine, Deckungen<br>10 Forstenen Dankelsten Daukelsten Deckungen                                                                                                    |   |
| > 016 · Zimmer- und F Details                                 | 40 Paserzement-Darophatten, Deutsche Deckung                                                                                                    |   |
| > 017 · Stahkauarbe Details                                   | 50 Neemon august and a second and a second |   |
| Details                                                       | 22 Prominerioscule, Jecolarigen<br>80 Malzechieda Dackurgen                                                                                                    |   |
| 018 * Abdicitungsa                                            | 82 i lichting Mission David ungen                                                                                                    |   |
| > 019 · Abbruch- und Details                                  | 89 Photovoltaikanlagen                                                                                                    |   |
| > 020 · Dachdeckung                                           |                                                                                                    |   |
| ) 021 : Dachabdichtu                                          |                                                                                                    |   |
|                                                               | (+)+2+ +3+ +4+ +5+ +6+ +7+ +8+ +9+ +10+ +11+ ¥                                                                                                    |   |
| > 022 · Klempnerarbe                                          |                                                                                                    |   |
| > 🗾 023 · Putz- und Stu                                       |                                                                                                    |   |
| > 024 · Fliesen- und F                                        |                                                                                                    |   |
| > 025 · Estricharbeite                                        |                                                                                                    |   |
| > 🧰 027 · Tischlerarbeit                                      |                                                                                                    |   |
| > 028 · Parkett- und ( 💌                                      |                                                                                                    |   |
| -                                                             |                                                                                                    |   |

| 🗋 • 📾 • 🚘 • / 🗸 🗞 🖶 🔹                       |                                                             |                                                                       | 1                                                | BUILDUP                        |                                  |                        |                    | Æ                                         |                     | × |
|---------------------------------------------|-------------------------------------------------------------|-----------------------------------------------------------------------|--------------------------------------------------|--------------------------------|----------------------------------|------------------------|--------------------|-------------------------------------------|---------------------|---|
| Datei Start Ansicht Externe Daten           | Interne Daten Extra:                                        | Datensicherung                                                        | Hilfe Bitte ge                                   | ben Sie den ge                 | suchten Befehl ein               |                        |                    |                                           |                     |   |
| Neu Projekt/Bibliothek Sonstiges Infosyster | n Seitenvorschau                                            | Datensätze<br>verändern                                               | :% =<br>. 5 E                                    | Enfügen 🗙                      | Alle Änderung<br>Datenbank spe   | en in<br>ichern        | FK∐⊕<br>XXX        | ■ ■ ■ ■ ■ ■<br>● ■ ■ ■ ■ ■ ■<br>● ● ● ■ ■ | Ω<br>18 26<br>11 11 |   |
| Aniegen/Urmen                               | Ausgabe                                                     | bearbeiten                                                            | 1 2                                              | wischenablage                  | J L                              | Jatenbank              | Zeichen            | ADSatz                                    | Eintugen            |   |
| Willkommen × 1HOCH · Wohnhaus               | (AVA) × Heinze · Au                                         | isschreibungstexte (Mu                                                | istertexte) (Texte                               | ) × (                          |                                  |                        |                    |                                           |                     |   |
| Gliederung 1HOCH · Wohnhaus AV 두            | Gewerke/Ebenen                                              |                                                                       |                                                  |                                |                                  |                        |                    |                                           |                     |   |
| Aktueller Stand                             | Projektsumme bearbeit                                       | en Projektinfotext b                                                  | earbeiten Pro                                    | ojektvertragste                | xt bearbeiten                    |                        |                    |                                           |                     |   |
| UHOCH · Wohnhaus                            | Turn Numma E                                                | araichnung                                                            | info Kost                                        | orn Währu                      | Summa                            | Aus                    | MwSt MwSt Betran   | Brutto-Summa                              |                     |   |
| 010 · Landschaftsbauarbeiten                | · iyp inditine b                                            | Bitte                                                                 | e klicken Sie hier, u                            | um eine neue El                | bene wie z. B. Gewer             | k, Titel o. ä. anzufüg | ien                | or a co-summe                             |                     |   |
| > 020 · Dachdeckungsarbeiten                | ▶ Details - 10 La                                           | ndschaftsbauar 👻 [                                                    | 2                                                | ∗ EUR ∗                        | 37.633,90 EUR                    | 37.633,90 EUR          | 19,00 7.150,44 EUR | 44.784,34 EUR                             |                     |   |
|                                             | Glieder 20 Da                                               | achdeckungsarbeiten                                                   | ¥                                                | EUR                            | 14.303,55 EUR                    | 14.303,55 EUR          | 19,00 2.717,67 EUR | 17.021,22 EUR                             |                     |   |
| 7                                           |                                                             |                                                                       |                                                  |                                |                                  | 51.937,45 EUR          | 9.868,11 EUF       | 61.805,56 EUR                             |                     |   |
|                                             | Vortext                                                     |                                                                       |                                                  |                                |                                  |                        |                    |                                           |                     |   |
|                                             | LX 1 2                                                      | 3 • 1 • 4 • 1 • 5 • 1 • 6                                             | 5 1 1 7 1 1 8 1                                  | 1 1 9 1 1 10                   | (1)(1)((12)(1)                   | 13 + 1 + 14 + 1 + 1    |                    |                                           |                     |   |
|                                             |                                                             |                                                                       |                                                  |                                |                                  |                        |                    |                                           |                     | ^ |
|                                             | Vorbemerkungst                                              | extzuLandschafts                                                      | bauarbeiten                                      |                                |                                  |                        |                    |                                           |                     |   |
|                                             | Sie können Vorte»<br>Markieren Sie die<br>Zusatzinformation | te für die Eben en ein<br>Eben e im oberen Be<br>en hier in diesem De | nfügen, sowie M<br>arbeitungsfens<br>tailfenster | Nachtexte un<br>ster und erfa: | d Grafiken einbin<br>sen Sie die | den.                   |                    |                                           |                     | ¥ |
| <b>—</b>                                    |                                                             |                                                                       |                                                  |                                |                                  |                        |                    |                                           |                     |   |

### Ebene 2: Lose und Titel

Wenn Sie alle gewünschten Gewerke eingegeben haben, können Sie mit der Eingabe der Lose oder Titel beginnen. Lose oder Titel bilden die nächste Ebene unterhalb der Gewerkestruktur. Um Titel eingeben zu können, markieren Sie in der Baumstruktur das Gewerk, welches weiter untergliedert werden soll. Die Rückfrage:

| Umschaltun                         | 9                                        |                          |       |
|------------------------------------|------------------------------------------|--------------------------|-------|
| Die gewählte Eb<br>Möchten Sie hie | ene ist leer.<br>r Positionen hinterlege | n oder weiter unterglier | dern? |

beantworten Sie in diesem Fall mit Untergliederung.

| So können Sie die Ebenen automatisch n<br>Klicken Sie mit der rechten Maustaste im | ummerieren lassen:<br>Bearbeitungsfenster und wählen Sie den Menüpunkt [Nummerierung] [der Ebenen] |
|------------------------------------------------------------------------------------|----------------------------------------------------------------------------------------------------|
| 1er Schritte                                                                       |                                                                                                    |
| 5er Schritte                                                                       |                                                                                                    |
| 10er Schritte                                                                      |                                                                                                    |
| Freie Nummerierung                                                                 |                                                                                                    |
|                                                                                    |                                                                                                    |

| 🗋 • 📾 • 📾 • 🖊 🗸          | / 🔓 🗟 🖶 🔻          |                                                                                    |                                             |                                       | BUILD                   | OUP                       |                                                    |                       |            |                     |                                                          | ₹ _ |                     | ×   |
|--------------------------|--------------------|------------------------------------------------------------------------------------|---------------------------------------------|---------------------------------------|-------------------------|---------------------------|----------------------------------------------------|-----------------------|------------|---------------------|----------------------------------------------------------|-----|---------------------|-----|
| Datei Start Ansicht      | Externe Daten      | Interne Daten                                                                      | orschau Datensiderun                        | g Hilfe B<br>2 2 4 10<br>1 4 10 10 10 | itte geben Si<br>Einfüg | e den ge<br>K<br>Ien<br>X | suchten Befehl ein<br>Alle Änderur<br>Datenbank sp | ngen in<br>peichern   | × 2        | F K U E<br>X' X, 7, | - 三三三<br>- 三三三<br>- 三三三<br>- 三三三<br>- 三三<br>- 三三<br>- 三三 |     | Ω<br>13 23<br>11 11 |     |
| Willkommen × 1           | HOCH · Wohnhaus () | AVA) ×                                                                             | gabe Bearbe                                 | eiten                                 | ZWISCH                  | enablage                  |                                                    | Datenbank             |            | Zeichen             | ADSatz                                                   | E   | intugen             | A D |
| Gliederung 1HOCH · Wol   | hnhaus (AV 후<br>ㅜ  | Gewerke/El                                                                         | <b>benen</b><br>ne bearbeiten Projektinfote | ext bearbeiten .                      | Projektv                | ertragst                  | axt bearbeiten                                     |                       |            |                     |                                                          |     |                     |     |
| Gliederung Positionssuch | he                 | ٠                                                                                  | ()                                          |                                       |                         |                           |                                                    | A                     | usschreibu | ing                 |                                                          |     |                     |     |
| Y IHOCH · Wohnha         | aus                | 🔸 Тур                                                                              | Numme Bezeichnung                           | Info                                  | Kostgrp                 | Währui                    | Summe                                              | Netto-Summe           | MwSt.      | MwStBetrag          | Brutto-Summe                                             |     |                     |     |
| 010 · Lands              | chaftsbauarbeiten  | Bitte klicken Sie hier, um eine neue Ebene wie z. B. Gewerk, Titel o. ä. anzufügen |                                             |                                       |                         |                           |                                                    |                       |            |                     |                                                          |     |                     |     |
| 🗸 📠 020 · Trocke         | enbauarbeiten      | ▶ Glie ▼                                                                           | 10 Fussböden                                | *                                     | -                       | ÷                         | 19,00                                              |                       |            |                     |                                                          |     |                     |     |
| 020 • 1                  | Wände und Decken   |                                                                                    |                                             |                                       |                         |                           |                                                    |                       |            |                     |                                                          |     |                     |     |
|                          |                    |                                                                                    |                                             |                                       |                         |                           |                                                    | 0,00 EUF              | 2          | 0,00 EUR            | 0,00 EUR                                                 |     |                     |     |
|                          |                    | Vortext                                                                            | 1 - 2 - 1 - 3 - 1 - 4 - 1 - 5 -             | 1 • 6 • 1 • 7 •                       | 1 - 8 - 1 - 5           | 9 • 1 •10                 |                                                    | · 13 · I · 14 · I · V |            |                     |                                                          |     |                     |     |

Die Eingabe der Titel erfolgt auf die gleiche Weise, wie die Eingabe von Gewerken. Sie können auch hier manuell, über die Auswahlliste, über ein Mutter-LV und eine Textbibliothek die Titelbezeichnungen eingeben. Ist einem Gewerk ein Titel hinterlegt, dann ändert sich das Symbol des Gewerks in der Baumstruktur.

020 • Trockenbauarbeiten Hier sind keine Titel oder Positionen hinterlegt.

020 · Trockenbauarbeiten

Hinter diesem Gewerk sind Titel angeordnet. Der Ordner ist geschlossen und wird mit einem Doppelklick geöffnet.

2 020 · Trockenbauarbeiten

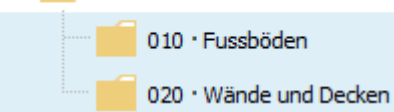

Dieses Gewerk ist geöffnet und lässt sich mit einem Doppelklick schießen.

#### Varianten anlegen

Es ist möglich, neben dem aktuellen Stand weitere Varianten innerhalb eines Projekts anzulegen. Damit können zum Beispiel zu einem Gewerk verschiedene Ausführungsarten abgelegt werden, ohne das ursprüngliche LV zu überschreiben.

| Gliederung 1HOCH · Wohnhaus (AVA) | J | фL. |
|-----------------------------------|---|-----|
| Aktueller Stand                   | • |     |

Durch klicken auf die drei Pünktchen können Sie Varianten anlegen, bearbeiten oder löschen:

| 🚹 Var   | ianten   | ×                                                       |
|---------|----------|---------------------------------------------------------|
|         | Varia    | nten bearbeiten                                         |
|         | Bitte le | gen Sie hier Ihre gewünschten Varianten an.             |
| Eintrag | anlege   | n Eintrag speichern Eintrag löschen Zugriffsrechte      |
|         | * B      | ezeichnung                                              |
|         | *        | Bitte klicken Sie hier, um eine neue Variante anzufügen |
|         | ♦ Va     | riante 1                                                |
|         |          |                                                         |
|         |          |                                                         |
|         |          |                                                         |
|         |          |                                                         |
| ÷       |          |                                                         |
|         |          | <u>Ok</u> <u>Abbrechen</u>                              |

Nachdem die Variante definiert ist, kann man Werte per rechter Maustaste übertragen. Varianten werden bei einer Projektsicherung **nicht** mitgesichert, bei einer Projektkopie **nicht** mitkopiert.

#### Varianten vergleichen

Mit dieser rechten Maustastenfunktion können Varianten mit dem aktuellen Stand verglichen werden.

| Varianten vergleichen                |
|--------------------------------------|
| Wählen Sie die gewünschten Optionen. |
| LV-Typ des aktuellen Stands:         |
| Ausschreibungs-LV 🔹                  |
| Aktuellen Stand vergleichen mit:     |
| Variante 1 -                         |
| Ausschreibungs-LV 👻                  |
|                                      |

Im Vergleich werden die genauen Änderungen aufgelistet, die vom aktuellen zum ursprünglichen Stand geführt haben. Dabei werden geänderte, hinzugefügte und gelöschte Positionen berücksichtigt.

Beispiel:

# Vergleich: 1HOCH Wohnhaus · Landschaftsbauarbeiten Aktueller Stand -> Variante 1

|                                                                   |   |         | Aktuelle | Aktueller Stand (Ausschreibungs-LV) |           |              |          | Variante 1 (Ausschreibungs-LV) |           |              |                | nz       |
|-------------------------------------------------------------------|---|---------|----------|-------------------------------------|-----------|--------------|----------|--------------------------------|-----------|--------------|----------------|----------|
| Nummer/Bezeichnung/Kurztext                                       | Ν | Einheit | Menge    | EP                                  | GB        | GB bereinigt | Menge    | EP                             | GB        | GB bereinigt | +/- als Betrag | +/- in % |
| Landschaftsbauarbeiten (Aktueller Stand) 37.633,90                |   |         |          |                                     |           |              |          |                                |           |              |                |          |
| 010.10 Maschendrahtzaun, h=1,00 m                                 |   | m       | 3630,000 | 7,30                                | 26.499,00 | 26.499,00    | 3630,000 | 10,00                          | 36.300,00 | 36.300,00    | 9.801,00       | +27,00   |
| 010.40 Frostschutzschicht Baukl. I-IV Kies-Sand-Gemisch, D= 35 cm |   | m³      | 100,000  | 21,25                               | 2.125,00  | 2.125,00     |          |                                |           |              | -2.125,00      | -100,00  |
| Landschaftsbauarbeiten (Variante 1)                               |   |         |          |                                     |           |              |          |                                |           |              | 45.309,90      | +16,94   |

#### Vortexte und Grafiken

Sie haben die Möglichkeit, zu jeder Ebene Vortexte und Grafiken hinzuzufügen. Sie können diese im Fenster der Zusatzinformationen nach Wahl des Reiters "Vortext" über die Tastatur, aus einer .txt Datei oder aus der Zwischenablage einlesen. Wenn Sie die rechte Maustaste im rechten unteren Fenster anklicken, stehen Ihnen dazu Funktionalitäten zur Verfügung. Grafiken können Sie im .JPG oder .BMP-Format zu den entsprechenden Ebenen hinterlegen.

### Ebene 3: Positionsbearbeitung

Die Eingabe der Positionen erfolgt in die unterste Ebene Ihres Leistungsverzeichnisses. Es ist nicht möglich, Positionsebenen weiter zu untergliedern.

Zunächst müssen Sie in den Positionsbearbeitungsmodus wechseln. Wenn Sie in der Baumstruktur auf eine Ebene klicken, die nicht weiter untergliedert ist, erscheint die Rückfrage:

| Umschaltung                                                             |                                               |                          |       |
|-------------------------------------------------------------------------|-----------------------------------------------|--------------------------|-------|
|                                                                         |                                               |                          |       |
|                                                                         |                                               |                          |       |
| Möchten Sie hier Positi                                                 | t leer.<br>onen hinterlege                    | n oder weiter unterglie  | dern? |
| Die gewanite Ebene ist<br>Möchten Sie hier Positi<br>Diese Abfrage in Z | t leer.<br>onen hinterlege<br>ukunft nicht me | n oder weiter unterglien | dern? |

Wenn Sie auf **Positionen** klicken, wird die aktuelle Ebene in den Positionsbearbeitungsmodus umgeschaltet. Sie können auf verschiedenen Wegen Informationen zu den Positionen eingeben.

#### Lang- und Kurztext: Manuell

Der einfachste Weg eine Position einzugeben, ist per rechter Maustaste "Datensatz anfügen" oder über die Schaltfläche "Bitte klicken Sie hier, um eine neue Position anzufügen". Anschließend geben Sie den Kurztext der Position in das entsprechende Feld im Bearbeitungsfenster ein.

Sie können den Langtext formatieren, indem Sie die entsprechenden Textpassagen markieren und auf fett, *kursiv* und <u>unterstrichen</u> klicken

Der Langtext kann manuell eingegeben oder über die Zwischenablage eingefügt werden.

#### Lang- und Kurztext: über ein Mutter-LV und Textbibliothek

| Wichtig!                                                                            |  |
|-------------------------------------------------------------------------------------|--|
| Schalten Sie – wenn noch nicht geschehen – zuerst in den Positionsbearbeitungsmodus |  |

Sie können Positionen auch aus einem Mutter-LV oder aus einer Textbibliothek in Ihr aktuelles Projekt übernehmen. Die Vorgehensweise entspricht dem Kopieren einer Ebene *(siehe <u>Gewerke: über ein Mutter-LV oder Textbibliothek</u>). Markieren Sie die gewünschten Positionen im Mutter-LV oder in der Textbibliothek und ziehen Sie die Einträge über die Liste der Reiter in das Bearbeitungsfenster Ihres aktuellen Projektes.* 

Sie können die Nummerierung auch durch BUILDUP durchführen lassen! Drücken Sie die rechte Maustaste und wählen Sie den Befehl [NUMERIERUNG] [DER POSITIONEN] 1er Schritte 5er Schritte 10er Schritte Freie Nummerierung ...

| 🗋 • 📾 • 🗃 • 🗾 🗸 🐁 🗛 🖶                  | ž                                                                                                    | BUILDUP                      |                                                        |                                             | <b>.</b> -                                   | . 🗆 ×                            |
|----------------------------------------|----------------------------------------------------------------------------------------------------|------------------------------|--------------------------------------------------------|---------------------------------------------|----------------------------------------------|----------------------------------|
| Datei Start Ansicht Externe Date       | n Interne Daten Extras Datensicherung Hilfe Bitte                                                          | geben Sie den gesuchter      | n Befehl ein                                           |                                             |                                              |                                  |
| Neu Projekt/Bibliothek Sonstiges Infos | stem Seitenvschau<br>Ausgabe Bearbeiten                                                                    | Einfügen X                   | Alle Anderungen in<br>Datenbank speicherm<br>Datenbank | F K U D<br>X' X, 15<br>Zeichen              | E = = <b>■ 1</b><br>E 3F 1⊟ 1⊟ <b>■</b><br>A | Ω<br>13 43<br>11 11<br>Enfügen ^ |
| Willkommen × 1HOCH · Wohn              | aus (AV 2 × / Heinze - Ausschreibungstexte (Mustertexte) (Ter                                              | xte) ×                       |                                                        |                                             |                                              |                                  |
| Gliederung Heinze · Ausschrei… 🔻       | Positionen                                                                                                 |                              |                                                        |                                             |                                              |                                  |
| Gliederung Textsuche                   | Stl-Position erzeugen Stl-Position verändern                                                               |                              |                                                        |                                             |                                              |                                  |
| > 📁 032 · Verglasungsa                 |                                                                                                    |                              | Zuordnungen                                            | Zeit/Inc                                    | dex/Preis                                    |                                  |
| > 033 · Gebäudereini                   | <ul> <li>Text-Nr. Kuratext</li> </ul>                                                                      | W Einh Kostgrp.              | Kostgrp. Code Baupreisinc                              | Material Lohn EF                            | P Zeit/ Stand                                |                                  |
| > 🗾 034 • Maler- und La                | Bi                                                                                                    | itte klicken Sie hier, um ei | ine neue Textposition anzufügen                        |                                             |                                              | _                                |
| > 🧾 035 · Korrosionssch                | 100 Stahlzarge, 885x2010 mm, MW 75mm, ungefäl 2000 Transerütt für Klosett wandhängend                      | - ▼ St ▼ 344 ▼<br>F St 349   | • •                                                    | 11                                          | 13,70 EUR                                    | *                                |
| > 🗾 036 · Bodenbelagar                 | Loop Haggerak far Hobektmartanangena                                                                       | Lin or one                   |                                                        | n (1. 1. 1. 1. 1. 1. 1. 1. 1. 1. 1. 1. 1. 1 | logis con                                    |                                  |
| > 037 · Tapezierarbei                  |                                                                                                    |                              |                                                        |                                             |                                              |                                  |
| 7 > 🧰 038 · Hinterlüftete              | Langtext Jextergänzungen Preishistorie                                                                     |                              |                                                        |                                             |                                              |                                  |
| 🗸 🧀 039 · Trockenbauar                 |                                                                                                    |                              |                                                        |                                             |                                              |                                  |
| 016 · Stützen                          | Bodeneinstand, für ungefälzte Türblätter DIN 68706,                                                        |                              |                                                        |                                             |                                              |                                  |
| 020 · Trennwi                          | Bandunterkonstruktion für Türband '', Anschlagdämpfu<br>Hohlkammerorofil Zargenoberfläche grundbeschichtet | ng als                       |                                                        |                                             |                                              |                                  |
| 021 · Trennwa                          | Rohbaurichtmaß (B x H) 885 x 2010 mm, Wanddicke 7                                                          | 5 mm.                        |                                                        |                                             |                                              |                                  |
| 037 · Deckent                          |                                                                                                    |                              |                                                        |                                             |                                              |                                  |
| 050 · Einbaut                          |                                                                                                    |                              |                                                        |                                             |                                              |                                  |
| > 🧰 040 · Heizungs-/Wa                 |                                                                                                    |                              |                                                        |                                             |                                              |                                  |
| > 📁 042 · Gas-, Wasseri 🔻              |                                                                                                    |                              |                                                        |                                             |                                              |                                  |
| -                                      |                                                                                                    |                              |                                                        |                                             |                                              |                                  |

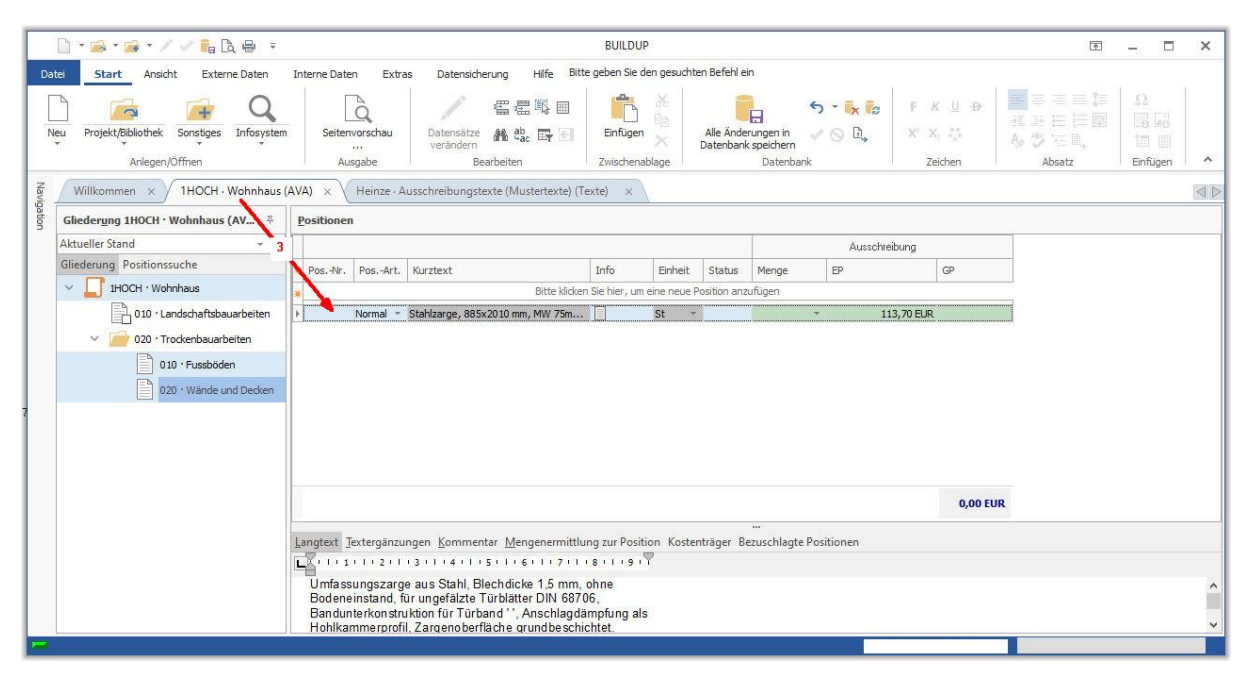

Bei der Kopie aus einem Mutter-LV werden Menge, Preise und die evtl. vorhandenen Textnummern, bei der Übernahme aus einer Textbibliothek (z. B. sirAdos) werden die Preise und die Textnummern übernommen.

#### Positionsarten

Sie können aus der Auswahlliste in der Spalte der Pos.-Art die entsprechende Positionsart wählen.

|        |                                                                                                    |                               |        |             |                |             |         | Ausschreibung |    |
|--------|----------------------------------------------------------------------------------------------------|-------------------------------|--------|-------------|----------------|-------------|---------|---------------|----|
| PosNr. | PosArt.                                                                                                    | Kurztext                      |        | Info        | Einheit        | Status      | Menge   | EP            | GP |
|        | 1                                                                                                    | Bitte                         | dicken | Sie hier, u | um eine neue P | osition anz | zufügen | 18            |    |
|        | Normal 👻                                                                                                    | Stahlzarge, 885x2010 mm, MW 7 | 5m     |             | St             |             |         | - 113,70 EUR  |    |
|        | Normal                                                                                                    |                               | *      |             |                |             |         |               |    |
|        | Grund                                                                                                    |                               |        | 1           |                |             |         |               |    |
|        | Alternativ                                                                                                    |                               |        |             |                |             |         |               |    |
|        | Eventual o                                                                                                    | hne GP                        |        | 1           |                |             |         |               |    |
|        | Eventual n                                                                                                    | nit GP                        |        |             |                |             |         |               |    |
|        | Stunden-L                                                                                                    | ohn                           |        |             |                |             |         |               |    |
|        | Hinweis                                                                                                    |                               |        |             |                |             |         |               |    |
|        | A REAL PROPERTY AND A REAL PROPERTY AND A REAL |                               |        |             |                |             |         |               |    |
|        | Ausführun                                                                                                    | gsbeschreibung                |        |             |                |             |         |               |    |

#### Mengen und Mengenermittlungen

Für die Eingabe der Mengen und Mengenermittlungen zur Position bietet Ihnen BUILDUP drei Möglichkeiten.

Sie können die Menge über die Tastatur in die Spalte Menge eingeben.

Sie können eine positionsabhängige Mengenermittlung durchführen. Dazu wechseln Sie auf den Reiter **Mengenermittlung zur Position** im Fenster für Zusatzinformationen und geben dort einen Rechenansatz in die Spalte **Berechnung** ein. Nachdem Sie die Eingabe abgespeichert haben, erscheint das Ergebnis im Bearbeitungsfenster in der Spalte **Menge**.

Sie können aber auch unsere **Formelsammlung** nutzen. Diese können Sie mit der rechten Maustaste im Reiter **Mengenermittlung zur Position** aufrufen und bei komplexeren Rechenansätzen verwenden. Durch einfaches Eingeben der Variablen errechnet Ihnen das Programm die Flächengrößen zahlreicher Formen. Nach der Eingabe der Variablen klicken Sie bitte auf den Button **BERECHNEN**, mit **OK** übernimmt **BUILDUP** den Rechenansatz in die Mengenermittlung Ihrer Position.

| 🗋 + 😹 + 🝻 + / 🗸 🔒 🗧 =                       |                                               | BUILDUP                                  |                        | T                           | _ 🗆 ×               |
|---------------------------------------------|-----------------------------------------------|------------------------------------------|------------------------|-----------------------------|---------------------|
| Datei Start Ansicht Externe Daten           | Interne Daten Extras Datensicherung Hilfe     | Bitte geben Sie den gesuchten Befehl e   | in.                    |                             |                     |
| Neu Projekt/Bibliothek Sonstiges Infosyster | n Seitenvorschau Datensätze 👬 🏝 🛱 🖉           | Enfügen                                  | rungen in 🗸 🚫 D, X° X  | x U ↔                       | Ω<br>13 53<br>10 11 |
| Anlegen/Öffnen                              | Ausgabe Bearbeiten                            | Zwischenablage                           | Datenbank Ze           | eichen Absatz               | Einfügen ^          |
| Willkommen × 1HOCH · Wohnhaus               | (AVA) × V Büro · Eigene Mustertexte (Texte) × |                                          |                        |                             |                     |
| Gliederung 1HOCH · Wohnhaus (AV 🛱           | Positionen                                    |                                          |                        |                             |                     |
| Aktueller Stand 👻 …                         |                                               |                                          | Ausschreibung          |                             |                     |
| Gliederung Positionssuche                   | * PosNr. PosArt. Kurztext                     | Info Einheit Status                      | Menge EP               | GP                          |                     |
| V IHOCH · Wohnhaus                          | * Bitte kli                                   | cken Sie hier, um eine neue Position an: | ufügen                 |                             |                     |
| 010 · Landschaftsbauarbeiten                | Normal * Trockenestrich, PE-Folie, GKP, KH=2  | 7 🔲 m² 👻                                 | 77,000 - 26,66 EUR     | 2.052,82 EUR                |                     |
| V 20 · Trockenbauarbeiten                   |                                               |                                          |                        |                             |                     |
| 010 · Fussböden                             |                                               |                                          |                        | 2.052.82 EU                 |                     |
| 020 · Wände und Decken                      |                                               |                                          | *** //                 | Carlor and                  |                     |
|                                             | Langtext Jextergänzungen Kommentar Mengenermi | ttlung zur Position Kostenträger B       | ezuschlagte Positionen |                             |                     |
|                                             | Anzeige der LV Mengenermittlung - Fakt        | tor 1,000 Rundung Ohne Ru                | ndung                  | *                           |                     |
|                                             |                                               |                                          | Berechnung             | 1                           | -                   |
|                                             | Inal Mengen-Nr. Bezeichnung                   | Patum Berechnung                         | Menge Faktor Rundung   | Ergebnis Vorherige Menge En | dmenge              |
|                                             | •<br>• • • • • • • • • • • • • • • • • • •    | 7 11 2019 (EN:4 Rechterk)                | 77.100                 | 77 010                      | 77.000              |
|                                             |                                               | (Interes)                                | 7779900                |                             | 111000              |
|                                             |                                               |                                          |                        |                             |                     |
|                                             |                                               |                                          |                        |                             | -                   |
|                                             |                                               |                                          |                        | 3                           | 77,000              |
| -                                           |                                               |                                          |                        |                             |                     |

# Seitenvorschau und Druck des LV

| So können Sie die Seitenvorschau aufrufen: | 👌 (zu finden in der oberen Bildschirmzeile oder unter "Datei / |
|--------------------------------------------|----------------------------------------------------------------|
| Seitenvorschau").                          |                                                                |

Vor dem eigentlichen Ausdruck können Sie eine Seitenvorschau auf dem Bildschirm vornehmen. Hierbei wird eine temporäre Ausgabedatei erstellt, in der Sie beliebig blättern und auch bestimmte Seiten anspringen können.

| - Wallower    | las gewunscht   | e Formular fur d   | ie Ausgabe. |      |       |
|---------------|-----------------|--------------------|-------------|------|-------|
| onen Umfang   | Sonstiges 🔻     | Favoriten 🔻        | 1           |      |       |
| Gewählte Ebe  | ne für die Ausg | abe:               |             |      |       |
| 020 • Trocken | bauarbeiten     |                    |             | <br> |       |
| Formulare     | Favoriten       |                    |             |      |       |
| Verfüghare    | Formulare       |                    |             |      |       |
| Terrageare    |                 |                    |             |      |       |
| Bitte geb     | en Sie Ihren Su | ichbegriff ein     |             | Lö   | schen |
|               |                 | notatolololololol  |             |      |       |
| Leistu        | ngsverzeichnis  |                    |             |      |       |
| - Leisu       | ngsverzeichnis  | mic mengenern      | incoang<br> |      |       |
| - Ausga       | ibe nach Köste  | ngruppen sorae<br> | irt         |      |       |
| Ausga         | ibe mengenspil  | tung               |             |      |       |
| 2 Ausga       | ibe der Kosten  | trager             |             |      |       |
|               |                 |                    |             |      |       |
|               |                 |                    |             |      |       |

|           | nlen Sie | das gewünschte                      | : Formular fi | ir die Ausgabe | ə.            |              | 10         |          |
|-----------|----------|-------------------------------------|---------------|----------------|---------------|--------------|------------|----------|
| ptionen U | Imfang   | J Sonstiges 🔹                       | Favorite      | n <b>-</b>     |               |              |            |          |
| Gewä      | hlte Eb  | ene für die Ausga                   | abe:          |                |               |              |            |          |
| 020 -     | Trocke   | nbauarbeiten                        |               |                |               |              |            |          |
| For       | mulare   | Favoriten                           |               |                |               |              |            |          |
| Ver       | fügbare  | e Formulare                         |               |                |               |              |            |          |
|           | -        |                                     |               |                |               |              |            |          |
| E         | Bitte ge | ben Sie Ihren Su                    | chbegriff ei  | n              |               |              | Löschen    |          |
|           |          | ta ta ta ta ta ta ta ta ta ta ta ta |               |                |               | tototototolo |            |          |
|           | Leist    | ungsverzeichnis                     |               |                |               |              |            |          |
|           |          | Abrechnungs-LV                      | , Kurztext (  | (V23)          |               |              |            |          |
|           |          | Abrechnungs-LV                      | , Langtext    | (V23)          |               |              |            |          |
|           |          | Abrechnungs-LV                      | , Langtext,   | mit Übertrag   | szeile (V23)  |              |            |          |
| 1.1       |          | Abrechnungs- LV                     | , mit %- Me   | engen- und Pr  | eisabweichun  | gen, Kurzt   | ext (V23)  |          |
|           |          | Abrechnungs- LV                     | , mit %- Me   | engen- und Pr  | eisabweichun  | gen, Lang    | text (V23) |          |
|           |          | Abrechnungs-LV                      | , mit %-Ab    | w. und Hinwei  | s VOB§2(3), k | (urztext ()  | /23)       |          |
|           |          | Abrechnungs-LV                      | , mit Restre  | essourcen, Ku  | ztext (V23)   |              |            |          |
|           |          | Abrechnungs-LV                      | , mit Restre  | essourcen, nu  | Ebenen (V23   | 3)           |            |          |
|           |          | Anashraihan an A                    | uftraneb      | nor (1/22)     |               |              |            | <b>T</b> |

Wenn Sie das von Ihnen erstellte Leistungsverzeichnis in einer Seitenvorschau einsehen möchten, wählen Sie zuerst in der Baumstruktur das Gewerk, das Sie einsehen möchten (z. B. Landschaftsbauarbeiten). Öffnen Sie die Seitenvorschau und wählen **Leistungsverzeichnis** aus der Auswahlliste. Daraufhin erscheinen im Fenster darunter alle verfügbaren Formulare. Hier wählen Sie bitte das "LV-Blankett, Langtext". Bestätigen Sie Ihre Wahl mit dem Button **OK**.

| 🗟 Seitenansicht 🤇       | Layout Modus Dr                                | ucken                                          |                                           | _                                        | × |
|-------------------------|------------------------------------------------|------------------------------------------------|-------------------------------------------|------------------------------------------|---|
| 🕞   Q, Q, Zoom in % 100 | ∲ ⊕   <b>⊴</b>   <u>9</u> ⊟ • ⊡   <b>€</b> • [ | 1 Seite 1 von 5                                | 🔹 🕨 📕 Schließen 🗸                         |                                          |   |
| Ansichten Zoomen        | Speichern Versenden                            | > <                                            | Blättern                                  |                                          | ^ |
|                         | Bauer-Software<br>64646 Heppenheim             | Essigkammweg 8                                 | Tel: (0 62 52) 67 19-0                    | Fax: (0 62 52) 67 19-50                  |   |
|                         |                                                |                                                |                                           | BUILDUP<br>Innovationen von Bau@Software |   |
|                         | LEISTUNGSVER<br>Kurztextfassung                | ZEICHNIS                                       |                                           |                                          |   |
| 1                       | Projekt-Nr. :                                  | 1HOCH                                          |                                           |                                          |   |
|                         | Bauvorhaben :                                  | Umbau W<br>Konrad-A<br>64646 He                | /ohnhaus<br>denauer-Straße 4<br>eppenheim |                                          |   |
|                         | Auftraggeber :                                 | Eheleute<br>L.+M. Eib<br>Wilhelmst<br>64646 He | ole<br>traße 4<br>eppenheim               |                                          |   |
| 2                       | Leistungsumfang :                              | Wohnhau                                        | IS                                        |                                          |   |
| < >>                    | Ausschreibung vom :                            |                                                |                                           |                                          | × |

## Ausgabeoptionen

| Ausgabeopti      | ionen               |             |     |
|------------------|---------------------|-------------|-----|
| Legen Sie die Au | isgabeoptionen      | fest.       |     |
| Ausgabe be       | eschränkt au        | f:          |     |
| Alle Positi      | ionen (mit Nach     | nträgen)    |     |
| Alle Positi      | ionen (ohne Na      | chträge)    |     |
| O nur Nach       | tragspositioner     | ı           |     |
| 🔵 nur Positi     | ionen mit Meng      | eneintrag   |     |
| Ausschrei        | ibung               |             |     |
| 🔿 nur Positi     | ionen ohne Mer      | ngeneintrag |     |
| Ausschrei        | ibung               |             | -   |
| 🔵 nur Positi     | ionen mit folger    | ndem Inhalt |     |
| Nur selek        | tierte Ebenen-      | Einträge    |     |
| Optionen         |                     |             |     |
| Vala Calla       | الدعيد المعطم منتحي | Lieusiaaa   |     |
| Kein Seite       | enwechsel nach      | I ninweisen |     |
| Positioner       | vorweinse orwei     | tern        | 011 |
| Positions        | verweise erwei      | tern        |     |
| Überschrift      |                     |             |     |
|                  |                     |             |     |

Für die Ausgabeoption Leistungsverzeichnis können Sie die Ausgabe wie folgt einschränken:

- Nur bestimmte Positionsarten drucken.
- Nur Nachtragspositionen drucken
- Nur Positionen mit frei wählbarem Suchbegriff drucken.

| Ausgabeoptionen                                      |       |
|------------------------------------------------------|-------|
| Legen Sie die Ausgabeoptionen fest.                  |       |
| Ausgabe sortiert nach                                |       |
| Kostengruppe <u>1</u>                                |       |
| Kostengruppe 2                                       |       |
| Kostengruppe <u>3</u>                                |       |
| <u>Code</u>                                          |       |
| Suchbegriff:                                         |       |
| *                                                    |       |
| Verwendete Kostengruppenstruktur:                    |       |
| AKS                                                  | -     |
| Summenbildung einschränken                           |       |
|                                                      |       |
|                                                      |       |
| Komplette Kostengruppenstruktur erzeuge              | in    |
| Positionen und Mengenermittlungen verwe              | enden |
| Zusätzlich in Mengenermittlung suchen                |       |
|                                                      |       |
| <hier bedingung="" für="" klicken="" neue=""></hier> |       |
|                                                      |       |
|                                                      |       |
|                                                      |       |
| Ausschreibung                                        | 1     |
| Überschrift                                          |       |
| obciscimic                                           |       |
|                                                      |       |
|                                                      |       |
|                                                      |       |
|                                                      |       |

Für die Ausgabeoption Ausgabe nach Kostengruppen sortiert legen Sie das Filterkriterium für die auszugebenden Daten fest.

Sortiert nach:

**Kostengruppe** - die Kostengruppen für die Ausgabe der LV-Positionen können eingegrenzt werden. Diese Funktion ist nur sinnvoll in der Anwendung, wenn auch auf der Positionsebene mit Kostengruppen gearbeitet wurde. Anschließend erfolgt eine Ausgabe nach Kostengruppen sortiert.

**Code** - der Code für die Ausgabe der LV-Positionen kann eingegrenzt werden. Diese Funktion ist nur sinnvoll in der Anwendung, wenn auch auf der Positionsebene mit dem Codefeld gearbeitet wurde. Anschließend erfolgt eine Ausgabe nach dem Code sortiert.

Suchbegriff - ein Suchkriterium für die Ausgabe der Positionen kann festgelegt werden. Die Definition des Suchbegriffes erfolgt in Abhängigkeit von der oben festgelegten Option. Hier kann mit den Platzhaltern "?" (ein beliebiges Zeichen) und "\*" (eine beliebige Anzahl verschiedener Zeichen) gearbeitet werden.

Verwendete Kostengruppenstruktur - tragen Sie hier die im LV verwendete Kostengruppenstruktur ein Zusätzlich in der Mengenmittlung suchen - ein Suchkriterium für die Ausgabe der Positionen kann auch in einem zu wählenden Feld der Mengenermittlung festgelegt werden. (Beispiel: Es sollen 5 gleiche Reihenhäuser ausgeschrieben und abgerechnet werden. Dazu bietet sich an, die Ausschreibung nur einmal zu erstellen und mit Hilfe des Codefeldes in der Mengenermittlung die Ansätze für die einzelnen Reihenhäuser zu splitten.)

Wenn Sie die Schaltfläche OK betätigen, werden die Einstellungen übernommen.

# Preisspiegel

### Angebotsaufforderung

| Start Ansient Extern                                                                                                    | ne Daten In                   | terne Daten Extra                                                                                          | s Datensicheru                                                                                                    |
|----------------------------------------------------------------------------------------------------|-------------------------------|----------------------------------------------------------------------------------------------------|----------------------------------------------------------------------------------------------------|
|                                                                                                    | Q                             | à                                                                                                    | and the second second s |
| Neu Projekt/Bibliothek Sonstiges                                                                                                    | Infosystem<br>*               | Seitenvorschau                                                                                             | Datensätze<br>verändern                                                                                                    |
| lavigation                                                                                                    | ₽ Will                        | commen × 1HC                                                                                               | CH · Wohnhaus                                                                                                    |
| BUILDUP ava<br>Ausschreibung/Vergabe/Abrechnung<br>Ausschreibung/Abrechnung<br>Kostenermittlungs-LV (KE)<br>Ausschreibungs-LV (LV)<br>Auftrags-LV (AL)<br>Abrechnungs-LV (AB) | Glieder<br>Aktuell<br>Glieder | erung 1HOCH · Wohn<br>er Stand<br>1HOCH · Wohnhaus<br>1HOCH · Wohnhaus<br>010 · Landscha<br>020 · Trockent | haus (AV ∓                                                                                                    |

Sie haben alle Gewerke, Titel und Positionen erfasst und möchten die Bieter schriftlich auffordern, Ihnen ein Angebot zu unterbreiten. Dafür müssen Sie zuerst in den Bearbeitungsmodus des Preisspiegels wechseln.

Markieren Sie in der Baumstruktur das Gewerk, für das Sie eine Angebotsaufforderung durchführen möchten und legen Sie mit der rechten Maustaste die Vergabeeinheit fest.

| Bezeichnu   | ng                   |               |         |           |
|-------------|----------------------|---------------|---------|-----------|
| Trockenbau  | arbeiten             |               |         |           |
| Allgemeines | Angebotsaufforderung | Rahmenvertrag | Auftrag | Nachträge |
|             |                      |               |         |           |

Dann klicken Sie auf den Button Bieterliste im rechten Bearbeitungsfenster.

| Biete       | er.                                 |                     |                                        |                     | ×          |
|-------------|-------------------------------------|---------------------|----------------------------------------|---------------------|------------|
| 1           | Bieterliste                         | e zu T              | rockenbauarbeiten                      |                     |            |
|             | Tragen Sie h                        | iier die <u>c</u>   | gewünschten Bieter ein.                |                     |            |
| Bieter 🔻    | Anschreib                           | en erz              | eugen 🔻 E-Mail erzeugen 👻              |                     |            |
| E           | Bieter <u>ü</u> bersic              | ht                  |                                        |                     |            |
|             | 🔹 Ebene                             | Nr.                 | Bieter                                 | Adressenzuordnung   | Ausschluss |
| l<br>I<br>E | Abgegeben a<br>Be <u>m</u> erkunger | am:<br>+<br>n und V | Währung Skonto Skonto-Erist Ungepr. Ne | ungepr. Bruttosumme |            |
|             | -                                   |                     |                                        |                     | Bearbeiten |
|             |                                     |                     |                                        | Qk                  | Abbrechen  |

Danach können Sie über den Button Bieter, den Bieter anlegen oder aus der Adressenverwaltung übernehmen.

| Bieter anlegen                 |
|--------------------------------|
| Bieter aus Adressen übernehmen |
| Bieter löschen                 |
| Bieter sperren                 |
| Bieter entsperren              |

Sollten Sie den / die Bieter aus der Adressenverwaltung übernehmen, dann erscheint ein Dialogfenster, indem Sie eingeben können, auf welche Art Sie suchen möchten.

| n diesem Dialog konnen s | e bestehende Adressen auswählen od    | er neue anlegen. |
|--------------------------|---------------------------------------|------------------|
| Wie möchten Sie die      | Adresse suchen                        |                  |
| Adresse über v           | vllständige Auswahl suchen            |                  |
| Adresse über F           | ldinhalte und Gruppenzugehörigkeit su | Jchen            |
|                          | niegen                                |                  |
| Diese Auswahl            | ierken und beim nächsten Aufruf über: | springen         |

Je nachdem für welche Suche Sie sich entscheiden, erscheint ein Abfragefeld, in das Sie den Suchbegriff eingeben:

| 114 |                                               |               |   |  |  |  |  |  |  |  |  |
|-----|-----------------------------------------------|---------------|---|--|--|--|--|--|--|--|--|
| 1   | /erfügbare Einträge (29 Adressen)             |               |   |  |  |  |  |  |  |  |  |
|     | Bitte geben Sie Ihren Suchbegriff ein Löschen |               |   |  |  |  |  |  |  |  |  |
|     | Sortierbezeichnung                            | Firma Zeile 1 |   |  |  |  |  |  |  |  |  |
|     | EIBLE                                         | Eheleute      |   |  |  |  |  |  |  |  |  |
|     | EMIG                                          | Firma         |   |  |  |  |  |  |  |  |  |
|     | 4                                             | -             | • |  |  |  |  |  |  |  |  |
|     |                                               |               |   |  |  |  |  |  |  |  |  |

Aus der Trefferliste wählen Sie sich dann den oder die entsprechenden Bieter aus. Bestätigen Sie Ihre Eingabe mit OK. Die Bieter werden in den Preisspiegel übernommen.

#### Angebote einarbeiten

Y

Wählen Sie in der Baumstruktur das Gewerk, welches verpreist werden soll und im Bearbeitungsfenster den Bieter, dessen Preise Sie eintragen möchten. Es genügt, die Einheitspreise (EP) einzugeben, **BUILDUP** errechnet den Gesamtpreis.

Bei den Positionsarten Alternativ und Eventual wird kein Gesamtpreis ermittelt, da die Position nur zum Tragen kommt, wenn die Grundposition nicht berücksichtigt wird.

Wenn Sie ein Angebot in einer anderen Währung erfassen möchten, achten Sie darauf, dass Sie zuvor die Standardwährung

|      | EUR |
|------|-----|
| ühor |     |

verändern. Eine Auswahlliste finden Sie im Menü [Ansicht].

| 🗋 • 📾 • 📾 • 🖊 🗸 🛼 🖶 🔹                       |                                 |                                        | BUILDUP          |                                   |                       |                                                                |                  | Æ                         | - 0      | ×      |
|---------------------------------------------|---------------------------------|----------------------------------------|------------------|-----------------------------------|-----------------------|----------------------------------------------------------------|------------------|---------------------------|----------|--------|
| Datei Start Ansicht Externe Daten           | Interne Daten Extra             | s Datensicherung Hilfe Bitte get       | oen Sie den gesi | uchten Befehl ein                 |                       |                                                                |                  |                           |          |        |
| Neu Projekt/Bibliothek Sonstiges Infosyster | m Seitenvorschau                | Datensätze 🏦 🏭 🖽                       | infugen X        | Alle Änderunge<br>Datenbank speid | 5 • 📐 🗞<br>nin 🗸 🛇 Ω, | F K ∐ ⊕<br>X' X, ∛                                             | 11 34 1<br>Ar 35 | = = \$=<br>⊟ (= ₪<br>⊂ 0, |          |        |
| Anlegen/Öffnen                              | Ausgabe                         | Bearbeiten Zi                          | vischenablage    | Da                                | tenbank               | Zeichen                                                        | Ab               | satz                      | Einfügen | ^      |
| Willkommen × 1HOCH · Wohnhaus               | (AVA) × \                       |                                        |                  |                                   |                       |                                                                |                  |                           |          |        |
| Gliederung 1HOCH · Wohnhaus (AV             | Preisspiegel (Position          | aen)                                   |                  |                                   |                       |                                                                |                  |                           |          |        |
| Aktueller Stand                             | Rieterliste Vergabe o           | hurchführen Vergahe zurücknehmen       |                  |                                   |                       |                                                                |                  |                           |          |        |
| Gliederung Positionssuche                   |                                 | arenanier in Tergioe condenier ineri   | **               |                                   |                       | 1                                                              | Biet             | ersummen                  |          |        |
| V IHOCH · Wohnhaus                          | <ul> <li>Vergebe Nr.</li> </ul> | Bieter                                 |                  | vollst.                           | Währung               | Gesamtsumme 4/- in % 4/- als Betrag Nettosumme 331, 10 EUR 331 |                  |                           |          | nme    |
| 010 · Landschaftsbauarbeiten                | •                               | BAUER SOFTWARE                         |                  |                                   | EUR -                 | 331, 10 EUR                                                    |                  |                           |          | 331,10 |
| 010 · Fussböden<br>020 · Wände und Decken   | 4                               |                                        |                  |                                   |                       |                                                                |                  |                           |          | •      |
|                                             |                                 |                                        |                  |                                   |                       | Rieternreise                                                   |                  |                           |          |        |
|                                             | PosNr. PosArt.                  | Kurztext                               | Einheit Mer      | ige EP                            |                       | errechneter GP                                                 |                  |                           |          |        |
|                                             | Normal                          | Trockenestrich, PE-Folie, GKP, KH=27mm | m²               | 77,000                            | 4,30 El               | JR                                                             | 33               | 31, 10 EUR                |          |        |
|                                             |                                 |                                        |                  |                                   |                       |                                                                | 331              | ,10 EUR                   |          |        |
| Zeile: 1 · Spalte: 1                        |                                 |                                        |                  |                                   | 1                     | -                                                              |                  |                           |          |        |

### Seitenvorschau und Druck des Preisspiegels

Sie können sich nun, nach Eingabe aller Bieterpreise, den Preisspiegel mit allen Bietern in einer Seitenvorschau auf dem Bildschirm anschauen.

|                    |                   |                                              | yane.                               |              | 6 |
|--------------------|-------------------|----------------------------------------------|-------------------------------------|--------------|---|
| en Umfang          | Sonstiges 🕶       | Favoriten 🔻                                  |                                     |              |   |
| Gewählte Ebe       | ne für die Ausg   | abe:                                         |                                     |              |   |
| 020 · Trocker      | nbauarbeiten      |                                              |                                     |              |   |
| -                  |                   |                                              |                                     |              |   |
| Formulare          | Favoriten         |                                              |                                     |              |   |
| <u>V</u> erfügbare | Formulare         |                                              |                                     |              |   |
| 5                  |                   |                                              |                                     |              |   |
| Bitte gel          | oen Sie Ihren Su  | chbegriff ein                                |                                     | Löschen      |   |
|                    | 1. 1.000 1        | 1 1 1 2                                      |                                     |              |   |
| Preis              | spiegel (Bieter n | ebeneinander)                                | 11/0                                |              |   |
|                    | reisspiegel Inter | n, A4 quer, mit eigei<br>quer - mit Bemerkup | nen LV-Preisen zum ver<br>Den (V23) | gieich (V23) |   |
|                    | reisspiegel, A4   | auer (V23)                                   | Jen (v25)                           |              |   |
|                    | reisspiegel, A4   | quer, mit Bieter-und                         | Ebenen-Nr. (V23)                    |              |   |
| F F                | reisspiegel, A4   | quer, mit EP-Preisar                         | teilen (V23)                        |              |   |
| F                  | Preisspiegel, A4  | quer, von Detaileber                         | ne (V23)                            |              | 1 |
|                    | S kompakt, A4     | quer, EP, gepr. GP u                         | nd Abw. (V23)                       |              |   |
|                    |                   |                                              |                                     |              |   |

Selektieren Sie aus der Auswahlliste entweder "Preisspiegel (Bieter nebeneinander)" oder "Preisspiegel (Bieter untereinander)". In der Liste der verfügbaren Formulare wählen Sie "Preisspiegel, A4 quer". Nachdem Sie den Button **OK** gewählt haben, öffnet sich die Seitenvorschau mit allen Bietern, die ein Angebot abgegeben haben.

| 👌 Seitena | ansicht      |                             |                |            |          |                   | _             |      | × |
|-----------|--------------|-----------------------------|----------------|------------|----------|-------------------|---------------|------|---|
| 🕞   Vol   | Ibild 🔍 🔍 Zo | oom in % 100                |                | - 🔄 🕤      |          | -   - 1           | Seite 1 von 3 | I≪ ≪ | Y |
| Ansichten |              |                             |                |            |          |                   | <br>          |      | ^ |
|           | PREIS        | SSPIEGEL                    |                |            |          |                   |               |      |   |
|           | Alle Bi      | eter · Sortierur            | ig nach        | ЕΡ         |          |                   |               |      |   |
|           | Projekt      | : 1HOCH                     | ۷              | Vohnhaus   |          |                   |               |      |   |
|           |              | 40                          | Т              | rockenbaua | rbeiten  |                   |               |      |   |
|           | oz           |                             |                |            |          |                   |               |      |   |
|           | (PosNr.<br>  | )                           |                |            | Bieter   | ==>               | <br>          |      | _ |
|           |              |                             |                | BAUER SOF  | TWA      | FUCHS             |               |      |   |
|           | 40           | Trockenbauart               | eiten          |            |          |                   |               |      |   |
|           | 40.10        | Fussböden                   |                |            |          |                   |               |      |   |
|           | 40.10.1      | Reinigen des<br>Untergundes |                |            |          |                   |               |      |   |
|           |              | 107,00 m²                   | EP             |            | 4,30     | 4,40              |               |      |   |
|           |              |                             | GP<br>or album | 46         | 0,10<br> | 470,80<br>ว ว ว จ |               |      |   |
|           | 40.40        | Europäden                   | 76 AUVV.       | 0,0        | 10 76    | 2,33 %            |               |      |   |
|           | 40.10        | Summe                       |                | 46         | 0 1 0    | 470.80            |               |      |   |
|           |              | Zu-/Abschlag %              |                |            | -1       |                   |               |      |   |
|           |              | Zu-/Abschlag at             | )S.            |            |          |                   |               |      |   |
|           |              | Nettobetrag                 |                | 46         | 0,10     | 470,80            |               |      |   |
|           |              | Abw. %                      |                | 0,0        | )0%      | 2,33 %            |               |      |   |
|           |              | Angebot vollstär            | ndig ?         |            | Ja       | Ja                |               |      |   |
|           |              |                             |                |            |          |                   |               |      |   |
|           |              |                             |                |            |          |                   |               |      | ~ |
| <         |              |                             |                |            |          |                   |               |      | > |
| •         |              |                             |                |            |          |                   |               |      | - |

Der Preisspiegel ist so aufgebaut, dass links der Bieter mit dem günstigsten, rechts der Bieter mit dem teuersten Angebot steht. Die Preisdarstellung erfolgt farblich getrennt, je nach Einstellung der Ausgabeoptionen über den Button **Optionen**.

#### Ausgabeoptionen

| Ausg          | abeoptionen                                                                                                    |  |  |  |  |  |  |
|---------------|----------------------------------------------------------------------------------------------------|--|--|--|--|--|--|
| Legen         | Sie die Ausgabeoptionen fest.                                                                                                    |  |  |  |  |  |  |
| Bie           | eterauswahl                                                                                                    |  |  |  |  |  |  |
| all           | e Bieter 👻 1 99                                                                                                    |  |  |  |  |  |  |
|               | nur vollständige Angebote berücksichtigen<br>alle Bieter berücksichtigen                                                                                                    |  |  |  |  |  |  |
| Pr            | Preisbezug/-auswahl                                                                                                    |  |  |  |  |  |  |
|               | %-Abw. zum insgesamt billigsten Bieter         Platzierung zum insgesamt billigsten Bieter         aktueller Bieter ist 100%-Bieter         Minimal       Mittel       Median       Maximal |  |  |  |  |  |  |
| Pr            | eisdarstellung                                                                                                    |  |  |  |  |  |  |
| Billio<br>Teu | gster Preis in 📕 👻 F K U<br>ierster Preis in F K U                                                                                                    |  |  |  |  |  |  |
| Po            | sitionsauswahl                                                                                                    |  |  |  |  |  |  |
| 0             | Ohne Einschränkung<br>Mit folgender Einschränkung                                                                                                    |  |  |  |  |  |  |
|               | Schwerpunkt Ausreisser Filter Var                                                                                                    |  |  |  |  |  |  |
|               | Anteil 100                                                                                                    |  |  |  |  |  |  |
| Re            | ihenfolge nach/Optionen                                                                                                    |  |  |  |  |  |  |
| EP            |                                                                                                    |  |  |  |  |  |  |
|               | Kein Seitenwechsel nach letzter Position                                                                                                    |  |  |  |  |  |  |
| Üb            | erschrift                                                                                                    |  |  |  |  |  |  |
| Alle          | e Bieter • Sortierung nach EP                                                                                                    |  |  |  |  |  |  |

Beim Preisspiegel stehen Ihnen folgende Auswahlmöglichkeiten zur Verfügung:

#### **Bieterauswahl**

alle Bieter - Es werden alle Bieter im aktuellen Preisspiegel ausgegeben.

von/bis billigster - Es wird nur ein bestimmter Bereich an Bietern ausgegeben. Dabei entscheidet die Höhe des Gebotes.

nur selektierte - Es werden nur die Bieter im aktuellen Preisspiegel ausgegeben, die vorher in der Bieterliste markiert wurden.

nur vollständige Angebote berücksichtigen - Es wird festgelegt, ob in die Ausgabe nur Bieter einfließen, die ein vollständiges Angebot abgegeben haben.

alle Bieter berücksichtigen – Es wird festgelegt, ob in die Ausgabe auch diejenigen Bieter einfließen, die ausgeschlossen wurden.

%-Abweichung zum insgesamt billigsten Bieter - Die prozentuale Abweichung vom insgesamt billigsten Bieter wird berücksichtigt. Damit ist es z. B. möglich, einen Preisspiegel mit 20 Bietern auf mehrere Ausdrucke zu verteilen und die Abweichung auf den insgesamt billigsten Bieter zu berechnen.

aktueller Bieter ist 100%-Bieter - Hier kann bestimmt werden, welcher Bieter als billigster angenommen wird. Damit ist es möglich, die restlichen Bieter im Vergleich zu einem bestimmten auszuwerten.

Minimal - Ein Minimalpreisbieter, der das jeweils billigste gültige Angebot pro Position enthält, wird mit ausgegeben.

Mittel - Ein Mittelpreisbieter, der den Mittelpreis aus allen gültigen Angeboten pro Position enthält, wird mit ausgegeben.

Maximal - Ein Maximalpreisbieter, der den Maximalpreis aus allen gültigen Angeboten pro Position enthält, wird mit ausgegeben.

**Median** - Ein Medianpreisbieter stellt die Grenze zwischen zwei Hälften dar. Gegenüber dem arithmetischen Mittel (Mittelpreisbieter)hat der Median den Vorteil, robuster gegenüber Ausreißern (extrem abweichenden Werten) zu sein. Beispiel: EPs 1, 2, 4, 5, 18: der Median ist der Wert an der mittleren Stelle, also 4. Beispiel: EPs 1, 2, 3, 4,: der Median ist die Hälfte der Summe der beiden mittleren Zahlen, also ½ (2 + 3), also 2,5.

Billigster Bieter in - Hier können Sie das Schriftformat für den billigsten Bieter wählen.

Teuerster Bieter in - Hier können Sie das Schriftformat für den teuersten Bieter wählen.

**Positionsauswahl** – Hier können Sie festlegen, ob alle Positionen oder nur als Schwerpunktposition gekennzeichnete oder nur Positionen, in denen mindestens ein EP um einen festzulegenden Quotienten vom Mittelpreis abweicht oder nur Positionen mit einem bestimmten Inhalt ausgegeben werden sollen.

**Reihenfolge nach** - Dieses Menü bietet Ihnen die Möglichkeit, die Reihenfolge der Bieter nach den Kriterien Einheitspreis bzw. Einheitspreisanteile ausdrucken zu lassen. Liegen für die Bieter auch die Einheitspreisanteile vor, so kann durch diese Option z. B. die Reihenfolge der Bieter nur unter Berücksichtigung des Materialanteils festgestellt werden.

### Vergabe

Die Vergabe können Sie mit Hilfe des Vergabe-Assistenten durchführen. Aktivieren Sie den Preisspiegel, um eine Vergabe durchzuführen.

| L |          |     |                |         |         |              |          | Bietersummen   |             |
|---|----------|-----|----------------|---------|---------|--------------|----------|----------------|-------------|
|   | Vergeben | Nr. | Bieter         | vollst. | Währung | Gesamtsumme  | +/- in % | +/- als Betrag | Nettosumme  |
|   |          |     | BAUER SOFTWARE |         | EUR     | 877,02 EUR   |          |                | 877,02 EUR  |
| 1 |          |     | FUCHS          |         | EUR     | - 883,18 EUR |          |                | 883, 18 EUR |

#### Um den Assistenten aufzurufen, klicken Sie auf Vergabe durchführen.

| Auftragsvergabe                           |                           |                                          |                            |            |           | 6 |  |
|-------------------------------------------|---------------------------|------------------------------------------|----------------------------|------------|-----------|---|--|
| Führen Sie die verschied                  | enen Sch                  | ritte für die                            | Auftragsvergabe (          | durch.     |           | Ī |  |
| Vergabe-Einheit                           |                           |                                          |                            |            |           |   |  |
| Auftragnehmer:                            | BAU                       | IER SOFTV                                | VARE                       |            |           |   |  |
| Bezeichnung:                              | Troc                      | Trockenbauarbeiten                       |                            |            |           |   |  |
| Auftrags-Nr./-Datum:                      |                           |                                          |                            | 07.11.2019 | -         |   |  |
| Ausführungszeitraum:                      |                           |                                          | -                          |            |           |   |  |
| Skonto in %                               |                           |                                          |                            |            |           |   |  |
| Skonto-Frist in Tag                       | e:                        |                                          |                            |            |           |   |  |
| Auftrags LV Ansch                         | reiben                    | Kreditor                                 | Kostenkontrolle            |            |           |   |  |
| Auftrags-LV erste                         | llen                      |                                          |                            |            |           |   |  |
| Übertragen der Bieter<br>Zu-/Abschläge au | -Einheitsp<br>f Einheitsp | reise in da<br>prei <mark>s</mark> e umr | is Auftrags - LV<br>echnen |            |           |   |  |
| Kaufmännische R                           | undung au                 | uf 2 Nachk                               | ommastellen                | -          |           |   |  |
| UV-/KE-/AL-Meng                           | en, EPs un<br>Ig zur Verç | id GPs spe<br>gabe-Einhe                 | rren<br>eit                |            | Erstellen |   |  |

Im ersten Schritt müssen Sie die Einheitspreise der Bieter in Ihr Auftrags-LV übertragen. Dieser Schritt ist *nicht* optional und muss mit dem Button ERSTELLEN bestätigt werden.

Im **zweiten Schritt** können Sie Zu- und Absageschreiben erzeugen. Die Bieter werden dabei für einen Serienbrief in der Textverarbeitung verwendet.

Im dritten Schritt kann für die Adresse des Auftragnehmers in der Adressenverwaltung eine Kreditorennummer notiert werden. Tragen Sie die Nummer ein und betätigen die Schaltfläche EINTRAGEN.

Im vierten Schritt findet die Verknüpfung zum Kostenmanagement statt.

Es kann aber nur dann eine Verknüpfung stattfinden, wenn im Kostenmanagement-Projekt eine Kostengruppengliederung angelegt wurde (siehe Kapitel <u>Eine Kostengruppengliederung erstellen</u>) oder über die Zuordnung "Automatisch", die Kostengruppegliederung erzeugt wird.

Wenn Sie eine Kostengliederungsstruktur erstellt haben, können Sie die Auftragnehmerdaten (Auftragssumme, Adresse des Auftragnehmers) in den Programmbereich Kostenmanagement übertragen. Dazu wählen Sie nach Betätigen der Schaltfläche

im nachfolgenden Bearbeitungsfenster aus der Struktur der Kostengruppen des Projektes die gewünschte Kostengruppe aus.

# Auftrags-Leistungsverzeichnis

Sie können mit der Navigationsleiste die vier verschiedenen Leistungsverzeichnisse anzeigen lassen, indem Sie dort "Ausschreibung/Abrechnung" markieren und anschließend auf den entsprechenden Leistungsverzeichnistyp klicken. Anhand der Einfärbung können Sie erkennen, welcher Typ in der Anzeige aktiv ist.

| lavigation          |                  | 쭈            |
|---------------------|------------------|--------------|
|                     |                  | ^            |
| BUILDUP ava         |                  |              |
| Ausschreibung/Verga | be/Abrechnung    |              |
| Ausschreibung/A     | brechnung        |              |
| Kostenerm           | ittlungs-LV (KE) |              |
| Ausschreib          | ungs-LV (LV)     |              |
| Auftrags-L          | V (AL)           |              |
| Abrechnun           | igs-LV (AB)      |              |
| Vergabe             |                  |              |
| Preisspiege         | el               |              |
| Aufmaßblatt         |                  |              |
| Raumbuch/Mengener   | mittlung         |              |
| Bibliothek          |                  |              |
| Elemente            |                  |              |
| Kostendatenbank     |                  |              |
|                     |                  | $\checkmark$ |

|   |        |          |                           |      |         |        |           | Kostenermi | ttlung               |                    | Ausschreibung |            |           | Auftra   | g          |       | Abrechnung |          |
|---|--------|----------|---------------------------|------|---------|--------|-----------|------------|----------------------|--------------------|---------------|------------|-----------|----------|------------|-------|------------|----------|
| * | PosNr. | PosArt.  | Kurztext                  | Info | Einheit | Status | Menge     | EP         | GP                   | Menge              | EP            | GP         | Menge     | EP       | GP         | Menge | EP         | GP       |
|   |        |          |                           |      |         |        |           | Bitte      | klicken Sie hier, un | eine neue Position | anzufügen     |            |           |          |            |       |            |          |
| • | 10     | Normal * | Reinigen des Untergrundes | I    | m² +    |        | 107,000 - | 1,05 EUR   | 112,35 EUR           | 107,000 -          | 1,05 EUR      | 112,35 EUR | 107,000 - | 1,00 EUR | 107,00 EUR |       | -          |          |
|   |        |          |                           |      |         |        |           |            |                      |                    |               |            |           |          |            |       |            |          |
|   |        |          |                           |      |         |        |           |            |                      |                    |               |            |           |          |            |       |            |          |
|   |        |          |                           |      |         |        |           |            | 112,35 EUR           |                    |               | 112,35 EUR |           |          | 107,00 EUR |       |            | 0,00 EUR |

Sie haben im Vergabe-Assistenten (siehe Kapitel "Vergabe") die Mengen und Einheitspreise des Bieters in das Auftrags-LV übertragen. Sollten Änderungen bezüglich der Mengen oder des Einheitspreises notwendig sein, können Sie diese hier im Auftrags-Leistungsverzeichnis vornehmen.

### Seitenvorschau und Druck des Auftrags-LV

| W dr     | ilen Sie da | as gewünscht   | e Formular für o | lie Ausgabe.     |                |                    |     |
|----------|-------------|----------------|------------------|------------------|----------------|--------------------|-----|
| tionen U | mfang       | Sonstiges •    | Favoriten        |                  |                |                    |     |
| Gewäl    | nlte Eben   | e für die Auso | abe:             |                  |                |                    |     |
| 010 .    | Fussböde    | en -           |                  |                  |                |                    | - 1 |
| 1        |             | 601            |                  |                  |                |                    |     |
| Forr     | nulare      | Favoriten      |                  |                  |                |                    |     |
|          |             |                |                  |                  |                |                    |     |
| Veri     | ugbare H    | ormulare       |                  |                  |                |                    |     |
|          |             |                |                  |                  |                |                    |     |
| E        | itte gebe   | n Sie Ihren Su | uchbegriff ein   |                  |                | Löschen            |     |
|          |             | rochoupon IV   | / mit 9/ Mono    | on und Droigab   | weichungen I   | anataut (V22)      |     |
|          |             | rechnungs-L    | / mit %-Abw      | und Hinweis VO   | BS2(3) Kurzta  | anglext (v23)      |     |
| 100      |             | rechnungs- Li  | / mit Destress   | ourcen Kurztev   | + (V23)        | Xt (V2J)           |     |
| 1        |             | rechnungs-L    | / mit Restress   | ourcen, nur Ebe  | men (/23)      |                    |     |
| 100      | An          | schreiben an   | Auftragnehme     | r (V23)          | anen (*20)     |                    |     |
| . F      |             | iftrags-1V.    | Kurz- und La     | natext (V23)     | (              |                    |     |
|          | Au          | ftrags-LV, Ku  | irz- und Langte  | xt. zusätzl. mit | Projektbeschro | eibung/-bild (V23) |     |
|          | Au          | ftrags-LV, Ku  | rztext (V23)     |                  |                |                    |     |
|          | Au          | ftrags-LV, La  | ngtext (V23)     |                  |                |                    |     |
|          |             | ftrags-IV La   | natext mit EP-   | Anteilen (V23)   |                |                    | T   |

Das Auftrags-LV können Sie in der Seitenvorschau auf dem Bildschirm einsehen und ausdrucken lassen.

Zu den Ausgabeoptionen siehe Kapitel Ausgabeoptionen.

# Abrechnungs-Leistungsverzeichnis

Wenn Sie den Auftrag vergeben haben, können Sie das Abrechnungs-Leistungsverzeichnis hinzuschalten. Dazu klicken Sie in der Navigationsleiste auf den entsprechenden Leistungsverzeichnis-Typ. Dort können Sie die Abrechnungsmengen in der Spalte "Menge" oder unter "Mengenermittlung zur Position" eingeben.

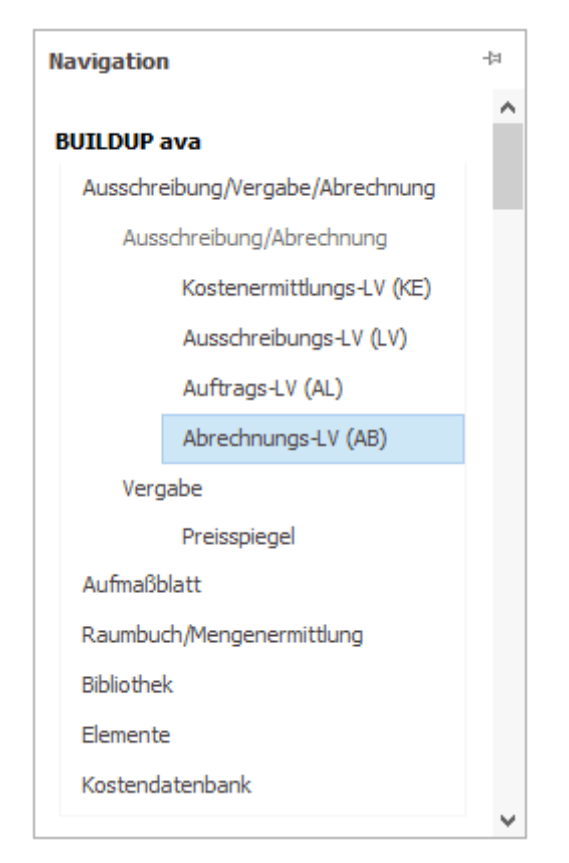

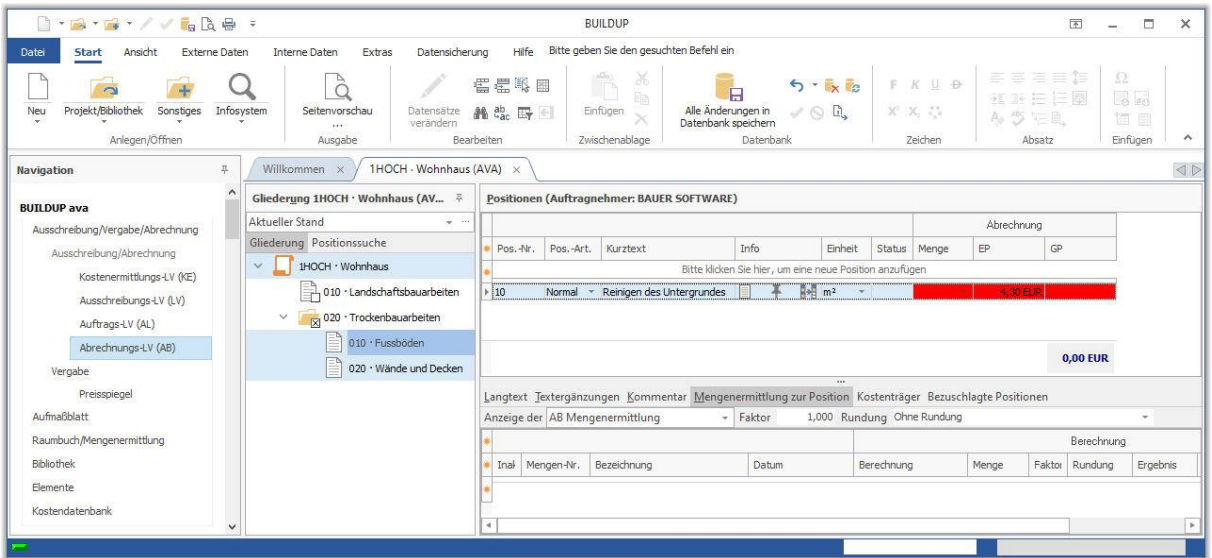

# Seitenvorschau und Druck des Abrechnungs-LV

| 🕓 Wählen        | Sie das gewünschte           | e Formular für die Ausgabe.                             |     |
|-----------------|------------------------------|---------------------------------------------------------|-----|
| ptionen Umfa    | ing Sonstiges •              | Favoriten *                                             |     |
| Gewählte        | Ebene für die Ausg           | abe:                                                    |     |
| 020 · Troo      | kenbauarbeiten               |                                                         |     |
|                 |                              |                                                         |     |
| Formula         | re Favoriten                 |                                                         |     |
| <u>V</u> erfügb | are Form <mark>ula</mark> re |                                                         |     |
|                 |                              |                                                         |     |
| Bitte           | geben Sie Ihren Su           | chbegriff ein Löscher                                   |     |
|                 |                              |                                                         |     |
| 🗸 🗸 Le          | sistungsverzeichnis          |                                                         |     |
|                 | Abrechnungs- LV              | , Kurztext (V23)                                        |     |
|                 | Abrechnungs- LV              | , Langtext (V23)                                        |     |
|                 | Abrechnungs- LV              | , Langtext, <mark>mit Übertragszeile (</mark> V23)      |     |
|                 | Abrechnungs- LV              | , mit %- Mengen- und Preisabweichungen, Kurztext (V23)  |     |
|                 | Abrechnungs- LV              | ', mit %- Mengen- und Preisabweichungen, Langtext (V23) |     |
|                 | Abrechnungs-LV               | ', mit %-Abw. und Hinweis VOB§2(3), Kurztext (V23)      |     |
|                 | Abrechnungs- LV              | , mit Restressourcen, Kurztext (V23)                    |     |
|                 | Abrechnungs-LV               | r, mit Restressourcen, nur Ebenen (V23)                 |     |
|                 | Anschreihen an               | Auftragnehmer (V23)                                     | × . |

Das Abrechnungs-Leistungsverzeichnis können Sie sich über die Seitenvorschau auf dem Bildschirm darstellen und ausdrucken lassen.

Zu den Ausgabeoptionen siehe Kapitel Ausgabeoptionen

# Textbibliothek

# Eine Textbibliothek öffnen/anlegen

Ein Schwerpunkt innerhalb **BUILDUP** ist die Bibliotheksverwaltung. Auch hier ist eine Ebenenstrukturierung möglich. Die Texte können also in der gleichen hierarchischen Unterteilung wie die Projekte verwaltet werden.

Man kann beliebig viele Bibliotheken bearbeiten und verwalten, sollte aber darauf achten, dass die Übersichtlichkeit gewahrt bleibt. Es besteht die Möglichkeit, dass in Abhängigkeit von Aufgabe, Inhalt, Hersteller (sirAdos, StLB/LK, MITTAG, HeinzeBauOffice, BRUNS), Preisen u. v. m., mehrere Bibliotheken zur Verwaltung der so genannten Standardtexte angelegt werden. So kann sich zum Beispiel auch jeder Mitarbeiter seine eigene Bibliothek anlegen und pflegen. Die Bibliotheksverwaltung wird ebenfalls in einem separaten Bearbeitungsfenster auf dem Bildschirm dargestellt, wodurch sich die Vorteile der Drag & Drop-Technik beim Kopieren von Texten sowohl zwischen den einzelnen Bibliotheken, als auch zwischen der Bibliothek und einem Projekt nutzen lassen.

| So können Sie eine Bibliothek öffnen:                                                         |   |
|-----------------------------------------------------------------------------------------------|---|
| Bibliothek                                                                                    |   |
| Wie Sie Musterbibliotheken einlesen können, erfahren Sie im Kapitel Musterbibliothek einlesen |   |
|                                                                                               |   |
| Öffnan                                                                                        | ~ |

| • Li | öschen l    | Kopieren Eigensch                                   | aften E                                | xtras 🔻                          |   |  |
|------|-------------|-----------------------------------------------------|----------------------------------------|----------------------------------|---|--|
|      | Projekte    | Textbibliotheken                                    | Kostendaten                            | ibanken                          |   |  |
|      | Alle Biblio | theken                                              |                                        | Suchbegriff                      | × |  |
|      |             | Büro · Eigene I<br>Heinze · Ausso<br>sirAdos · Must | Mustertexte<br>hreibungstex<br>ertexte | cte (M <mark>ust</mark> ertexte) |   |  |

In Abhängigkeit vom Bearbeitungsstand erhalten Sie eine Liste der verfügbaren Textbibliotheken. Diese Liste ist nach dem Namen sortiert.
## **Bibliothek anlegen**

Durch Betätigen der Schaltfläche **NEU – GLIEDERUNG...** bzw. **NEU – BIBLIOTHEK...** wird ein neuer Eintrag in die bestehende Liste eingefügt. Gleiches geht auch über die rechte Maustaste.

Name - Er kann 12 beliebige alphanumerische Zeichen umfassen (inkl. Sonder- und Leerzeichen).

**Bezeichnung** – Sie kann 40 beliebige alphanumerische Zeichen umfassen (inkl. Sonder- und Leerzeichen), die kurz und prägnant den Inhalt der Bibliothek erläutern sollten.

## **Bibliothek öffnen**

Um eine bereits bestehende Bibliothek für die weitere Bearbeitung auszuwählen, klickt man auf den gewünschten Eintrag.

Entweder durch Betätigen der Schaltfläche **als Bibliothek öffnen** oder einen Doppelklick auf den Eintrag wird ein Fenster für die weitere Bearbeitung geöffnet. Optional kann noch ein Häkchen bei "Exklusiv öffnen" gesetzt werden. Damit kann die Bibliothek von keinem weiteren Benutzer parallel geöffnet werden.

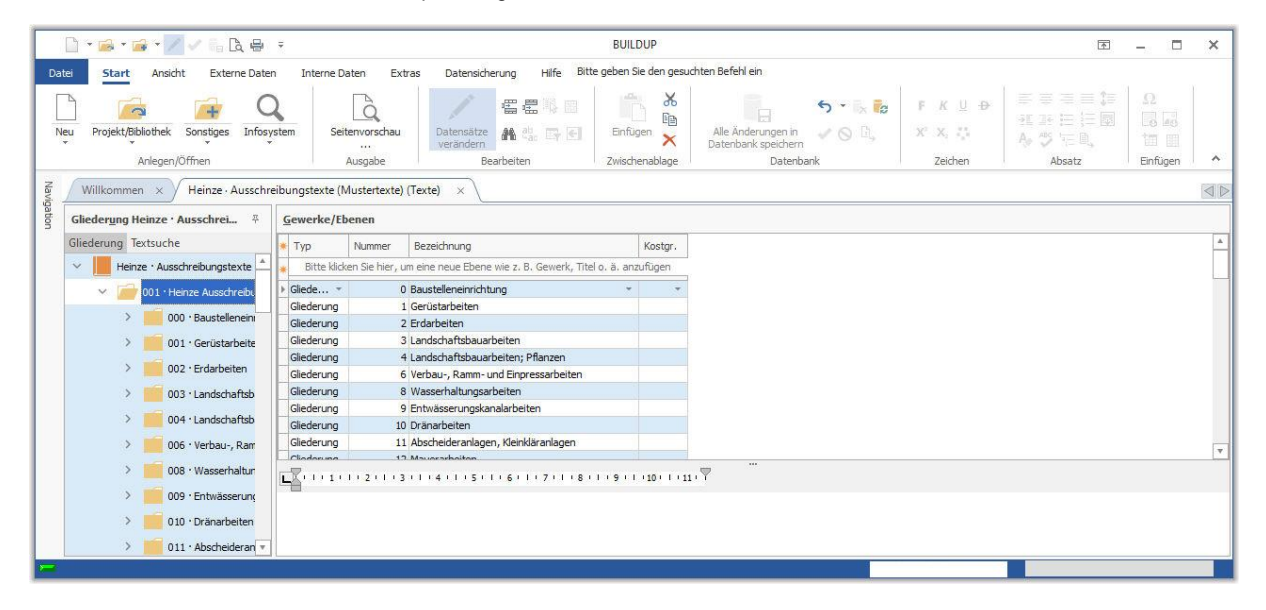

Jede Bibliothek kann in beliebige Hierarchieebenen unterteilt werden. Diese Struktur wird dann auf der linken Seite im Bibliotheksfenster in Form einer Baumstruktur im Windows-Style sichtbar, die ständig automatisch aktualisiert wird.

Ähnlich wie die Strukturierung im Leistungsverzeichnis haben Sie auch in der Bibliothek die Möglichkeit, jede beliebige Struktur aufzubauen. Sie sind weder bei der Gliederungstiefe oder -anzahl eingeschränkt, noch auf bestimmte Ebenen- oder Hierarchiebezeichnungen festlegt. So sind beliebige Gliederungen auch nach fachlichen sowie nach projekt-, mitarbeiter- oder regionalbezogenen Überlegungen möglich.

Die Ebenengliederung wird im linken Teil des Bibliotheksfensters in Form einer Baumstruktur dargestellt.

Die Hauptebene ist die Bibliothek. Darunter ordnen sich alle weiteren Gliederungsebenen. Dabei kann z. B. eine Gliederung nach der althergebrachten Art und Weise in Leistungsbereich - Titel erfolgen.

Innerhalb der Baumstruktur finden Sie folgende Symbolik, die genau dokumentiert, um welchen Bearbeitungsstand es sich bei den einzelnen Ebenen handelt:

Eine Ebene ist in der Baumstruktur geöffnet, d.h. ihre weiteren Unterteilungen sind sichtbar.

Eine Ebene ist nicht weiter untergliedert oder in der Übersicht geschlossen.

Einer Ebene sind Positionstexte hinterlegt.

Im **rechten Teil** des Bibliotheksfensters erfolgt die Datenerfassung und -bearbeitung für die Ebenengliederung. Hier tragen Sie folgende Datenfelder für die Ebenenunterteilung ein:

- Тур
- Nummer (fortlaufende Nummerierung oder Leistungsbereichs-Nr.)
- Bezeichnung
- Kostengruppe (nach DIN 276 oder eigene)

## Ebene 1 und 2: Gewerke, Titel und Lose

Lesen Sie bitte im Kapitel Ebene 1: Gewerke und Kapitel Ebene 2: Lose und Titel über den Aufbau einer Gliederungsstruktur nach.

# Ebene 3: Positionsbearbeitung

| 1 🔤 1 🔤 1 🖉 🖉 👘 La 🖷 .                                       | Ŧ                                                                                                    |                                                                                                    | BUILDUP                                                                                                    |                                                                                                    |                                                                                                    |                                                                                                    |                                                                                                    |                                                                                                    |                                                                                                    | A state                                                                                                    |                                                                                                    | ×                                                                                                    |
|--------------------------------------------------------------|----------------------------------------------------------------------------------------------------|----------------------------------------------------------------------------------------------------|----------------------------------------------------------------------------------------------------|----------------------------------------------------------------------------------------------------|----------------------------------------------------------------------------------------------------|----------------------------------------------------------------------------------------------------|----------------------------------------------------------------------------------------------------|----------------------------------------------------------------------------------------------------|----------------------------------------------------------------------------------------------------|----------------------------------------------------------------------------------------------------|----------------------------------------------------------------------------------------------------|----------------------------------------------------------------------------------------------------|
| Start Ansicht Externe Dater                                  | n Interne Daten Extras                                                                                                    | Datensicherung Hilfe Bitte                                                                                                    | e geben Sie den gesud                                                                                                    | nten Befehl ein                                                                                                    |                                                                                                    |                                                                                                    |                                                                                                    |                                                                                                    |                                                                                                    |                                                                                                    |                                                                                                    |                                                                                                    |
| Projekt/Bibliothek Sonstiges Infosy<br>Anlegen/Öffnen        | rstem Seitenvorschau                                                                                                    | Datensatze<br>verändern<br>Bearbeiten                                                                                                    | Einfügen X                                                                                                    | Alle Änderu<br>Datenbank s                                                                                                    | ngen in<br>peichern<br>Datenbank                                                                                                    | <b>৲ · ∖ </b><br>✓ ⊘ ট,                                                                                                    | F K<br>X' X,<br>Zei                                                                                                    | U ⊕<br>Q                                                                                                    | ≕ = :<br>3E 34  <br>Ay 59  <br>Ab                                                                                                    | = = <b>(</b> =<br>= (= <b> </b>   <br> = <b> </b>  ,<br>satz                                                                                                    | Ω<br>B Zo<br>the fill<br>Einfügen                                                                                                    |                                                                                                    |
| Willkommen × Heinze · Ausschr                                | eibungstexte (Mustertexte) (Text                                                                                                    | te) × \                                                                                                    |                                                                                                    |                                                                                                    |                                                                                                    |                                                                                                    |                                                                                                    |                                                                                                    |                                                                                                    |                                                                                                    |                                                                                                    |                                                                                                    |
| eder <u>u</u> ng Heinze <sup>·</sup> Ausschrei… <sup>·</sup> | Positionen                                                                                                    |                                                                                                    |                                                                                                    |                                                                                                    |                                                                                                    |                                                                                                    |                                                                                                    |                                                                                                    |                                                                                                    |                                                                                                    |                                                                                                    |                                                                                                    |
| ederung Textsuche                                            | Stl-Position erzeugen Stl-P                                                                                                    | osition verändern                                                                                                    |                                                                                                    |                                                                                                    |                                                                                                    |                                                                                                    |                                                                                                    |                                                                                                    |                                                                                                    |                                                                                                    |                                                                                                    |                                                                                                    |
| Heinze · Ausschreibungstexte 🔺                               | •                                                                                                    |                                                                                                    |                                                                                                    |                                                                                                    | Zu                                                                                                    | ordnungen                                                                                                    |                                                                                                    |                                                                                                    | Ze                                                                                                    | it/Index/Preis                                                                                                    |                                                                                                    |                                                                                                    |
| V 📄 001 · Heinze Ausschreibu                                 | • Text-Nr. Kurztext                                                                                                    |                                                                                                    | Währung Ein                                                                                                    | heit Kostgrp.                                                                                                    | Kostgrp.                                                                                                    | Code                                                                                                    | Baupreisine                                                                                                    | Material                                                                                                    | Lohn                                                                                                    | EP                                                                                                    | Zeit/ Sta                                                                                                    | and                                                                                                    |
| V 🧀 000 · Baustelleneini                                     | *                                                                                                    |                                                                                                    | Bitte klicken Sie                                                                                                    | hier, um eine ne                                                                                                    | eue Textpos                                                                                                    | ition anzufügen                                                                                                    |                                                                                                    |                                                                                                    |                                                                                                    |                                                                                                    |                                                                                                    |                                                                                                    |
| 010 · Vereinf.                                               | 100 Baugruben                                                                                                    | abdeck.bis 3m,herstellen, vorh.,bese                                                                                                    | itigen EUR - m²                                                                                                    | - 391 -                                                                                                    | Ŧ                                                                                                    | -                                                                                                    |                                                                                                    |                                                                                                    |                                                                                                    | 118,10 EU                                                                                                    | R                                                                                                    | +                                                                                                    |
| 015 · Detail, E                                              |                                                                                                    |                                                                                                    |                                                                                                    |                                                                                                    |                                                                                                    |                                                                                                    |                                                                                                    |                                                                                                    |                                                                                                    |                                                                                                    |                                                                                                    |                                                                                                    |
| 020 · Behelfst                                               |                                                                                                    |                                                                                                    |                                                                                                    | ***                                                                                                    |                                                                                                    |                                                                                                    |                                                                                                    |                                                                                                    |                                                                                                    |                                                                                                    |                                                                                                    |                                                                                                    |
| 025 · Pauzäur                                                | Langtext Textergänzungen P                                                                                                    | reishistorie                                                                                                    |                                                                                                    |                                                                                                    |                                                                                                    |                                                                                                    |                                                                                                    |                                                                                                    |                                                                                                    |                                                                                                    |                                                                                                    |                                                                                                    |
|                                                              | L                                                                                                    | 4 • 1 • 5 • 1 • 6 • 1 • 7 • 1 • 8 •                                                                                                    | 1.19.1                                                                                                    |                                                                                                    |                                                                                                    |                                                                                                    |                                                                                                    |                                                                                                    |                                                                                                    |                                                                                                    |                                                                                                    |                                                                                                    |
|                                                              | Baugruben abdeckung fü                                                                                                    | ir öffentlichen Verkehr herstell                                                                                                    | en, für                                                                                                    |                                                                                                    |                                                                                                    |                                                                                                    |                                                                                                    |                                                                                                    |                                                                                                    |                                                                                                    |                                                                                                    | ^                                                                                                    |
| 035 · Schutzz                                                | die Dauer der vertraglich<br>des AN vorhalten und be                                                                                                    | nen, kalkulierten Ausführungsfr<br>eseitigen                                                                                                    | rist                                                                                                    |                                                                                                    |                                                                                                    |                                                                                                    |                                                                                                    |                                                                                                    |                                                                                                    |                                                                                                    |                                                                                                    |                                                                                                    |
| 040 · Behelfsr                                               | Vollabdeckung in Längs                                                                                                    | richtung der Baugrube,                                                                                                    |                                                                                                    |                                                                                                    |                                                                                                    |                                                                                                    |                                                                                                    |                                                                                                    |                                                                                                    |                                                                                                    |                                                                                                    |                                                                                                    |
| 045 · Hilfsbrü                                               | Brückenklasse 12 DIN 1<br>Fußgängersteg, beidseit                                                                                                    | 072, Baugrubenbreite bis 3,00<br>ig. Nutzbreite ie 3,00 m                                                                                                    | l m,                                                                                                    |                                                                                                    |                                                                                                    |                                                                                                    |                                                                                                    |                                                                                                    |                                                                                                    |                                                                                                    |                                                                                                    |                                                                                                    |
| 050 - Ver- unc                                               | Schrammborde aus Holz                                                                                                    | 2                                                                                                    |                                                                                                    |                                                                                                    |                                                                                                    |                                                                                                    |                                                                                                    |                                                                                                    |                                                                                                    |                                                                                                    |                                                                                                    |                                                                                                    |
| 055 · Baugrub                                                | Abdeckung mit Holz.<br>Abrechnung nach in Brü                                                                                                    | ckenachse zwischen den Aufla                                                                                                    | agem                                                                                                    |                                                                                                    |                                                                                                    |                                                                                                    |                                                                                                    |                                                                                                    |                                                                                                    |                                                                                                    |                                                                                                    | ~                                                                                                    |
|                                                              | Start Ansicht Externe Date<br>Projekt/Bblothek Sonstjoes Infosy<br>Arlegen/Offrien<br>Wilkommen × Heinze - Ausschret<br>derung Textsuche<br>Heinze - Ausschretbungstexte<br>v 000 - Baustellenein<br>010 - Vereinf.<br>010 - Vereinf.<br>010 - V | Start       Ansicht       Externe Daten       Interne Daten       Extras         Projekt/Bblothek       Sonstiges       Infosystem       Seitenvorschau         Arlegen/Öffrien       Ausgabe       Ausgabe         Wilkommer       X       Heinze - Ausschreibungstexte (Mustertexte) (Text         derung Textsuche       #       Bolt-Position erzeugen Sti-Position erzeugen Sti-Position | Start       Anscht       Externe Daten       Interne Daten       Extras       Datensicherung       Hife       Bitt         Projekt/Bibliothek       Sonstiges       Inforystem       Seitenvorschau       Imagebe       Imagebee       Imagebee       Imagebee <td>Start       Ansicht       Externe Daten       Interne Daten       Extras       Datensidnerung       Hife       Bitte geben Sie den geaud         Projekt/Bblothek       Sonstiges       Inforystem       Seitenvorschau       Imagen/Offren       Imagen/Offren<!--</td--><td>Start       Ansicht       Extreme Daten       Interne Daten       Extras       Datensicherung       Hiffe       Bitte geben Sie den gesuchten Befehl ein         Projekt/Belothek       Sonstigues       Inforystem       Seitenvorschau       Inforystem       Ale Andern         Arlegen/Offnen       Ausgabe       Bearbeiten       Bitte geben Sie den gesuchten Befehl ein       Ale Andern         Wilkommen ×       Heinze - Ausschreibungstexte       Mustertexte) (Texte)       ×       Berbeiten       Zwischenablage       Ale Andern         Wilkommen ×       Heinze - Ausschreibungstexte       Text-filt       Kurztext       Wahrung Einheit Kostgrp.         Heinze - Ausschreibungstexte       100       Baugnubenabdedk.bis 3m, herstellen, vorh, beseitigen EUR       m²       391         010 - Vereinf,<br/>010 - Vereinf,<br/>010 - Verei</td><td>Start       Ansicht       Extreme Daten       Interne Daten       Extras       Datensicherung       Hiffe       Bitte geben Sie den gesuchten Befehl ein.         Projekt/Ballothek       Sonstigues       Inforystem       Seitenvorschau       Inforystem       Ale Anderungen in Datenbark speichern       Ale Anderungen in Datenbark         Arlegen/Offnen       Ausgabe       Beatbeiten       Zwischenablage       Interne Projekt/Ballothek       Seitenvorschau       Ale Anderungen in Datenbark speichern         Wilkommen ×       Heinze Ausschreibungstexte (Mustertexte) (Texte) ×       *       *       Seitenvorschau       Ale Anderungen in Datenbark         Heinze Ausschreibungstexte       *       Positionen       Sti-Position verändern       Sti-Position verändern       Zu         Meinze Ausschreibungstexte       *       *       Sti-Position verändern       Zu         100       Baugrubenabdedk.bis 3m,herstellen, vorh, beseitigen ELR * m2 * 391 * *       *         100       Baugrubenabdedk.bis 3m,herstellen, vorh, beseitigen ELR * m2 * 391 * *       *         100       Baugrubenabdeck.bis 3m,herstellen, vorh, beseitigen ELR * m2 * 391 * *       *         100       Baugrubenabdeck.bis 3m,herstellen, vorh, beseitigen ELR * m2 * 391 * *       *         100       Baugrubenabdeck.bis 3m,herstellen, vorh, beseitigen LLR * m2 * 391 * *       *</td><td>Start       Ansicht       Externe Daten       Interne Daten       Extras       Ostensiderung       Hife       Bitte geben Sie den gezuchten Befehl ein         Projekt/Bbliehek       Sonstiges       Inforsystem       Seitenvorschau       Imagen/Offree       Alle Anderungen in Datenbank       Alle Anderungen in Datenbank         Anlegen/Offree       Ausgabe       Bearbeiten       Zwischenablage       Datenbank       Alle Anderungen in Datenbank         Wilkommer       X       Heinze - Ausschreibungstexte (Mustertexte) (Texte)       X         Heinze - Ausschreibungstexte       Seitemvorschau       Seitemvorschau       Seitemvorschau         Heinze - Ausschreibungstexte       Ste-Position erzeugen Ste-Position verändern       Ste-Position erzeugen Ste-Position verändern         Heinze - Ausschreibungstexte       Ste-Position erzeugen Ste-Position verändern       Eest-Net.       Kurztext       Walnung Einheit (Kostyp., Kostyp., Code         010 - Baugnubenabdeck.bis 3m,herstellen, vorhbesetigen EUR • m<sup>2</sup> • 391 • • •       • • •       • • •       • • • •         020 - Beheffst       025 - Bauzau       Ges AN vorhaten und besetigen.       Villkockung int Holz.       Nusterestellen, für       • • • m<sup>2</sup> • 391 • • • • •         020 - Beheffst       025 - Bauzau       Ges AN vorhaten und besetigen.       Vulitzbreite is 3.00 m</td><td>Start       Anscht       Extreme Daten       Interme Daten       Extras       Datensidnerung       Hiffe       Bitte geben Sie den gesuchten Befehl ein         Projekt/Beladekk       Sonstiges       Inforsystem       Seitenvorschau       Imagen/Officen       Alle Anderungen in Datensizer in Seitenvorschau       Alle Anderungen in Datensizer in Seitenvorschau       Alle Anderungen in Datensizer in Seitenvorschau       Alle Anderungen in Datensizer in Seitenvorschau       Alle Anderungen in Datensizer in Seitenvorschau       Alle Anderungen in Datensizer in Seitenvorschau       Alle Anderungen in Datensizer in Seitenvorschau       Alle Anderungen in Datensizer in Seitenvorschau       Alle Anderungen in Datensizer in Seitenvorschau       Alle Anderungen in Datensizer in Seitenvorschau       Alle Anderungen in Datensizer in Seitenvorschau       Alle Anderungen in Datensizer in Seitenvorschau       Alle Anderungen in Datensizer in Seitenvorschau       Alle Anderungen in Datensizer in Seitenvorschau       Zeitensizer in Seitenvorschau       Zeitensizer in Seite</td><td>Start       Ansicht       Extreme Daten       Interme Daten       Extras       Datensiderung       Hife       Bitte geben Sie den gesuchten Befehl ein         Projekt/Baberbek       Sonstiges       Inforsystem       Seitenvorschau       Imagen/Offmen       Imagen/Offmen       <tdi< td=""><td>Start       Anscht       Extreme Daten       Interne Daten       Extras       Datenscherung       Hiffe       Bitte geben Sie den gesuchten Befehr ein         Projekt/Balachek       Sonstiges       Infosystem       Seitenvorschau       Seitenvorschau       Seit</td><td>Sart Anscht Extere Daten Interne Daten       Extras Datenscherung Hiffe Bitte geben Sie den gesuchten Befehl ein         Projekt/Bblochek Sonstiges Inforgeten<br/>Anlegen/Offnen       Seitenvorschau<br/>Ausgabe       Datensicherung Hiffe Bitte geben Sie den gesuchten Befehl ein         Wilkommen X       Heinze Ausschrebungstexte (Mustertexte) (Texte)       Eestheiten       Eestheiten       Eusterbank spechen<br/>Zwischenablage       Image Projekt/Bblochek Spechen       Image Projekt/Bblochek Spechen         Wilkommen X       Heinze Ausschrebungstexte       Projekt/Bblochek Spechen       Eestheiten       Zuordnungen       Zeichen Absge         Wilkommen X       Heinze Ausschrebungstexte       Position erzeugen Stil-Position veränderm       Stil-Position erzeugen Stil-Position veränderm       Eestheiten       Zuordnungen       Zeichnek Ausschrebungstexte         V 000 Flaustellenen       010 - Vereinf,<br/>D 015 - Detail. E       Baugrubenabdeck.ibis 3m.herstellen, vorh., besetigen EUR vm² 391 v       v       118, 10 EU         O 00 - Beheffst       Gast der verung raigen fühlichen Ausführungsfrist<br/>de san Vorhalen und besetigen.       Tit i 1 + 1 + 2 + 1 + 3 + 1 + 4 + 1 + 5 + 1 + 5 +</td><td>Sart Anscht Externe Daten       Interne Daten       Extra Daten schrein       Hife Bitte geben lie den gesuchten Befehl ein         Projektibbliohek Sonstges       Infogsystem       Ausgabe       Datenschrein       Image Projektibbliohek       Image Projektibbliohek       I</td></tdi<></td></td> | Start       Ansicht       Externe Daten       Interne Daten       Extras       Datensidnerung       Hife       Bitte geben Sie den geaud         Projekt/Bblothek       Sonstiges       Inforystem       Seitenvorschau       Imagen/Offren       Imagen/Offren </td <td>Start       Ansicht       Extreme Daten       Interne Daten       Extras       Datensicherung       Hiffe       Bitte geben Sie den gesuchten Befehl ein         Projekt/Belothek       Sonstigues       Inforystem       Seitenvorschau       Inforystem       Ale Andern         Arlegen/Offnen       Ausgabe       Bearbeiten       Bitte geben Sie den gesuchten Befehl ein       Ale Andern         Wilkommen ×       Heinze - Ausschreibungstexte       Mustertexte) (Texte)       ×       Berbeiten       Zwischenablage       Ale Andern         Wilkommen ×       Heinze - Ausschreibungstexte       Text-filt       Kurztext       Wahrung Einheit Kostgrp.         Heinze - Ausschreibungstexte       100       Baugnubenabdedk.bis 3m, herstellen, vorh, beseitigen EUR       m²       391         010 - Vereinf,<br/>010 - Vereinf,<br/>010 - Verei</td> <td>Start       Ansicht       Extreme Daten       Interne Daten       Extras       Datensicherung       Hiffe       Bitte geben Sie den gesuchten Befehl ein.         Projekt/Ballothek       Sonstigues       Inforystem       Seitenvorschau       Inforystem       Ale Anderungen in Datenbark speichern       Ale Anderungen in Datenbark         Arlegen/Offnen       Ausgabe       Beatbeiten       Zwischenablage       Interne Projekt/Ballothek       Seitenvorschau       Ale Anderungen in Datenbark speichern         Wilkommen ×       Heinze Ausschreibungstexte (Mustertexte) (Texte) ×       *       *       Seitenvorschau       Ale Anderungen in Datenbark         Heinze Ausschreibungstexte       *       Positionen       Sti-Position verändern       Sti-Position verändern       Zu         Meinze Ausschreibungstexte       *       *       Sti-Position verändern       Zu         100       Baugrubenabdedk.bis 3m,herstellen, vorh, beseitigen ELR * m2 * 391 * *       *         100       Baugrubenabdedk.bis 3m,herstellen, vorh, beseitigen ELR * m2 * 391 * *       *         100       Baugrubenabdeck.bis 3m,herstellen, vorh, beseitigen ELR * m2 * 391 * *       *         100       Baugrubenabdeck.bis 3m,herstellen, vorh, beseitigen ELR * m2 * 391 * *       *         100       Baugrubenabdeck.bis 3m,herstellen, vorh, beseitigen LLR * m2 * 391 * *       *</td> <td>Start       Ansicht       Externe Daten       Interne Daten       Extras       Ostensiderung       Hife       Bitte geben Sie den gezuchten Befehl ein         Projekt/Bbliehek       Sonstiges       Inforsystem       Seitenvorschau       Imagen/Offree       Alle Anderungen in Datenbank       Alle Anderungen in Datenbank         Anlegen/Offree       Ausgabe       Bearbeiten       Zwischenablage       Datenbank       Alle Anderungen in Datenbank         Wilkommer       X       Heinze - Ausschreibungstexte (Mustertexte) (Texte)       X         Heinze - Ausschreibungstexte       Seitemvorschau       Seitemvorschau       Seitemvorschau         Heinze - Ausschreibungstexte       Ste-Position erzeugen Ste-Position verändern       Ste-Position erzeugen Ste-Position verändern         Heinze - Ausschreibungstexte       Ste-Position erzeugen Ste-Position verändern       Eest-Net.       Kurztext       Walnung Einheit (Kostyp., Kostyp., Code         010 - Baugnubenabdeck.bis 3m,herstellen, vorhbesetigen EUR • m<sup>2</sup> • 391 • • •       • • •       • • •       • • • •         020 - Beheffst       025 - Bauzau       Ges AN vorhaten und besetigen.       Villkockung int Holz.       Nusterestellen, für       • • • m<sup>2</sup> • 391 • • • • •         020 - Beheffst       025 - Bauzau       Ges AN vorhaten und besetigen.       Vulitzbreite is 3.00 m</td> <td>Start       Anscht       Extreme Daten       Interme Daten       Extras       Datensidnerung       Hiffe       Bitte geben Sie den gesuchten Befehl ein         Projekt/Beladekk       Sonstiges       Inforsystem       Seitenvorschau       Imagen/Officen       Alle Anderungen in Datensizer in Seitenvorschau       Alle Anderungen in Datensizer in Seitenvorschau       Alle Anderungen in Datensizer in Seitenvorschau       Alle Anderungen in Datensizer in Seitenvorschau       Alle Anderungen in Datensizer in Seitenvorschau       Alle Anderungen in Datensizer in Seitenvorschau       Alle Anderungen in Datensizer in Seitenvorschau       Alle Anderungen in Datensizer in Seitenvorschau       Alle Anderungen in Datensizer in Seitenvorschau       Alle Anderungen in Datensizer in Seitenvorschau       Alle Anderungen in Datensizer in Seitenvorschau       Alle Anderungen in Datensizer in Seitenvorschau       Alle Anderungen in Datensizer in Seitenvorschau       Alle Anderungen in Datensizer in Seitenvorschau       Zeitensizer in Seitenvorschau       Zeitensizer in Seite</td> <td>Start       Ansicht       Extreme Daten       Interme Daten       Extras       Datensiderung       Hife       Bitte geben Sie den gesuchten Befehl ein         Projekt/Baberbek       Sonstiges       Inforsystem       Seitenvorschau       Imagen/Offmen       Imagen/Offmen       <tdi< td=""><td>Start       Anscht       Extreme Daten       Interne Daten       Extras       Datenscherung       Hiffe       Bitte geben Sie den gesuchten Befehr ein         Projekt/Balachek       Sonstiges       Infosystem       Seitenvorschau       Seitenvorschau       Seit</td><td>Sart Anscht Extere Daten Interne Daten       Extras Datenscherung Hiffe Bitte geben Sie den gesuchten Befehl ein         Projekt/Bblochek Sonstiges Inforgeten<br/>Anlegen/Offnen       Seitenvorschau<br/>Ausgabe       Datensicherung Hiffe Bitte geben Sie den gesuchten Befehl ein         Wilkommen X       Heinze Ausschrebungstexte (Mustertexte) (Texte)       Eestheiten       Eestheiten       Eusterbank spechen<br/>Zwischenablage       Image Projekt/Bblochek Spechen       Image Projekt/Bblochek Spechen         Wilkommen X       Heinze Ausschrebungstexte       Projekt/Bblochek Spechen       Eestheiten       Zuordnungen       Zeichen Absge         Wilkommen X       Heinze Ausschrebungstexte       Position erzeugen Stil-Position veränderm       Stil-Position erzeugen Stil-Position veränderm       Eestheiten       Zuordnungen       Zeichnek Ausschrebungstexte         V 000 Flaustellenen       010 - Vereinf,<br/>D 015 - Detail. E       Baugrubenabdeck.ibis 3m.herstellen, vorh., besetigen EUR vm² 391 v       v       118, 10 EU         O 00 - Beheffst       Gast der verung raigen fühlichen Ausführungsfrist<br/>de san Vorhalen und besetigen.       Tit i 1 + 1 + 2 + 1 + 3 + 1 + 4 + 1 + 5 + 1 + 5 +</td><td>Sart Anscht Externe Daten       Interne Daten       Extra Daten schrein       Hife Bitte geben lie den gesuchten Befehl ein         Projektibbliohek Sonstges       Infogsystem       Ausgabe       Datenschrein       Image Projektibbliohek       Image Projektibbliohek       I</td></tdi<></td> | Start       Ansicht       Extreme Daten       Interne Daten       Extras       Datensicherung       Hiffe       Bitte geben Sie den gesuchten Befehl ein         Projekt/Belothek       Sonstigues       Inforystem       Seitenvorschau       Inforystem       Ale Andern         Arlegen/Offnen       Ausgabe       Bearbeiten       Bitte geben Sie den gesuchten Befehl ein       Ale Andern         Wilkommen ×       Heinze - Ausschreibungstexte       Mustertexte) (Texte)       ×       Berbeiten       Zwischenablage       Ale Andern         Wilkommen ×       Heinze - Ausschreibungstexte       Text-filt       Kurztext       Wahrung Einheit Kostgrp.         Heinze - Ausschreibungstexte       100       Baugnubenabdedk.bis 3m, herstellen, vorh, beseitigen EUR       m²       391         010 - Vereinf,<br>010 - Vereinf,<br>010 - Verei | Start       Ansicht       Extreme Daten       Interne Daten       Extras       Datensicherung       Hiffe       Bitte geben Sie den gesuchten Befehl ein.         Projekt/Ballothek       Sonstigues       Inforystem       Seitenvorschau       Inforystem       Ale Anderungen in Datenbark speichern       Ale Anderungen in Datenbark         Arlegen/Offnen       Ausgabe       Beatbeiten       Zwischenablage       Interne Projekt/Ballothek       Seitenvorschau       Ale Anderungen in Datenbark speichern         Wilkommen ×       Heinze Ausschreibungstexte (Mustertexte) (Texte) ×       *       *       Seitenvorschau       Ale Anderungen in Datenbark         Heinze Ausschreibungstexte       *       Positionen       Sti-Position verändern       Sti-Position verändern       Zu         Meinze Ausschreibungstexte       *       *       Sti-Position verändern       Zu         100       Baugrubenabdedk.bis 3m,herstellen, vorh, beseitigen ELR * m2 * 391 * *       *         100       Baugrubenabdedk.bis 3m,herstellen, vorh, beseitigen ELR * m2 * 391 * *       *         100       Baugrubenabdeck.bis 3m,herstellen, vorh, beseitigen ELR * m2 * 391 * *       *         100       Baugrubenabdeck.bis 3m,herstellen, vorh, beseitigen ELR * m2 * 391 * *       *         100       Baugrubenabdeck.bis 3m,herstellen, vorh, beseitigen LLR * m2 * 391 * *       * | Start       Ansicht       Externe Daten       Interne Daten       Extras       Ostensiderung       Hife       Bitte geben Sie den gezuchten Befehl ein         Projekt/Bbliehek       Sonstiges       Inforsystem       Seitenvorschau       Imagen/Offree       Alle Anderungen in Datenbank       Alle Anderungen in Datenbank         Anlegen/Offree       Ausgabe       Bearbeiten       Zwischenablage       Datenbank       Alle Anderungen in Datenbank         Wilkommer       X       Heinze - Ausschreibungstexte (Mustertexte) (Texte)       X         Heinze - Ausschreibungstexte       Seitemvorschau       Seitemvorschau       Seitemvorschau         Heinze - Ausschreibungstexte       Ste-Position erzeugen Ste-Position verändern       Ste-Position erzeugen Ste-Position verändern         Heinze - Ausschreibungstexte       Ste-Position erzeugen Ste-Position verändern       Eest-Net.       Kurztext       Walnung Einheit (Kostyp., Kostyp., Code         010 - Baugnubenabdeck.bis 3m,herstellen, vorhbesetigen EUR • m <sup>2</sup> • 391 • • •       • • •       • • •       • • • •         020 - Beheffst       025 - Bauzau       Ges AN vorhaten und besetigen.       Villkockung int Holz.       Nusterestellen, für       • • • m <sup>2</sup> • 391 • • • • •         020 - Beheffst       025 - Bauzau       Ges AN vorhaten und besetigen.       Vulitzbreite is 3.00 m | Start       Anscht       Extreme Daten       Interme Daten       Extras       Datensidnerung       Hiffe       Bitte geben Sie den gesuchten Befehl ein         Projekt/Beladekk       Sonstiges       Inforsystem       Seitenvorschau       Imagen/Officen       Alle Anderungen in Datensizer in Seitenvorschau       Alle Anderungen in Datensizer in Seitenvorschau       Alle Anderungen in Datensizer in Seitenvorschau       Alle Anderungen in Datensizer in Seitenvorschau       Alle Anderungen in Datensizer in Seitenvorschau       Alle Anderungen in Datensizer in Seitenvorschau       Alle Anderungen in Datensizer in Seitenvorschau       Alle Anderungen in Datensizer in Seitenvorschau       Alle Anderungen in Datensizer in Seitenvorschau       Alle Anderungen in Datensizer in Seitenvorschau       Alle Anderungen in Datensizer in Seitenvorschau       Alle Anderungen in Datensizer in Seitenvorschau       Alle Anderungen in Datensizer in Seitenvorschau       Alle Anderungen in Datensizer in Seitenvorschau       Zeitensizer in Seitenvorschau       Zeitensizer in Seite | Start       Ansicht       Extreme Daten       Interme Daten       Extras       Datensiderung       Hife       Bitte geben Sie den gesuchten Befehl ein         Projekt/Baberbek       Sonstiges       Inforsystem       Seitenvorschau       Imagen/Offmen       Imagen/Offmen <tdi< td=""><td>Start       Anscht       Extreme Daten       Interne Daten       Extras       Datenscherung       Hiffe       Bitte geben Sie den gesuchten Befehr ein         Projekt/Balachek       Sonstiges       Infosystem       Seitenvorschau       Seitenvorschau       Seit</td><td>Sart Anscht Extere Daten Interne Daten       Extras Datenscherung Hiffe Bitte geben Sie den gesuchten Befehl ein         Projekt/Bblochek Sonstiges Inforgeten<br/>Anlegen/Offnen       Seitenvorschau<br/>Ausgabe       Datensicherung Hiffe Bitte geben Sie den gesuchten Befehl ein         Wilkommen X       Heinze Ausschrebungstexte (Mustertexte) (Texte)       Eestheiten       Eestheiten       Eusterbank spechen<br/>Zwischenablage       Image Projekt/Bblochek Spechen       Image Projekt/Bblochek Spechen         Wilkommen X       Heinze Ausschrebungstexte       Projekt/Bblochek Spechen       Eestheiten       Zuordnungen       Zeichen Absge         Wilkommen X       Heinze Ausschrebungstexte       Position erzeugen Stil-Position veränderm       Stil-Position erzeugen Stil-Position veränderm       Eestheiten       Zuordnungen       Zeichnek Ausschrebungstexte         V 000 Flaustellenen       010 - Vereinf,<br/>D 015 - Detail. E       Baugrubenabdeck.ibis 3m.herstellen, vorh., besetigen EUR vm² 391 v       v       118, 10 EU         O 00 - Beheffst       Gast der verung raigen fühlichen Ausführungsfrist<br/>de san Vorhalen und besetigen.       Tit i 1 + 1 + 2 + 1 + 3 + 1 + 4 + 1 + 5 + 1 + 5 +</td><td>Sart Anscht Externe Daten       Interne Daten       Extra Daten schrein       Hife Bitte geben lie den gesuchten Befehl ein         Projektibbliohek Sonstges       Infogsystem       Ausgabe       Datenschrein       Image Projektibbliohek       Image Projektibbliohek       I</td></tdi<> | Start       Anscht       Extreme Daten       Interne Daten       Extras       Datenscherung       Hiffe       Bitte geben Sie den gesuchten Befehr ein         Projekt/Balachek       Sonstiges       Infosystem       Seitenvorschau       Seitenvorschau       Seit | Sart Anscht Extere Daten Interne Daten       Extras Datenscherung Hiffe Bitte geben Sie den gesuchten Befehl ein         Projekt/Bblochek Sonstiges Inforgeten<br>Anlegen/Offnen       Seitenvorschau<br>Ausgabe       Datensicherung Hiffe Bitte geben Sie den gesuchten Befehl ein         Wilkommen X       Heinze Ausschrebungstexte (Mustertexte) (Texte)       Eestheiten       Eestheiten       Eusterbank spechen<br>Zwischenablage       Image Projekt/Bblochek Spechen       Image Projekt/Bblochek Spechen         Wilkommen X       Heinze Ausschrebungstexte       Projekt/Bblochek Spechen       Eestheiten       Zuordnungen       Zeichen Absge         Wilkommen X       Heinze Ausschrebungstexte       Position erzeugen Stil-Position veränderm       Stil-Position erzeugen Stil-Position veränderm       Eestheiten       Zuordnungen       Zeichnek Ausschrebungstexte         V 000 Flaustellenen       010 - Vereinf,<br>D 015 - Detail. E       Baugrubenabdeck.ibis 3m.herstellen, vorh., besetigen EUR vm² 391 v       v       118, 10 EU         O 00 - Beheffst       Gast der verung raigen fühlichen Ausführungsfrist<br>de san Vorhalen und besetigen.       Tit i 1 + 1 + 2 + 1 + 3 + 1 + 4 + 1 + 5 + 1 + 5 + | Sart Anscht Externe Daten       Interne Daten       Extra Daten schrein       Hife Bitte geben lie den gesuchten Befehl ein         Projektibbliohek Sonstges       Infogsystem       Ausgabe       Datenschrein       Image Projektibbliohek       Image Projektibbliohek       I |

Die Bearbeitung einer Position in einer Textbibliothek unterscheidet sich nur wenig von der Bearbeitung in einem AVA-Projekt.

Für die Positionsbearbeitung ändert sich der rechte Teil des Bibliotheksfensters. Im oberen Teil erfolgt die Darstellung der Positionen. Das untere Fenster gibt die **Zusatzinformationen** (Langtext, Grafik, Preishistorie) zur Position wieder.

In der Positionsbearbeitung können Sie folgende Felder ergänzen oder ändern:

**Text-Nr.** - Die Textnummer kann max. 15 beliebige alphanumerische Zeichen (inkl. Sonder- und Leerzeichen) umfassen. Positionen werden **nicht** nach eingesetzter Text-Nr. sortiert. Die Reihenfolge kann aber per Drag & Drop neu geordnet werden.

**Kurztext** - Wenn Sie die Kurztextzeile freilassen, werden die ersten 255 Zeichen des 1. Absatzes aus dem Langtext automatisch übernommen. Hierbei ist zu beachten, dass Sie vor dem Wechsel in die Langtextbearbeitung mindestens einmal ein anderes Datenfeld (z. B. Einheit) "angefasst" haben.

Kostengruppe 1, 2 und 3 - Die Kostengruppe kann max. 12 Stellen umfassen. Sie kann als 12-stellige Nr. nach DIN 276 eingegeben werden; ist aber auch für ein eigenes Nummerierungssystem frei verwendbar. Außerdem kann die Nummer aus der

Liste der verfügbaren Kostengruppen nach Betätigen der Pfeilschaltfläche vausgewählt werden. Beim Einlesen der Texte der Anbieter sirAdos und Mittag (nur im Format ASCII 2) werden die vorgegebenen Kostengruppen nach DIN 276 automatisch eingesetzt.

Einheit - In einer Auswahl-Box stehen die nach GAEB-Standard geläufigen Einheiten in einer Auswahlliste zur Verfügung. Man

klickt auf die Pfeilschaltfläche 💙, die Auswahlliste wird aufgeschlagen; man klickt auf die gewünschte Einheit. Es können aber auch Einheiten frei eingegeben werden.

**Zeit/Einheit** – Für jede Position kann eine Zeitvorgabe pro Einheit erfasst werden. Somit kann nach Übernahme der Texte in ein Projekt anhand der eingegebenen Mengen die benötigte Zeit für bestimmte Ebenen bzw. die Ausführung von Gewerken berechnet werden Beim Einlesen von Texten des Anbieters sirAdos wird dieser Wert automatisch eingesetzt.

**Einheitspreisanteile** - Der Einheitspreis kann in max. 6 verschiedene Einheitspreisanteile aufgegliedert werden. Es können beliebige numerische Zeichen eingegeben werden. Das Währungskennzeichen (z. B. "EUR") wird automatisch angefügt. Bei Eingabe von Preisanteilen wird der Einheitspreis automatisch errechnet.

Einheitspreis - Der Einheitspreis wird automatisch aus den Einheitspreisanteilen errechnet, wenn diese eingegeben werden.

Stand – Der Stand für den aktuellen Einheitspreis wird im Datumsformat vermerkt.

Im Fenster für Zusatzinformationen werden folgende Daten erfasst:

Langtext - Der Langtext zum aktuellen Standardtext kann aus beliebigen alphanumerischen Zeichen bestehen; die Erfassung erfolgt im Fließtext mit automatischen Zeilenumbrüchen. Bei der Textbreite richtet sich das Programm nach der unter [EXTRAS] [EINSTELLUNGEN] – Reiter Textbearbeitung eingesetzten Textbreite für "Positionslangtext in der Bibliothek". Wird im Kurztext nichts eingetragen, werden die ersten 255 Zeichen des ersten Absatzes aus dem Langtext in das Kurztextfeld übertragen. Über die Funktionalität der rechten Maustaste bestehen weitere Bearbeitungsmöglichkeiten, wie zum Beispiel auch das Einlesen von anderen Textdateien. Innerhalb der Langtextbearbeitung ist der Standardtabulator von 1 cm verfügbar. Das bedeutet, dass beim Betätigen der Taste <TAB> der Cursor um 1 cm nach rechts springt. Das ermöglicht Ihnen eine übersichtliche Gestaltung von Aufzählungen. Über die Funktionen der rechten Maustaste können bereits erstellte Grafikdateien im BMP-Format (Bitmap) oder JPG-Format eingelesen werden.

**Preishistorie** - Der aktuellen Position können verschiedene Preise der unterschiedlichsten Kategorien zugeordnet werden. In der Liste der verfügbaren Positionen wird immer der aktuelle Preis angezeigt.

Zusätzlich zu den bereits vorhandenen Preisen haben Sie auch die Möglichkeit, nach der üblichen Vorgehensweise neue Datensätze für eigene Preise anzulegen. Beim Einlesen von sirAdos-Texten können Minimum-, Mittel- und Maximumpreise wahlweise übernommen werden.

## **Neue Position - Manuelle Eingabe**

Die Position, vor der die neue Position eingefügt werden soll, wird als aktuelle Position markiert. Man klickt auf ein beliebiges Datenfeld dieser Position und legt einen Datensatz an.

### Neue Position - aus einer anderen Bibliothek oder aus einem AVA - Projekt

Die Vorgehensweise bei der Übernahme von Positionen aus einer Bibliothek oder einem AVA-Projekt ist identisch.

Die Bibliothek, in die Texte übergeben werden sollen, ist bereits geöffnet. Sie öffnen zusätzlich die Textbibliothek oder das AVA-Projekt, aus der Texte übernommen werden sollen. Hier markieren Sie mit der Markierungsschaltfläche auf der Positionsebene die Texte, die in die neue Bibliothek übertragen werden sollen (Mehrfachselektion ist mit der Taste **<STRG>** möglich).

Mit Drag & Drop werden die markierten Texte mit der linken Maustaste in der einen Bibliothek angefasst und in der anderen fallengelassen.

Dieser Vorgang kann mit verschiedenen Bibliotheken beliebig oft wiederholt werden.

Sollen nicht nur einzelne Texte sondern ganze Ebenen kopiert werden, so führen Sie den Drag/Drop - Vorgang zwischen Baumstruktur und Baumstruktur durch.

### **Neue Position - Import**

Neben der manuellen Erfassung von Texten und der Übertragung von Texten aus anderen Datenbeständen (Bibliothek, Projekt) besteht für Sie auch die Möglichkeit, Texte verschiedener Anbieter einzulesen. Hierbei werden u.a. folgende Hersteller und Formate unterstützt:

| Bitte wählen Sie das gewünsc                                             | chte Format aus.                         |
|--------------------------------------------------------------------------|------------------------------------------|
| Format                                                                   |                                          |
| dBase-, Paradox-, Excel-, Ao<br>GAEB<br>sirAdos Texte im MDI-Format      | ccess-, UDL-, Text- und CSV-Dateien<br>t |
| Mittag Texte<br>Datanorm Texte der Version<br>Datanorm Texte der Version | 4 (Neuanlage)<br>4 (Aktualisierung)      |
| BRUNS - Texte<br>KDRS - Texte<br>Standardleistungsbuch (ASC              | п)                                       |
| Standardleistungsbuch (ANS<br>Standardleistungskatalog                   | Ŋ                                        |

# Seitenansicht und Druck einer Textbibliothek

Die Ausgabe in der Seitenansicht oder über den Drucker öffnen Sie mit der Schaltfläche 🔼 für Seitenansicht bzw. 🖶 für Drucker.

| tionen | Umfang     | Sonstiges -      | Favoriten -            |                |         |    |
|--------|------------|------------------|------------------------|----------------|---------|----|
| Gev    | vählte Ebe | ne für die Ausg  | abe:                   |                |         |    |
| Bür    | o • Eigene | Mustertexte      |                        |                |         |    |
| E      | ormulare   | Favoriten        |                        |                |         |    |
|        |            | Francisco        |                        |                |         |    |
|        | errugbare  | rormulare        |                        |                |         | 21 |
|        | Bitte geb  | en Sie Ihren Su  | chbegriff ein          |                | Löschen |    |
|        | Auso       | ahe der Texte    |                        |                |         |    |
|        |            | extbibliothek, n | ur Auflistung der Ebe  | nentitel (V23) |         |    |
|        | 1          | extbibliothek, n | ur Vortexte (V23)      |                |         |    |
|        | 1          | extbibliothek, T | exte mit Preishistorie | (V23)          |         |    |
|        | 1          | extbibliothek, T | exte ohne Preishistor  | ie (V23)       |         |    |

Vor dem eigentlichen Ausdruck kann eine Seitenvorschau auf dem Bildschirm vorgenommen werden. Hierbei handelt es sich um ein echtes Preview, in dem Sie beliebig blättern und auch durch Eingabe der Seitennummer bestimmte Seiten direkt anspringen können. Darüber hinaus kann beliebig vergrößert und verkleinert werden. Der Ausgabe liegen Ausgabeformulare

zugrunde, die im Programmpunkt Gestaltung angelegt worden sind. Vor der Erstellung der Seitenansicht legt man das gewünschte Formular fest.

## Ausgabeoptionen

Für die Bibliothek stehen Filterfunktionen für die Ausgabe aus der Preishistorie zur Verfügung:

| Ausgabeoptio                                                             | onen                          |  |
|--------------------------------------------------------------------------|-------------------------------|--|
| Legen Sie die Ausg                                                       | gabeoptionen fest.            |  |
| Preishistorie                                                            |                               |  |
| Nur Texte                                                                | mit passenden Preisen drucken |  |
| <hier klick<="" th=""><th>en für neue Bedingung&gt;</th><th></th></hier> | en für neue Bedingung>        |  |
|                                                                          |                               |  |
| Überschrift                                                              |                               |  |
| 1 1 1 1 1 1 1 1 1 1 1 1 1 1 1 1 1 1 1                                    |                               |  |
|                                                                          |                               |  |
|                                                                          |                               |  |
|                                                                          |                               |  |
|                                                                          |                               |  |
|                                                                          |                               |  |
|                                                                          |                               |  |
|                                                                          |                               |  |
|                                                                          |                               |  |
|                                                                          |                               |  |

Nur Texte mit passenden Preisen ausgeben - Es werden nur die Texte ausgegeben, die den Datums- bzw. sonstigen Einschränkungen entsprechen. Ansonsten werden auch die Texte ausgegeben, die keine passende Preishistorie besitzen.

**Sonstiges** - Alle verfügbaren Datenfelder eines Eintrages aus der Preishistorie können als Filterkriterium ausgewählt werden. Durch einen Klick auf die Bedingungen kann man aus einer Liste der verfügbaren Datenfelder der Preishistorie das gewünschte Suchkriterium (z. B. Kennung) auswählen. Es werden nur die Preise ausgegeben, die die Bedingung erfüllen.

Überschrift – Hier haben Sie die Möglichkeit eine Überschrift für die Ausgabe einzutragen.

Nach der Festlegung der Ausgabeoptionen wird das Fenster der Seitenansicht geöffnet. Dieses Fenster wird automatisch auf den gesamten Bildschirm vergrößert.

# Kostenberechnung und -überwachung

## Ein KM-Projekt anlegen

| So könr | nen Sie die Projektverwaltung öffnen:   |
|---------|-----------------------------------------|
|         | Ausschreibung/Vergabe/Abrechnung Strg+O |
|         | Aufmaßblatt                             |
| ⇒       | Raumbuch/Mengenermittlung               |
|         | Bibliothek                              |
|         | Elemente                                |
|         | Kostenplanung                           |
|         | Kostenkontrolle                         |
|         | Honorarberechnung                       |
|         | Dokumenten-Management-System            |
|         | Kosten-Datenbank                        |

Bevor Sie ein Kostengruppenverzeichnis erstellen können, müssen Sie zunächst ein Projekt anlegen. Dazu öffnen Sie bitte die Projektübersicht für KM-Projekte.

| Offnen      |                    |                   |               |   |
|-------------|--------------------|-------------------|---------------|---|
| Bitte wähle | n Sie den gewünscł | ite Bereich aus   |               |   |
| Löschen     | Kopieren Eigensc   | haften 🛛 Extras 🝷 |               |   |
| Projekte    | Textbibliotheken   | Kostendatenbanken |               |   |
| Alle Proie  | ekte               |                   | - Suchbegriff | > |
| ~ 🧰         | Alle Projekte      |                   |               |   |
| 2           | The THOCH . Ma     | nhaus             |               |   |
|             |                    |                   |               |   |
|             |                    |                   |               |   |
|             |                    |                   |               |   |

Tipp: Auf der BUILDUP DVD gibt es im Verzeichnis "DEMODAT" das Musterprojekt 1HOCH.

WICHTIG! Wenn Sie schon ein AVA-Projekt angelegt haben, wurde gleichzeitig auch ein KM-Projekt angelegt.

| Tragon Sig bitte die Informationen | oin                     |                                             |                          |
|------------------------------------|-------------------------|---------------------------------------------|--------------------------|
|                                    |                         |                                             |                          |
| Bereich                            | ^ Grunddaten            |                                             |                          |
| Projektinfos                       | Nummer                  | 1HOCH                                       |                          |
| Bauvorhaben                        | Bezeichnung             | Wohnhaus                                    |                          |
| Standort                           | Projektbeginn/-ende     | 15.09.2017 - 27.12.2019 -                   |                          |
| Auftraggeber                       | MwStSatz                | 19                                          |                          |
| Planverfasser                      | Währung                 | •                                           |                          |
| Bauleitung                         |                         |                                             |                          |
| Kennwerte                          | Eigenschaften           |                                             |                          |
| Baugrundstück                      | Inaktiv                 |                                             |                          |
| Zusatzinfos                        | Projektbezogene Fi      | menanschrift verwenden                      | -                        |
| Projektbeteiligte                  | Protokollierung der     | Anderungen (nur möglich, wenn globale Prote | okollierung eingeschalte |
| Vergabe-Einheiten (ava)            |                         |                                             |                          |
| Vergabe-Einheiten (kk)             | SAP Einstellungsvariant | e (Standard)                                | *                        |
| Verwendete Adressen                | Region für DBD Bauprei  | se                                          | Löschen                  |
| Konten/Kostenstellen               |                         |                                             |                          |

Nachdem Sie in der Projektübersicht die Schaltfläche **NEU** angeklickt haben, können Sie eine Projekt-Nummer und eine Bezeichnung eingeben. Außerdem erscheinen noch weitere Bereiche zur Erfassung verschiedener Informationen wie Bauvorhaben, Bauherr usw.

Anschließend bestätigen Sie Ihre Eingaben mit **OK** Taste und öffnen das Projekt. Der folgende Bildschirm ist in drei Fenster gegliedert:

|       | 🗋 • 📾 • 🝻 • 📝 🗸 🛼 🔈 =                        |                                      |                                            | BUILDUP                    |                                                                                                    |                                         |                        |        | T                                               |            | ×                              |
|-------|----------------------------------------------|--------------------------------------|--------------------------------------------|----------------------------|----------------------------------------------------------------------------------------------------|-----------------------------------------|------------------------|--------|-------------------------------------------------|------------|--------------------------------|
| Dat   | ei Start Ansicht Externe Daten Interne D     | )aten Extras í                       | Datensicherung Hilfe Bitte                 | geben Sie den gesuc        | hten Befehl ein                                                                                                    |                                         |                        |        |                                                 |            |                                |
|       | u Projekt/Bibliothek Sonstiges Infosystem Se | itenvorschau                         | ttensätze<br>rändern                       | Einfügen                   | Alle Änderungen in<br>Datenbank speichern                                                                                                    | <b>5 - 1× 1</b> ∂<br>√ ⊙ ᡌ,             | FK <u>U</u> ⊕<br>X'X,Q |        | :==:<br>:::::<br>::::::<br>:::::::::::::::::::: |            |                                |
|       | Anlegen/Öffnen                               | Ausgabe                              | Bearbeiten                                 | Zwischenablage             | Datenbi                                                                                                    | ank                                     | Zeichen                |        | Absatz                                          | Einfügen   | ^                              |
| Navig | Willkommen × 1HOCH · Wohnhaus (KK) ×         | <u></u>                              |                                            |                            |                                                                                                    |                                         |                        |        |                                                 |            | $\triangleleft \triangleright$ |
| ation | Gliederung 1HOCH · Wohnhaus (KK) 푸           | Kostengruppen/                       | Ebenen                                     |                            |                                                                                                    |                                         |                        |        |                                                 |            |                                |
|       | Gliederung Freigabensuche                    | Projektsumme bea                     | arbeiten Projektbeschreibur                | ng bearbeiten              |                                                                                                    |                                         |                        |        |                                                 |            |                                |
|       | IHOCH · Wohnhaus                             | •                                    |                                            |                            |                                                                                                    | Koster                                  | nschätzung             |        |                                                 | Kosteni    | berechnui                      |
|       |                                              | <ul> <li>Typ</li> <li>Num</li> </ul> | nmer Bezeichnung                           | Kostgrp.                   | Info Währun                                                                                                    | Netto MwSt. in                          | 9 MwSt. als f          | Brutto | Netto                                           | MwSt. in % | MwSt.                          |
|       |                                              | *                                    |                                            | Bitt                       | e klicken Sie hier, um eine                                                                                                    | e neue Ebene anzufügen                  |                        |        |                                                 |            |                                |
|       |                                              |                                      |                                            |                            | Bearbeitung<br><keine daten="" h<="" th=""><th><b>isfenster</b><br/>hinterlegt&gt;</th><th></th><th></th><th></th><th></th><th></th></keine> | <b>isfenster</b><br>hinterlegt>         |                        |        |                                                 |            |                                |
|       | Gliederungsstruktur                          | • Vertragsbedingung                  | gen <u>S</u> tandardabzüge <u>K</u> ostent | räger <u>Z</u> ahlungsplar |                                                                                                    |                                         |                        |        |                                                 |            | Þ                              |
|       |                                              | LX+1+1++2                            | 1 1 3 1 1 4 1 1 5 1 1 6                    | 1 1 7 1 1 8 1 1 9          | 10 11 12                                                                                                    | • • • • • • • • • • • • • • • • • • • • |                        |        |                                                 |            |                                |
|       |                                              |                                      |                                            |                            | Zusatzinfor                                                                                                    | mationen                                |                        |        |                                                 |            |                                |
| -     |                                              |                                      |                                            |                            |                                                                                                    |                                         |                        |        |                                                 |            |                                |

Im linken Fenster ist die **Gliederungsstruktur** Ihres Kostengruppenverzeichnisses abgebildet. Die Hauptebene ist das Projekt. Darunter ordnen sich alle weiteren Gliederungsebenen an. Der Aufbau kann dabei wie folgt sein:

- nach DIN 276 (die entsprechenden Kostengruppen sind im Programm hinterlegt)
- nach eigenen Vorgaben
- vom Groben zum Feinen

Sie sollten sich hierbei von den Anforderungen der Abrechnung (Rechnungslegung der Auftragnehmer) und den Wünschen des Bauherrn leiten lassen.

Die angelegten Strukturebenen werden mit verschiedenen Symbolen versehen:

Eine Kostengruppe ist in der Baumstruktur geöffnet, d.h. ihre weiteren Unterteilungen sind sichtbar.

Eine Kostengruppe ist nicht weiter untergliedert oder in der Übersicht geschlossen.

🖥 Eine Ebene ist vom Typ "Details" und stellt eine Vergabeeinheit dar; die Auftragnehmerdaten (Adresse) fehlen.

🖞 wie vor, jedoch liegt eine Verknüpfung zur AVA vor.

Eine Ebene ist vom Typ "Detail" und stellt eine Vergabeeinheit dar; es sind Zahlungsfreigaben und die Auftragnehmerdaten (Adresse) hinterlegt.

iedoch liegt eine Verknüpfung zur AVA vor.

Eine Ebene ist vom Typ "Details" und stellt eine Vergabeeinheit dar; sie ist bereits abgerechnet; eine Schlusszahlung liegt vor.

wie vor, jedoch liegt eine Verknüpfung zur AVA vor.

Im rechten oberen Teil des Fensters, dem **Bearbeitungsfenster** erfolgt die Datenerfassung und Datenbearbeitung der Kostengruppen. Hier werden die eigentlichen Daten zu den Ebenen erfasst und gespeichert. Sie können immer die Daten unterhalb der Ebene einsehen, die Sie in der Gliederungsstruktur angeklickt haben.

Das rechte untere Fenster gibt die Zusatzinformationen zu der Kostengruppe oder der Freigabe wieder.

## Eine Kostengruppengliederung erstellen

Die Kostengruppenunterteilung kann in beliebiger Tiefe erstellt werden, je nachdem, wie die Abrechnung vorgenommen werden soll.

Eine neue Kostengruppe wird immer von der darüber liegenden Ebene aus angelegt. Um eine neue Ebene anzulegen, klickt man innerhalb der Gliederungsstruktur die Ebene an, die weiter unterteilt werden soll. Damit ist sie aktiviert.

Der erste Schritt zum Anlegen der Kostengruppen ist die Eingabe der obersten Ebenen. Hierbei können Sie sich drei verschiedener Vorgehensweisen bedienen:

## Ebene 1: Kostengruppe

Im rechten Teil des Projektfensters gibt man die Ebenendaten ein. Sie sind durch folgende Felder definiert:

**Typ -** Der Ebenentyp legt fest, ob eine Ebene noch weiter unterteilt (Gliederung), nur eine Beschreibungsebene darstellt (Hinweis) oder Freigaben zugeordnet bekommen soll (Details).

Nummer - Die Ebenen-Nr. kann aus 3 numerischen Zeichen bestehen. Sie kann nach der Leistungsbereich-Nummerierung des StLB/LKs erfolgen oder fortlaufend, mit 1 beginnend sein.

**Kostengruppe -** Standardmäßig wird auf die dem Programm hinterlegte Kostengruppenstruktur auf die DIN 276 zugegriffen; sie kann aus einer Liste der verfügbaren Kostengruppen nach Betätigen der Pfeilschaltfläche ausgewählt werden. Alternativ bzw. ergänzend ist jede beliebige Kostengruppenstruktur möglich. Das hat den Vorteil, dass gleichzeitig die Kostengruppenbezeichnung in das Feld *Bezeichnung* automatisch übernommen wird.

**Bezeichnung** - Die Bezeichnung kann manuell über die Tastatur eingegeben oder aus der Liste der verfügbaren Kostengruppen ausgewählt werden. Das hat den Vorteil, dass gleichzeitig die Kostengruppennummer in das Feld *Kostengruppe* automatisch übernommen wird.

Außerdem haben Sie die Möglichkeit im Menü [ANSICHT] [SPALTEN EIN-/AUSSCHALTEN] Felder zu ergänzen.

### Kostengruppe: Manuell

Sie geben mit der Tastatur die Kostengruppe und die Bezeichnung ein und speichern mit <F8>. Die Angaben erscheinen in der Baumstruktur.

So können Sie einen Datensatz anfügen: Klicken Sie einfach auf die Pfeiltaste <↓>.

### Kostengruppe: Auswahlliste

Bei der Erstellung eines Gewerks über die Auswahlliste klicken Sie mit der Maus das Feld unterhalb der **Bezeichnung**. Es erscheint ein Pfeil, den Sie anwählen. Danach können Sie im Feld **Bezeichnung** die ersten Buchstaben des gesuchten Gewerks eingeben.

Die Auswahlliste springt automatisch auf die entsprechende Kostengruppe und übernimmt die Bezeichnung und die Kostengruppe, wenn Sie die Auswahl mit **<ENTER>** bestätigen.

| *        |        |                              |          |               |              |            | Kostens                   | chätzung    |        |       | Kostenb    | erechnu |
|----------|--------|------------------------------|----------|---------------|--------------|------------|---------------------------|-------------|--------|-------|------------|---------|
| 🔹 Тур    | Nummer | Bezeichnung                  | Kostgrp. | Info          | Währun       | Netto      | MwSt. in %                | MwSt. als E | Brutto | Netto | MwSt. in % | MwSt.   |
| *        |        |                              | Bitt     | e klicken Sie | hier, um ein | e neue Ebe | ne <mark>anzufügen</mark> | V.          |        | V     |            |         |
| • Gliede | +      | -                            |          |               |              |            |                           |             | 1      |       |            |         |
|          |        | Außenanlagen                 |          | 500           |              |            |                           |             |        |       |            |         |
|          |        | Außenstützen                 |          | 333           |              |            |                           |             |        |       |            |         |
|          |        | Außentüren und -fenster      |          | 334           |              |            |                           |             |        |       |            |         |
|          |        | Außenwandbekleidungen, außen |          | 335           |              |            |                           |             |        |       |            |         |
|          |        | Außenwandbekleidungen, innen |          | 336           |              |            |                           |             |        |       |            |         |
|          |        | Außenwände                   |          | 330           |              |            |                           |             |        |       |            |         |
| 4        |        | Außenwände, sonstiges        |          | 339           |              |            |                           |             |        |       |            | Þ       |

### Kostengruppe aus einem AVA Projekt

Die Übernahme der Kostengruppen aus dem dazugehörigen AVA-Projekt ist die einfachste Methode, ein Gesamtprojekt abzurechnen. So haben Sie die Möglichkeit Leistungsbereiche separat abzurechnen. Zuerst müssen Sie das entsprechende AVA Projekt öffnen (siehe <u>Ein AVA-Projekt anlegen</u>).

Markieren Sie im AVA Projekt das gewünschte Gewerk in der Gliederungsstruktur und ziehen es über die Reiter in die Gliederungsstruktur Ihres KM-Projektes.

|          | • 📸 • 🚔 • / 🗸 🐁 🗟 🖶 🔹                      |                     |                                       |                   | BUILDUP            |                                |                                    |            |                                                         |                                | Ŧ                    | - 0                     | × |
|----------|--------------------------------------------|---------------------|---------------------------------------|-------------------|--------------------|--------------------------------|------------------------------------|------------|---------------------------------------------------------|--------------------------------|----------------------|-------------------------|---|
| Datei    | Start Ansicht Externe Daten                | Interne Daten Extr  | as Datensicherung                     | Hilfe Bitte g     | geben Sie den ges  | uchten Befehl ein              |                                    |            |                                                         |                                |                      |                         |   |
| Neu<br>• | Projekt/Bibliothek Sonstiges Infosystem    | Seitenvorschau<br>  | Datensätze<br>verändern<br>Bearbeiter | 2 🕵 🖬<br>Ac 📭 💌   | Enfugen            | Alle Änderung<br>Datenbank spe | en in v ⊗ [<br>ichern<br>Datenbank | <b>1</b> 0 | F <u>K</u> <u>U</u> ∃<br>X <sup>*</sup> X, ∰<br>Zeichen | → ▲ 34 10<br>A 45 10<br>Absatz | = 1=<br>[= ]]<br>[], | Ω<br>B 28<br>the second |   |
| Navi     | Willkommen × 1HOCH · Wohnhaus (K           |                     | /ohnhaus (AVA) 🛛 🔪                    |                   |                    |                                |                                    |            |                                                         |                                |                      |                         |   |
| gation   | ilieder <u>u</u> ng 1HOCH · Wohnhaus (AV 🛱 | Gewerke/Ebenen (A   | uftragnehmer: ROTH)                   |                   |                    |                                |                                    |            |                                                         |                                |                      |                         |   |
| Ak       | ctueller Stand 👻 …                         | Projektsumme bearbe | iten Projektinfotext I                | pearbeiten P      | rojektvertragste   | rt bearbeiten                  |                                    |            |                                                         |                                |                      |                         |   |
| GI       | liederung Positionssuche                   | *                   |                                       |                   |                    |                                | ŀ                                  | Auftrag    |                                                         |                                |                      |                         |   |
| ~        | / IHOCH · Wohnhaus                         | • Typ Numme         | Bezeichnung                           | Info              | Kos Wi             | Summe                          | Netto-Summe                        | MwSt.      | MwStBetraç                                              | Brutto-Summe                   |                      |                         |   |
|          | 010 · Landschaftsbauarbeiten               | *                   | Bitte                                 | klicken Sie hier, | um eine neue Ebr   | ne wie z. B. Gewer             | , Titel o. ä. anzufüg              | en         |                                                         |                                |                      |                         |   |
|          | > 5 020 · Dachdeckungsarbeiten             | Details * 10 l      | Dachziegel                            | <b>~</b>          | 1 - [ -            | 4.150,35 EUR                   | 4.150,35 EUR                       | 19,00      | 788,57 EUR                                              | 4.938,92 EUR                   |                      |                         |   |
|          | 030 · Bodenbelagsarbeiten                  | Details 20 I        | Dachsteine                            |                   | E                  | 10.163,00 EUR                  | 10. 163,00 EUR                     | 19,00      | 1.930,97 EUR                                            | 12.093,97 EUR                  |                      |                         |   |
|          | > 040 · Trockenbauarbeiten                 |                     |                                       |                   |                    |                                | 14.313,35 EUR                      |            | 2.719,54 EI                                             | 17.032,89 EUR                  |                      |                         |   |
|          | > 050 ·Los 1                               | Vortext             | 1311141115111                         | 6 - 1 - 7 - 1 - 8 | 5 - 1 - 9 - 1 - 10 |                                | 13 + 1 + 14 + 1 + 1                |            |                                                         |                                |                      |                         |   |

| 🗋 + 📾 + 🚅 - 🗾 🗸 👸 =                            | P                                                  | BUILDUP                                                         |                          |                                | T      | >              | ×     |
|------------------------------------------------|----------------------------------------------------|-----------------------------------------------------------------|--------------------------|--------------------------------|--------|----------------|-------|
| Datei Start Ansicht Externe Daten Interne D    | Daten Extras Datensicherung Hilfe Bitte geb        | oen Sie den gesuchten Befehl ein                                |                          |                                |        |                |       |
| Neu Projekt/Bibliothek Sonstiges Infosystem Se | tterworschau Datensätze A ab E E                   | Enfügen Alle Änderungen in<br>Datenbank speichern               | 5 • <mark> </mark> × № F | K U Ð<br>≅ X, 👯 Α <sub>β</sub> |        |                |       |
| Willkommen × 1HOCH · Wohnhaus (KK) ×           | Ausgabe Bearbeiten 20<br>1HOCH - Wohnhaus (AVA) ×  | vischenablage Uatenb                                            | ank                      | Zeichen                        | ADSatz |                |       |
| Gliederung 1HOCH · Wohnhaus (r 2 #             | Kostengruppen/Ebenen                               | earbeiten                                                       |                          |                                |        |                |       |
| V III 1HOCH · Wohnhaus                         | Lopersentite sease etc. In Projecto controloging o |                                                                 | Kostens                  | chätzung                       |        | Kostenbereck   | chnui |
| 020 · Dachdeckungsarbeiten                     | Typ Nummer Bezeichnung                             | Kostgrp. Info Währun                                            | Netto MwSt. in %         | MwSt. als f Brutto             | Netto  | MwSt. in % MwS | wSt   |
|                                                | *                                                  | Bitte klicken Sie hier, um ein                                  | e neue Ebene anzufügen   |                                |        |                | _     |
|                                                |                                                    |                                                                 |                          |                                |        |                |       |
|                                                | •                                                  |                                                                 |                          |                                |        |                | Þ     |
|                                                | Vertragsbedingungen Standardabzüge Kostenträge     | er Zahlungsplan<br>7 : I : 8 : I : 9 : I : 10 : I : 11 : I : 12 | 13 14 🛡                  |                                |        |                |       |
|                                                |                                                    |                                                                 |                          |                                |        |                |       |
| Zelle: 1 Sparte: 1                             |                                                    |                                                                 | Version 23.              | 0.0.0 - 32 Bit                 |        |                |       |

Sie können beliebig viele Kostengruppen kopieren.

### Vertragsbedingungen, Standardabzüge, Nachgenehmigungen und -aufträge, Zahlungsplan

Im unteren rechten Fenster haben Sie die Möglichkeit, weitere Angaben zu einer Kostengruppe zu erfassen. Wählen Sie in der Gliederungsstruktur die Projektebene und im Bearbeitungsfenster die Kostengruppe, der Sie die Zusatzinformationen zuordnen möchten. Klicken Sie dann auf den entsprechenden Reiter innerhalb des Fensters.

Vertragsbedingungen - Die Vertragsbedingungen zur aktuellen Kostengruppe können aus beliebigen alphanumerischen Zeichen bestehen; die Erfassung erfolgt im Fließtext mit automatischen Zeilenumbrüchen. Über die Funktionalität der rechten Maustaste bestehen weitere Bearbeitungsmöglichkeiten, wie zum Beispiel auch das Einlesen von anderen Textdateien.

Standardabzüge – (siehe Standardabzüge)

Nachgenehmigungen - Die Vorgabesumme der aktuellen Kostengruppe wird durch die Eingabe von Nachgenehmigungen erhöht bzw. vermindert.

Nachaufträge – Die Gesamtauftragssumme der aktuellen Kostengruppe wird durch die Eingabe von Nachaufträgen erhöht bzw. vermindert

Zahlungsplan (Mittelabflussplan) - Neben der Erfassung der Ist-Zahlungen bietet das Programm die Möglichkeit, Soll-Zahlungen für einen Auftrag zu definieren.

## Ebene 2: Freigabenbearbeitung

Nachdem Sie alle Kostengruppen eingegeben haben, können Sie mit der Eingabe der Freigaben beginnen.

In der Baumstruktur links wird die Ebene angeklickt, der Zahlungsfreigaben zugeordnet werden sollen.

| Umschaltung      |                        |                                                                                                    |       |
|------------------|------------------------|----------------------------------------------------------------------------------------------------|-------|
| <i>y</i>         |                        |                                                                                                    |       |
| Die gewählte Ebe | ene ist leer.          |                                                                                                    |       |
| Möchten Sie hier | Positionen hinterlege  | en oder weiter unterglied                                                                                                    | lern? |
| Diese Abfrac     | ie in Zukunft nicht me | hr stellen.                                                                                                    |       |
|                  |                        |                                                                                                    |       |
|                  |                        | and the second second s |       |

Sollten bereits Freigaben existieren, dann können Sie in der Baumstruktur direkt dorthin wechseln. Im Bearbeitungsfenster werden die Daten für die Zahlungsfreigabe erfasst. Der Gesamtauftrag setzt sich aus der Auftragssumme inklusive des eventuell vorhandenen Nachauftrages zusammen.

| D * 📾 * 📾 * 🖊 🗸 🐁 🐧 🖶 🔹                         |                                                        |                            |                                     | BUILDUP          |                                                                                                    |                           |                       |                                       |                   |              | Ŧ         | - 0        | ×  |
|-------------------------------------------------|--------------------------------------------------------|----------------------------|-------------------------------------|------------------|----------------------------------------------------------------------------------------------------|---------------------------|-----------------------|---------------------------------------|-------------------|--------------|-----------|------------|----|
| Datei Start Ansicht Externe Daten Interne D     | Daten Extra                                            | s Datensicherun            | g Hilfe Bitte ge                    | eben Sie den ges | uchten Befehl e                                                                                                    | ein                       |                       |                                       |                   |              |           |            |    |
| Neu Projekt/Bibliothek Sonstiges Infosystem Sei | itenvorschau                                           | Datensätze<br>verändern    | i ∰ 11<br>N C <sup>b</sup> ac 117 € | Einfügen         | Alle Ände<br>Datenban                                                                                              | erungen in<br>k speichern | <b>5</b> • k<br>√ ⊘ [ | i i i i i i i i i i i i i i i i i i i | * K ∐ ⊕<br>* X, ∰ | 単語目          |           |            |    |
| Anlegen/Öffnen                                  | Ausgabe                                                | Bearbe                     | eiten 7                             | Zwischenablage   |                                                                                                    | Datenbar                  | nk                    |                                       | Zeichen           | Absat        | z         | Einfügen   | ^  |
| Willkommen × 1HOCH · Wohnhaus (KK) ×            | 1HOCH · Wo                                             | ohnhaus (AVA) $	imes$      |                                     |                  |                                                                                                    |                           |                       |                                       |                   |              |           |            |    |
| Gliederung 1HOCH · Wohnhaus (KK)                | Freiga <u>b</u> en                                     |                            |                                     |                  |                                                                                                    |                           |                       |                                       |                   |              |           |            |    |
| Gliederung Freigabensuche                       | Firma                                                  |                            |                                     | Auftrag          | nehmer entfe                                                                                                    | ernen                     |                       |                                       |                   |              |           |            |    |
| V IHOCH · Wohnhaus                              | Gesamtauftr                                            | rag: 0,00 EUR 0,00         | EUR 0,00 EUR                        | 10               |                                                                                                    |                           |                       |                                       |                   |              |           |            |    |
| 1 · Grundstück                                  | Weit der geprüften Leistung                            |                            |                                     |                  |                                                                                                    |                           |                       |                                       | ung               |              |           |            |    |
| > 2 · Herrichten und Erschließen                | 🔹 Inakti Nr                                            | . Rechnungsai Ab           | ok. Ersatzvornahm                   | Rechnung voi     | Bearbeitet ar                                                                                                    | Buchungsda                | atu % Ante            | eil Währu                             | in Netto          | MwSt. in %   | MwSt. als | Bel Brutto | 6  |
| 3 · Bauwerk - Baukonstruktionen                 | Bitte kilden Sie hier, um eine neue Freigabe anzufügen |                            |                                     |                  |                                                                                                    |                           |                       |                                       |                   |              |           |            |    |
| 4 · Bauwerk - Technische Anlagen                | <keine daten="" hinterlegt=""></keine>                 |                            |                                     |                  |                                                                                                    |                           |                       |                                       |                   |              |           |            |    |
| 5 - Außenanlagen                                |                                                        |                            |                                     |                  |                                                                                                    |                           |                       |                                       |                   |              |           |            |    |
|                                                 | 4                                                      |                            |                                     |                  |                                                                                                    |                           |                       |                                       |                   |              |           |            | Þ  |
|                                                 |                                                        |                            | 7/3                                 |                  |                                                                                                    |                           |                       |                                       |                   |              |           |            |    |
|                                                 | Abzug <u>e P</u> os                                    | sitionen Be <u>m</u> erkun | ig                                  |                  |                                                                                                    |                           |                       |                                       |                   | About datase |           |            |    |
| V 20 · Dachdeckungsarbeiten                     |                                                        |                            |                                     |                  |                                                                                                    | ent a                     |                       |                                       |                   | Abzugsdaten  |           |            |    |
| 010 · Dachziegel                                | Abzug                                                  | Abzugsart                  | Bezeichnung                         | Guitig           | DIS VV                                                                                                    | /anrung                   | % / Betrag            | MWStAr                                | MwSt % / Betra    | Netto        | MWSt.     | Brut       | 10 |
| 020 · Dachsteine                                |                                                        |                            |                                     | Bit              | e kiicken sie nie                                                                                                  | er, um einen i            | neuen Abzu(           | y anzutugen                           |                   |              |           |            |    |
|                                                 |                                                        |                            |                                     |                  | <ke< td=""><td>eine Daten hi</td><td>nterlegt&gt;</td><td></td><td></td><td></td><td></td><td></td><td></td></ke<> | eine Daten hi             | nterlegt>             |                                       |                   |              |           |            |    |
|                                                 | 4                                                      |                            |                                     |                  |                                                                                                    |                           |                       |                                       |                   |              |           |            | Þ  |
|                                                 |                                                        |                            |                                     |                  |                                                                                                    |                           |                       |                                       |                   |              |           |            |    |

### Eingabe der Zahlungsfreigabe

Der einfachste Weg, eine Zahlungsfreigabe einzugeben, ist über die Tastatur.

Freigabe der Firma - Die Auftragnehmeradresse der aktuellen Ebene kann aus der Adressenverwaltung (siehe <u>Adressenverwaltung</u>) übernommen werden.

Firma ....

Im nachfolgenden Dialogfenster haben Sie die Möglichkeit, aus der Adressenverwaltung den gewünschten Auftragnehmer zu wählen. Um die Anzahl der angezeigten Adressen einzuschränken, können Sie eine Hauptgruppe sowie einen Suchbegriff für die Sortierbezeichnung angeben. In der Liste der verfügbaren Adressen erscheinen anschließend nur die Einträge, welche die Suchkriterien erfüllen.

| Wie möchten Sie die Adresse suchen     Adresse über vollständige Auswahl suchen |  |
|---------------------------------------------------------------------------------|--|
| Adresse über vollständige Auswahl suchen                                        |  |
|                                                                                 |  |
| Adresse über Feldinhalte und Gruppenzugehörigkeit suchen                        |  |
|                                                                                 |  |
| Diese Auswahl merken und beim nächsten Aufruf überspringen                      |  |

Beispiel: Wollen Sie den Auftragnehmer "STADTWERKE HP" auswählen, so können Sie als Suchbegriff "STADT" eingeben.

| 3 | Verfügbare Einträge (29 Adressen) |                 |  |  |  |
|---|-----------------------------------|-----------------|--|--|--|
|   | stadt                             | Löschen         |  |  |  |
|   |                                   |                 |  |  |  |
|   | Sortierbezeichnung                | Firma Zeile 1   |  |  |  |
|   | HEAG                              | HEAG            |  |  |  |
|   | STADI/VERWALTUNG                  | Stadiverwaltung |  |  |  |
|   | STADIWERKE                        | Stadiwerke      |  |  |  |
|   | <u> </u>                          |                 |  |  |  |

#### Die Spalten der Zahlungsfreigabe:

Inaktiv – Dieses Feld gibt an, ob die Freigabe aus der Addition bzw. Auswertung ausgeschlossen werden soll. Ist dieses Feld eingeschalten, so wird die aktuelle Freigabe nicht berücksichtigt.

Nummer - Bei der Speicherung des Datensatzes wird die Nummer automatisch fortlaufend für das Projekt vergeben. Sie kann aber auch von Ihnen frei bestimmt werden.

**Rechnungsart** - In einer Auswahlbox stehen die von Ihnen unter **[Interne Daten]** [**Projektbezogene Vorgaben]** [**Projektbezogene Rechnungsarten**] definierten Rechnungsarten in einer Auswahlliste zur Verfügung. Man klickt auf die Pfeilschaltfläche und die Auswahlliste wird aufgeschlagen. Hier klicken Sie auf die gewünschte Rechnungsart.

Abk. - Die aktuelle Rechnungsart wird automatisch gesetzt, wenn Sie im Bearbeitungsfenster die rechte Maustaste betätigen und die Funktion [RECHNUNGEN NUMERIEREN] wählen.

**Ersatzvornahme** – Versehen Sie dieses Feld mit einem Häkchen, wenn die zu erfassende Zahlung einem anderen Auftragnehmer in Abzug gebracht werden muss.

**Rechnungsdatum** - Das Datum der Rechnung des Auftragnehmers wird erfasst. Die Eingabe ist durch das Datumsformat definiert.

**Bearbeitungsdatum** - Erfolgt hier keine Eingabe, so wird automatisch das Tagesdatum eingesetzt, an dem der Datensatz abgespeichert wird.

**%-Anteil** - Soll der Wert der geprüften Leistung nicht absolut sondern prozentual abhängig von der Gesamtauftragssumme erfasst werden, so tragen Sie in dieses Feld den Prozentsatz ein (Gesamtauftragssumme: EUR 45.000,-, %-Anteil: 30 %, Wert der geprüften Leistung: EUR 13.500,-).

Wert der geprüften Leistung (Netto, Mehrwertsteuer-Satz/Betrag, Brutto) - Es handelt sich hierbei um den Wert einer bis zu diesem Zeitpunkt durch den Bauleiter geprüften Leistung. Er kann manuell eingetragen werden. Dabei wird lediglich die Zahlenreihe erfasst; das Währungskennzeichen (z. B. "EUR") wird automatisch angefügt. Der Mehrwertsteuer-Satz kann erfasst werden. Es werden automatisch 19 % vorgegeben. Aus dem Mehrwertsteuersatz wird automatisch der Mehrwertsteuer-Betrag sowie der Brutto-Betrag ermittelt. Soll der Bruttobetrag als Bezugsgröße erfasst werden, so tragen Sie den Wert in das Feld Brutto ein. Das Programm errechnet dann automatisch den entsprechenden Nettobetrag. Außerdem wird die Höhe des Wertes bei der Erfassung mit der Gesamtauftragssumme verglichen. Bei Überschreitung erhalten Sie einen entsprechenden Hinweis.

Anzuweisender Betrag (Netto, Mehrwertsteuer-Betrag, Brutto) - Es handelt sich hierbei um den Wert des Betrages, der nach der Prüfung und der Berechnung der Abzüge zur Auszahlung kommt. Er wird von BUILDUP errechnet.

Skonto - Aus dem Betrag nach Abzügen wird der Skontobetrag (Netto, Mwst, Brutto) errechnet.

Abrechnungssumme – Sie ergibt sich aus der Subtraktion aller Abzüge vom Wert der geprüften Leistungen, die kein Häkchen im Feld Zur Abrechnungssumme addieren besitzen. Die Felder werden von BUILDUP berechnet.

Rückstellungsbetrag – Er ergibt sich aus der Addition aller Abzüge, die ein Häkchen im Feld Zur Rückstellungssumme addieren besitzen.

**Gezahlter Betrag** - (Netto, Mehrwertsteuer-Satz/Betrag, Brutto) - Der gezahlte Betrag ist durch eine beliebige Anzahl numerischer Zeichen definiert. Dabei wird lediglich die Zahlenreihe erfasst; das Währungskennzeichen (z. B. "EUR") wird automatisch angefügt. Der Mehrwertsteuer-Satz kann erfasst werden. Es werden automatisch 19 % vorgegeben. Aus dem Mehrwertsteuersatz wird automatisch der Mehrwertsteuer-Betrag sowie der Brutto-Betrag ermittelt. Soll der Bruttobetrag als Bezugsgröße erfasst werden, so tragen Sie den Wert in das Feld **Brutto** ein. Das Programm errechnet dann automatisch den entsprechenden Nettobetrag.

## Übernahme der Abrechnungspositionen aus dem Leistungsverzeichnis

Sie öffnen ebenfalls das Projekt im Programm **Ausschreibung · Vergabe · Abrechnung** und aktivieren in der Navigationsleiste das Abrechnungs-Leistungsverzeichnis. Anschließend wählen Sie in der Baumstruktur die Ebene an, welche die Positionen enthält, die abgerechnet werden sollen.

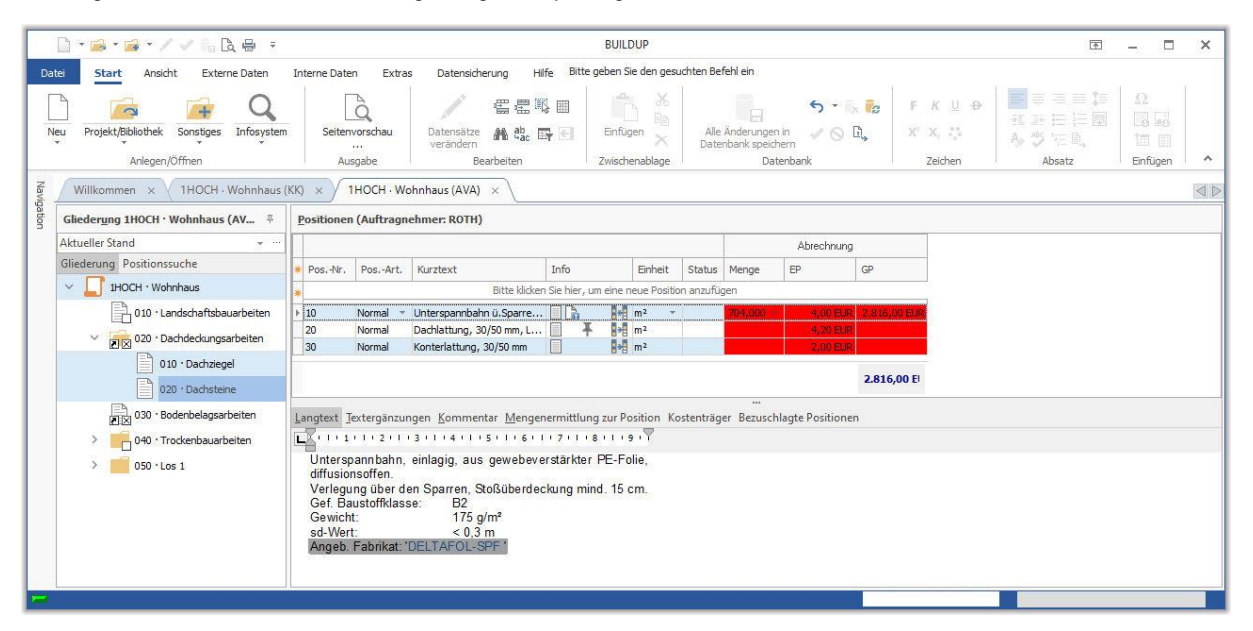

Hier tragen Sie die ermittelten Abrechnungsmengen der jeweiligen Positionen ein.

Anschließend betätigen Sie über den Positionen die rechte Maustaste und wählen den Befehl [KOSTENMANAGEMENT] [FREIGABE FÜR DIE ABGER. POSITIONEN (AB-LV) IN DER KOSTENKONTROLLE ERZEUGEN]. Die Abrechnungspositionen erzeugen automatisch eine Zahlungsfreigabe im Programmbereich Kostenkontrolle. Dabei werden die Abrechnungspositionen der Vergabeeinheit berücksichtigt.

Voraussetzung zur Übernahme der Abrechnungspositionen aus dem Leistungsverzeichnis ist, dass es eine Verknüpfung zwischen **AVA** und **Kostenkontrolle** gibt. Sollte es diese noch nicht geben, dann können Sie sie per rechter Maustaste festlegen.

Um wieder das Projektfenster für die Kostenkontrolle zu aktivieren, klicken Sie den entsprechenden Reiter an oder wählen Sie **[FENSTER]** im Menü **[Ansicht]**.

In dem Pull-Down-Menü klicken Sie im unteren Teil das gewünschte Fenster an.

Sie ergänzen jetzt noch die Felder:

- Rechnungsart
- Abkürzung bzw. Kurzform
- Rechnung vom

|                                                                                                   | 🗋 * 🚘 * 🙀 * 🗸 🖻 🔹                       |                                 | BUILDUP              | 6                                             |                         | Æ                    | - 0          | ×             |
|---------------------------------------------------------------------------------------------------|-----------------------------------------|---------------------------------|----------------------|-----------------------------------------------|-------------------------|----------------------|--------------|---------------|
| Dat                                                                                               | Start Ansicht Externe Daten I           | Interne Daten Extras Datens     | icherung Hilfe       | Bitte geben Sie den gesuchten Befe            | hl ein                  |                      |              |               |
|                                                                                                   | 🖻 🖻 Q                                   |                                 | n ×                  |                                               | <b>Бар</b> Р К Ц Ф      |                      | Ω<br>28 48   |               |
| Neu                                                                                               | Projekt/Bibliothek Sonstiges Infosystem | Verändern                       | Einfügen 🗙           | Alle Anderungen in 🧹 🚫<br>Datenbank speichern | <u>i</u> x, x, <u>i</u> | みび狂風                 | 10 B         | ŧ,            |
|                                                                                                   | Öffnen                                  | Bearbeiten                      | Zwischenablage       | Datenbank                                     | Zeichen                 | Absatz               | Einfüge      | n 🔨           |
| Navig                                                                                             | Willkommen × 1HOCH · Wohnhaus (KK)      | × 1HOCH · Wohnhaus (AVA)        | < <u> </u>           |                                               |                         |                      |              |               |
| ation                                                                                             | Gliederung 1HOCH · Wohnhaus (KK) 4      | Freigaben                       |                      |                                               |                         |                      |              |               |
|                                                                                                   | Gliederung Freigabensuche               | Firma ROTH                      |                      | ··· Auftragnehmer entfernen                   |                         |                      |              |               |
|                                                                                                   | 1 · Grundstück                          | Gesamtauftrag: 14.313,35 EUR 2  | 719,54 EUR 17.032,   | 89 EUR                                        |                         |                      |              |               |
|                                                                                                   | 2 · Herrichten und Erschließen          | *                               |                      |                                               |                         | W                    | /ert der gep | rüften Leisti |
|                                                                                                   |                                         | * Inaktiv Nr. Rechnungsart Abk. | Ersatzvornahme Re    | chnung vom Bearbeitet am Buchungso            | latum % Anteil Währung  | Netto Mi             | wSt. in %    | MwSt. als E   |
|                                                                                                   | 3 · Bauwerk - Baukonstruktioner         | *                               | В                    | itte klicken Sie hier, um eine neue Freig     | abe anzufügen           |                      |              |               |
|                                                                                                   | a 🧰 301 · Rohbau                        | ▶ 29 Abschla ▼ 1. AZ            | 13.                  | 09.2 🔻 17.09.2 🔻                              | ▼ 48,7 % EUR ▼          | 6.966,35 EUR         | 19,00 %      | 1.323,611     |
| 30101.01 · Tel-Rohc<br>30112.01 · Mauerart<br>30113.01 · Beton- ur<br>Abzüge Positionen Bemerkung |                                         |                                 |                      |                                               |                         |                      |              | >             |
|                                                                                                   | 30116.01 · Zimmer-ι                     | *                               |                      |                                               |                         | Ab                   | zugsdaten    | ^             |
|                                                                                                   | 30118.01 · Abdichtur                    | * Abzug Abzugsart               | Bezeichnung          | Gültig bis Währung                            | % / Betrag MwStArt M    | wSt % / Betrag Netto |              | MwSt.         |
|                                                                                                   |                                         | *                               | Bit                  | te klicken Sie hier, um einen neuen Abz       | ug anzufügen            |                      |              |               |
|                                                                                                   | 20120.01 · Dachded                      | AS T Abschlagssumme T           | Abschlagssumme       | T EUR T                                       | 0,00 EUR MwS 🔻          | 19,00 %              | 0,00 EUR     | t             |
|                                                                                                   | 🕨 🗾 302 • Ausbau                        | SE %-Satz auf kum               | Sicherheitseinbehalt | EUR                                           | -10,00 % MwSt in %      | 19,00 % -6           | 96,64 EUR    | -13: 🗸        |
|                                                                                                   | 🕨 🥌 4 • Bauwerk - Technische Anlans 🎽   | <                               |                      |                                               |                         |                      |              | >             |
| -                                                                                                 |                                         |                                 |                      |                                               |                         |                      |              |               |

# Standardabzüge

Standardabzüge sind bestimmte Vorgabewerte bei der Bearbeitung der Abzüge einer Zahlungsfreigabe.

Dabei unterscheidet man zwischen globalen und projektbezogenen Standardabzügen. Beim Neuanlegen eines Projekts werden die Festlegungen für die globalen Standardabzüge automatisch in die projektbezogenen übernommen. Innerhalb des Projekts können diese dann individuell bearbeitet und zu einem konkreten Abzugsschema für eine Kostengruppe zusammengestellt werden.

# Abzüge

Für die Erstellung von Abzügen wählen Sie zunächst die Zahlungsfreigabe aus, der Abzüge zugeordnet werden sollen.

Die Pfeilmarkierung ganz links in der Markierungsspalte kennzeichnet die Freigabe als aktuellen Datensatz.

Anschließend betätigen Sie im Projektfenster rechts unten den Reiter Abzüge.

Zum Erstellen von neuen Abzügen haben Sie zwei Möglichkeiten:

- Eingabe der Abzüge über die Tastatur
- Übernahme der Standardabzüge einer Kostengruppe.

Der Abzug ist durch folgende Felder definiert:

Abzug - Durch Betätigen der Pfeilschaltfläche können Sie aus der Liste der projektbezogenen Standardabzüge den gewünschten Abzug auswählen.

| 1=  | Bezeichnung              | * |
|-----|--------------------------|---|
| AS  | Abschlagssumme           |   |
| BLV | Bauleistungsversicherung |   |
| BR  | Baureinigung             |   |
| BS  | Baustrom                 |   |
| BW  | Brauchwasser             |   |
| GE  | Gewährleistungseinbehalt |   |
| MC  | Müllcontainer            |   |
| NA  | Nachlaß                  | ۳ |

Abzugsart - Hier legen Sie die Berechnungsart des Abzugs fest. Der Eintrag wird automatisch aus der Liste der projektbezogenen Standardabzüge übernommen, kann aber auch durch Betätigen der Pfeilschaltfläche aus einer Vorgabeliste ausgewählt werden.

| Fester Betrag in Netto                        | * |
|-----------------------------------------------|---|
| Fester Betrag in Brutto                       |   |
| Zwischensumme                                 |   |
| Abschlagssumme                                |   |
| %-Satz auf kum. Nettowert der gepr. Leistung  |   |
| %-Satz auf kum. Bruttowert der gepr. Leistung |   |
| %-Satz auf Nettowert der gepr. Leistung       |   |
| %-Satz auf Bruttowert der gepr. Leistung      | Ŧ |
|                                               |   |

Bezeichnung - Die Bezeichnung wird automatisch aus der Liste der projektbezogenen Standardabzüge übernommen, kann aber auch manuell eingetragen werden.

% / Betrag - Definiert den Abzug als prozentualen Wert oder festen Betrag. Das Währungskennzeichen (z. B. "EUR") bzw. % werden automatisch aus der Festlegung der Abzugsart gesetzt.

**Mehrwertsteuer-Art** - Das Feld definiert Art und Weise des Mehrwertsteuer-Wertes (% bzw. Betrag). Durch Betätigen der Pfeilschaltfläche kann aus einer Vorgabeliste ausgewählt werden.

**Mwst % / Betrag** - Definiert den Mehrwertsteuer-Wert als prozentualen Wert oder festen Betrag. Das Währungskennzeichen (z. B. "EUR") bzw. % werden automatisch aus der Festlegung der MwSt-Art gesetzt.

**Netto, Mehrwertsteuer-Betrag, Brutto** – Die Beträge (bezogen auf den vorher festgelegten Abzugssatz/-Betrag) werden automatisch eingefügt.

**Zur Abschlagssumme addieren** - Es wird festgelegt, ob der Abzug in die Abschlagssumme der nachfolgenden Rechnungen mit aufgenommen werden soll. Durch Anklicken des Kontrollkästchens wird diese Option aktiviert (durch ein Häkchen).

**Zur Abrechnungssumme addieren** - Es wird festgelegt, ob der Abzug in die Summe der honorarfähigen Kosten (=Abrechnungssumme) mit eingerechnet werden soll. Durch Anklicken des Kontrollkästchens wird diese Option aktiviert (durch ein Häkchen).

**Zur Rückstellungssumme addieren** - Es wird festgelegt, ob ein Abzug in die Summe der Rückstellungen einfließen soll. Durch Anklicken des Kontrollkästchens wird diese Option aktiviert (durch ein Häkchen).

**Freies Feld für Summenbildung der Abzüge** – Es wird festgelegt, ob der Abzug in ein frei definierbares Summenfeld einfließen soll. Durch Anklicken des Kontrollkästchens wird diese Option aktiviert (durch ein Häkchen).

## Eingabe der Abzüge über die Tastatur

Nachdem Sie auf das Feld **Abzug** im Fenster für Zusatzinformationen geklickt haben, können Sie die Auswahlliste öffnen und eine Abzugsart wählen. Die Abzugsarten stammen aus den projektbezogenen Standardabzügen Nach der Wahl der Abzugsart können Sie dennoch Änderungen in den Spalten vornehmen.

## Abzüge -> Gewährleistungen

Haben Sie zu einer Freigabe einen Sicherheits- oder Gewährleistungseinbehalt hinterlegt, so ist es möglich, diesen in eine projektübergreifende Liste zu übertragen. So haben Sie stets den Überblick, welche Fristen ablaufen und welche Gewährleistungen ausbezahlt werden müssen.

Um einen Abzug in die Liste der Gewährleistungsfristen zu übertragen, markieren Sie diesen und rufen über die rechte Maustaste den Befehl [ABZUG -> GEWÄHRLEISTUNGSFRISTEN] auf.

| Gewährleistungsfrist erstellen            |
|-------------------------------------------|
| Tragen Sie die gewünschten Parameter ein. |
| Parameter                                 |
| Rückgabedatum:                            |
| 10.06.2023 -                              |
| Beschreibung:                             |
| Gewährleistungseinbehalt                  |
| Тур:                                      |
| Bankbürgschaft                            |
| Bankbürgschafts-Nr:                       |
|                                           |

Im folgenden Dialog legen Sie fest, wann der Abzug wieder ausbezahlt werden muss, ob es sich um einen Bareinbehalt oder eine Bankbürgschaft handelt und ob der Brutto- oder Nettobetrag einbehalten wird. Außerdem kann eine Bemerkung eingetragen werden. Mit der Schaltfläche OK wird der Abzug in die Liste der Gewährleistungsfristen übertragen.

Über das Menü [START] [SONSTIGES] können Sie die Gewährleistungen öffnen. In dieser Liste werden alle Gewährleistungen geführt, die Sie über o. g. Funktionalität übertragen haben. Ferner haben Sie auch die Möglichkeit, neue Datensätze manuell anzulegen. Über die Filterfunktion können Sie die Anzeige einschränken.

| Beschreibung<br>Betrag freigegeben<br>Brutto<br>Eintrag<br>Freies Feld 1<br>Freies Feld 2<br>Freigabe<br>Kostengr.<br>Kurzbeschreibung<br>Leistungsbereich<br>MwSt. als Betrag<br>MwSt. in %<br>Netto<br>Projekt-Kurzbezeichnung<br>Projekt-Nr.<br>Rückgabe<br>Typ<br>Währung | ~ |        |               |                              |                     |     |
|----------------------------------------------------------------------------------------------------|---|--------|---------------|------------------------------|---------------------|-----|
| Gewährleistungsfristen                                                                                                    |   |        |               |                              |                     |     |
| Bückasha Racina Abr                                                                                                    |   | Detres | Deside the Ne | Desiglat 16 web seriebar ves | Kunda a shara ta ma | Tur |

| Ľ                                                    | Ruckyabe   |   | beginn | Abhanne | Deuai | FIOJEKTINI. | Projekt-Kul zbezelci inulig | Kui zbeschi elbung   | тур              |
|------------------------------------------------------|------------|---|--------|---------|-------|-------------|-----------------------------|----------------------|------------------|
| * Bitte klicken Sie hier, um eine neue Gewährleistur |            |   |        |         |       |             | währleistungsfrist anzufüg  | jen                  |                  |
| Ī                                                    | 10.06.2023 | Ŧ | *      | ·       |       | 1HOCH -     | Wohnhaus                    | Gewährleistungseinbe | Bankbürgschaft 👻 |
| 5                                                    |            |   |        |         |       |             |                             |                      |                  |

# Seitenvorschau und Druck der Zahlungsfreigaben

Vor dem eigentlichen Ausdruck können Sie eine Seitenvorschau auf dem Bildschirm vornehmen. Hierbei wird eine temporäre Ausgabedatei erstellt, in der Sie beliebig blättern und auch bestimmte Seiten anspringen können.

So können Sie die Seitenvorschau aufrufen: 🗋

|               | jas gewunscht                    | e Formular rur die Au:                         | sgabe.                             |                   |         |   |
|---------------|----------------------------------|------------------------------------------------|------------------------------------|-------------------|---------|---|
| en Umfang     | Sonstiges *                      | Favoriten 🔻                                    |                                    |                   |         |   |
| 1HOCH · Woh   | nhaus                            |                                                |                                    |                   |         |   |
| Gewählte Eber | ne für die Ausg                  | jabe:                                          |                                    |                   |         |   |
| Formulare     | Favoriten                        |                                                |                                    |                   |         |   |
| Verfügbare    | Formulare                        |                                                |                                    |                   |         |   |
|               |                                  |                                                |                                    |                   |         |   |
| Bitte geb     | en Sie Ihren Su                  | uchbegriff ein                                 |                                    |                   | Löschen |   |
|               |                                  |                                                |                                    |                   |         |   |
| Ausga         | nschreiben an                    | Auftragnehmer (V23                             |                                    |                   |         |   |
| E             | nzelne Freigab                   | e für den Auftraggel                           | ,<br>ber (V23)                     |                   |         |   |
| E             | nzelne Freigab                   | e für den Auftragnel                           | hmer (V23)                         | A                 |         |   |
| E             | nzelne Freigab<br>nzelne Freigab | e mit §48 EStG für de<br>e mit §48 EStG für de | en Auftraggeber<br>en Auftragnehme | (V23)<br>er (V23) |         |   |
| E             | nzelne Freigab                   | e mit Skontoausgabe                            | e für den Auftrag                  | geber (V23)       |         |   |
| Ei            | nzelne Freigab                   | e mit Skontoausgabe                            | e für den Auftrag                  | nehmer (V23       | 3)      | - |
| Ausga         | be der Freigab                   | en in Listenform                               |                                    |                   |         | - |
| > Ausga       | be der Abzüge                    | in Listenform                                  |                                    |                   |         |   |
| Ausga         | be der Kosten                    | gegenüberstellung                              |                                    |                   |         |   |
|               |                                  |                                                |                                    |                   |         |   |

Für den Programmteil Kostenkontrolle stehen Ihnen folgende Formulargruppen zur Verfügung:

- Ausgabe der einzelnen Freigaben
- Ausgabe der Freigaben in Listenform
- Ausgabe der Abzüge in Listenform
- Ausgabe der Kostengegenüberstellung
- Ausgabe der Firmenliste
- Ausgabe der Kostengruppengliederung
- Ausgabe der Freigaben einer Firma
- Ausgabe des Zahlungsplans
- Ausgabe der Kostengegenüberstellung mit Kostenträgern

Weiterhin legen Sie in einer Dialogbox, die bei Betätigen der Schaltfläche **OPTIONEN** geöffnet wird, weitere Ausgabemerkmale fest. Hierbei haben Sie die Möglichkeit, die Ausgabe für einen ganz bestimmten Datenbestand einzugrenzen.

| Ausga    | abe                                                                 | ×  |
|----------|---------------------------------------------------------------------|----|
|          | Ausgabeoptionen                                                     |    |
| <u>a</u> | Legen Sie die Ausgabeoptionen fest.                                 |    |
|          | Umfang                                                              |    |
|          | <ul> <li>nur markierte Freigaben</li> <li>alle Freigaben</li> </ul> |    |
|          | Zugehörige Abrechnungspositionen ausgeben                           |    |
|          | Ausgabe der Abrechnungspositionen (V23)                             | -  |
|          | Seitenvorschub nach Positionen                                      |    |
|          |                                                                     | -  |
|          |                                                                     |    |
|          |                                                                     |    |
|          |                                                                     |    |
|          |                                                                     |    |
|          |                                                                     |    |
|          |                                                                     |    |
|          |                                                                     |    |
|          |                                                                     |    |
|          |                                                                     |    |
|          |                                                                     |    |
| -        |                                                                     | en |
| -        | 1 [                                                                 |    |

Für die Ausgabe der einzelnen Freigaben legen Sie folgende Optionen fest:

nur markierte Freigaben - es werden nur die Zahlungsfreigaben ausgegeben, die vorher in der Liste der verfügbaren Zahlungsfreigaben der jeweiligen Kostengruppe markiert wurden.

alle Freigaben - es werden alle Zahlungsfreigaben der aktuellen Kostengruppe ausgegeben.

Für die Ausgabe der Freigaben in Listenform legen Sie folgende Optionen fest:

| Auso | jabe                                                                     |                           | ×         |
|------|--------------------------------------------------------------------------|---------------------------|-----------|
|      | Ausgabeoptic                                                             | onen                      |           |
| 64   | Legen Sie die Aus                                                        | gabeoptionen fest.        |           |
|      | Sortiert/gef                                                             | iltert nach               |           |
|      | Nummer                                                                   |                           |           |
|      | ODatum                                                                   | *                         |           |
|      | 🔘 Sonstiges                                                              | Kostengruppe              | *         |
|      | Nur Freigal                                                              | ben mit folgendem Inhalt: |           |
|      | <hier klick<="" td=""><td>en für neue Bedingung&gt;</td><td></td></hier> | en für neue Bedingung>    |           |
|      |                                                                          |                           |           |
|      |                                                                          |                           |           |
|      |                                                                          |                           |           |
|      |                                                                          |                           |           |
|      | Überschrift                                                              |                           |           |
|      | Nach Nummer                                                              | n sortiert                |           |
|      | L                                                                        |                           |           |
|      |                                                                          |                           |           |
|      |                                                                          |                           |           |
|      |                                                                          |                           |           |
|      |                                                                          |                           |           |
|      |                                                                          |                           |           |
|      |                                                                          |                           |           |
|      |                                                                          |                           |           |
| 2    |                                                                          |                           | A         |
|      |                                                                          | Qk                        | Abbrechen |
| 2    |                                                                          |                           |           |

Nummer - eine Liste der Zahlungsfreigaben wird fortlaufend nach den Freigabenummern sortiert ausgegeben.

**Datum** - eine Liste der Zahlungsfreigaben, die einen bestimmten Zeitraum betreffen, wird ausgegeben; dabei werden unterschieden: Eingangs-, Rechnungs-, Bearbeitungs- und Zahldatum.

**Sonstiges** - die Datenfelder Kostengruppe, Kreditor, Sachkonto und Freier Text einer Zahlungsfreigabe können als Filterkriterium ausgewählt werden. Durch einen Klick auf die Pfeilschaltfläche rechts neben dem Listenfeld kann man aus einer Liste der verfügbaren Datenfelder das gewünschte Suchkriterium (z. B. Kostengruppe) auswählen. Anschließend gibt man über **Nur Freigaben mit folgendem Inhalt** das Filterkriterium für die Ausgabe ein. Es wird eine Liste der Zahlungsfreigaben erstellt, die diese Bedingungen erfüllt.

Überschrift - eine Überschrift für die Liste der Zahlungsfreigaben kann eingegeben werden.

Für die Ausgabe der Kostengegenüberstellung legen Sie folgende Optionen fest:

| Ausgabe X                               |
|-----------------------------------------|
| Ausgabeoptionen                         |
|                                         |
| Optionen                                |
| Ausgabe bis zur Stufe: 5 ‡              |
| Parallele Darst. Nachgenehmigungen usw. |
| Überschrift                             |
| Ausgabe der Kostenüberwachung           |
|                                         |
|                                         |
|                                         |
|                                         |
|                                         |
|                                         |
|                                         |
|                                         |
|                                         |
|                                         |
|                                         |
|                                         |
|                                         |
| <u>O</u> k <u>Abbrechen</u>             |

Hierarchietiefe – legen Sie fest, bis zu welcher Hierarchietiefe die Ausgabe erfolgen soll.

Überschrift - eine Überschrift für die Ausgabe der Kostengegenüberstellung kann eingegeben werden.

### Tipp:

Markieren Sie vor der Ausgabe den Projekteintrag in der Baumstruktur, dann wird die Kostengegenüberstellung für das gesamte Projekt ausgegeben.

Für die Ausgabe der Firmenliste legen Sie folgende Optionen fest:

| Sortiert/gefiltert nach                                                                                                    |   |  |  |  |  |
|----------------------------------------------------------------------------------------------------|---|--|--|--|--|
| Sortiert/gefiltert nach Opostleitzahl 00000 99999                                                                                    |   |  |  |  |  |
| O Postleitzahl 00000 99999                                                                                                    |   |  |  |  |  |
|                                                                                                    |   |  |  |  |  |
| Sonstiges     Sortierbezeichnung                                                                                                    |   |  |  |  |  |
| Nur Ebenen mit folgendem Inhalt                                                                                                    |   |  |  |  |  |
| - Hier Wirken für neue Bedingung >                                                                                                   | _ |  |  |  |  |
|                                                                                                    |   |  |  |  |  |
| Ausgabe mit                                                                                                    |   |  |  |  |  |
| Ausgabe mit                                                                                                    |   |  |  |  |  |
| Ausgabe mit Anschrift Standardabzügen                                                                                                |   |  |  |  |  |
| Ausgabe mit Anschrift Standardabzügen Nachgenehmigungen                                                                              |   |  |  |  |  |
| Ausgabe mit Anschrift Standardabzügen Nachgenehmigungen Nachaufträgen Zusätzliche Summe                                              |   |  |  |  |  |
| Ausgabe mit Ausgabe mit Anschrift Standardabzügen Nachgenehmigungen Nachaufträgen Zusätzliche Summe bisherigen Freigaben             |   |  |  |  |  |
| Ausgabe mit Ausgabe mit Anschrift Standardabzügen Nachgenehmigungen Nachaufträgen Zusätzliche Summe bisherigen Freigaben Überschrift |   |  |  |  |  |

**Postleitzahl** – der Postleitzahlenbereich der Auftragnehmeradressen der aktuellen Kostengruppe kann für die Ausgabe eingegrenzt werden; anschließend erfolgt eine Ausgabe nach den Postleitzahlen sortiert.

**Sonstiges** - die Datenfelder Sortierbezeichnung, Kostengruppe, Leistungsbereich und Kreditoren-Nummer. einer Auftragnehmeradresse können als Filterkriterium ausgewählt werden. Durch einen Klick auf die Pfeilschaltfläche rechts neben dem Listenfeld kann man aus einer Liste der verfügbaren Datenfelder das gewünschte Suchkriterium (z. B. Kostengruppe) auswählen. Anschließend setzt man im Textfeld den Suchbegriff des ausgewählten Datenfeldes (z. B. 30223.\*) für die Ausgabe ein. Es wird eine Firmenliste erstellt, die diese Bedingung erfüllt.

Anschrift - in der Liste werden nur die Firmenanschriften der Auftragnehmer ausgegeben.

Standardabzügen - in der Liste wird die Zusammenstellung für die Standardabzüge der einzelnen Auftragnehmer ausgegeben.

Nachgenehmigungen - in der Liste werden die Beträge der Nachgenehmigungen der einzelnen Auftragnehmer mit ausgegeben.

Nachaufträgen - in der Liste werden die Beträge der Nachaufträge der einzelnen Auftragnehmer mit ausgegeben.

Zusätzliche Summen - in der Liste werden die Beträge der zusätzlichen Summen der einzelnen Auftragnehmer mit ausgegeben.

Bisherige Freigaben - in der Liste werden die bisherigen Freigaben für die aktuelle Kostengruppe mit ausgegeben.

Überschrift - eine Überschrift für die Ausgabe der Firmenliste kann eingegeben werden.

Für die Ausgabe der Kostengruppengliederung legen Sie folgende Optionen fest:

| Ausgabe                  | ×   |
|--------------------------|-----|
| Ausgabeoptionen          |     |
|                          |     |
| Summenbildung            |     |
| Von 1. Stelle bis : 1 ‡  |     |
|                          |     |
|                          |     |
|                          |     |
|                          |     |
|                          |     |
|                          |     |
|                          |     |
|                          |     |
|                          |     |
|                          |     |
|                          |     |
| <u>Q</u> k <u>Abbred</u> | hen |

Von 1. Stelle bis ... - hier wird festgelegt, über welche Kostengruppen eine Teilsumme in der Liste der Kostengruppengliederung gebildet werden soll; z. B. 'von 1 bis 3' bewirkt, dass über alle 1-, 2- und 3-stelligen Kostengruppen (3, 30, 301, 302) eine Summe gebildet wird.

Für die Ausgabe der Freigaben einer Firma legen Sie folgende Optionen fest:

| Ausgabe                             | ×    |
|-------------------------------------|------|
| Ausgabeoptionen                     |      |
| Legen Sie die Ausgabeoptionen fest. |      |
| Freigaben der Firma:                |      |
| Sortierbezeichnung:                 |      |
| *                                   |      |
| Ausgabe der Freigaben der Firmen: * |      |
|                                     |      |
|                                     |      |
|                                     |      |
|                                     |      |
|                                     |      |
|                                     |      |
|                                     |      |
|                                     |      |
|                                     |      |
|                                     |      |
|                                     |      |
|                                     |      |
|                                     |      |
| <u>O</u> k <u>Abbrea</u>            | then |

Sortierbezeichnung - hier tragen Sie die Sortierbezeichnung der gewünschten Firma ein. Die Sortierbezeichnung MÜLLER erstellt z. B. eine Liste aller Freigaben der Firma Müller.

Überschrift - eine Überschrift für die Ausgabe der Freigaben einer Firma kann eingegeben werden.

Für die Ausgabe des Zahlungsplans legen Sie folgende Optionen fest:

| Legen Sie die Ausgabeoptionen fest.     Zeitraum   Aktuelle Woche   Freier Zeitraum   01.01.2019   bis   31.12.2019   Summierung   pro Monat   pro Quartal   pro Halbjahr   pro Jahr     Auswertung nach Datumsfeld   Eingang am   Überschrift                                                                                                    | Ausgabeoptionen                     | - |  |
|----------------------------------------------------------------------------------------------------|-------------------------------------|---|--|
| Zeitraum  Fester Zeitraum  Aktuelle Woche  Freier Zeitraum  01.01.2019 bis 31.12.2019  Summierung  pro Monat  pro Quartal  pro Halbjahr  pro Jahr  Auswertung nach Datumsfeld  Eingang am                                                                                                    | Legen Sie die Ausgabeoptionen fest. |   |  |
| <ul> <li>Fester Zeitraum         <ul> <li>Aktuelle Woche</li> <li>Freier Zeitraum                 01.01.2019</li> <li>bis 31.12.2019</li> </ul> </li> <li>Summierung         <ul> <li>pro Monat</li> <li>pro Quartal</li> <li>pro Halbjahr</li> <li>pro Jahr</li> </ul> </li> <li>Auswertung nach Datumsfeld</li> <li>Eingang am         <ul> <li>Überschrift</li> <li>Image: Comparison of Comparison of Compar</li></ul></li></ul> | Zeitraum                            |   |  |
| Aktuelle Woche   Freier Zeitraum   01.01.2019   bis   31.12.2019   Summierung  opro Monat pro Quartal pro Halbjahr pro Jahr Auswertung nach Datumsfeld Eingang am Überschrift                                                                                                    | Fester Zeitraum                     |   |  |
| <ul> <li>Freier Zeitraum</li> <li>01.01.2019 bis 31.12.2019</li> <li>Summierung</li> <li>pro Monat</li> <li>pro Quartal</li> <li>pro Halbjahr</li> <li>pro Jahr</li> <li>Auswertung nach Datumsfeld</li> <li>Eingang am *</li> <li>Überschrift</li> </ul>                                                                                                    | Aktuelle Woche                      | * |  |
| 01.01.2019 bis 31.12.2019   Summierung    pro Monat    pro Quartal    pro Halbjahr    pro Jahr    Auswertung nach Datumsfeld  Eingang am *  Überschrift                                                                                                    | Freier Zeitraum                     |   |  |
| Summierung                                                                                                    | 01.01.2019 - bis 31.12.2019 -       |   |  |
| <ul> <li>pro Monat</li> <li>pro Quartal</li> <li>pro Halbjahr</li> <li>pro Jahr</li> </ul> Auswertung nach Datumsfeld Eingang am * Überschrift                                                                                                    | Summierung                          |   |  |
| <ul> <li>pro Quartal</li> <li>pro Halbjahr</li> <li>pro Jahr</li> </ul> Auswertung nach Datumsfeld Eingang am * Überschrift                                                                                                    | ( pro Monat                         |   |  |
| <ul> <li>pro Halbjahr</li> <li>pro Jahr</li> <li>Auswertung nach Datumsfeld</li> <li>Eingang am</li> <li>Überschrift</li> </ul>                                                                                                    | 🔘 pro Quartal                       |   |  |
| ○ pro Jahr       Auswertung nach Datumsfeld       Eingang am       Überschrift                                                                                                    | 🔵 pro Halbjahr                      |   |  |
| Auswertung nach Datumsfeld<br>Eingang am •<br>Überschrift                                                                                                    | 🔵 pro Jahr                          |   |  |
| Eingang am 👻<br>Überschrift                                                                                                    | Auswertung nach Datumsfeld          |   |  |
| Überschrift                                                                                                    | Eingang am                          |   |  |
|                                                                                                    | Überschrift                         |   |  |
|                                                                                                    |                                     |   |  |
|                                                                                                    |                                     |   |  |
|                                                                                                    |                                     |   |  |
|                                                                                                    |                                     |   |  |
|                                                                                                    |                                     |   |  |
|                                                                                                    |                                     |   |  |
|                                                                                                    |                                     |   |  |
|                                                                                                    |                                     |   |  |

Zeitraum - hier legen Sie den Zeitraum der zu berücksichtigenden Soll-Zahlungen fest.

Summierung – mit dieser Einstellung legen Sie fest, ob eine monatliche, vierteljährliche, halbjährliche oder jährliche Summenbildung erzeugt werden soll.

Überschrift - eine Überschrift für die Ausgabe des Zahlungsplans kann eingegeben werden.

# Kostenmanagement / Kostenplanung

# **Prinzipieller Aufbau**

In diesem Programmteil des Bereichs Kostenmanagement können Sie abgerechnete Projekte nach Flächen, Kubaturen oder anderen selbst bestimmbaren Kenngrößen katalogisieren und darauf aufbauend nachfolgend die Kosten für neue, ähnliche Projekte ermitteln.

### Bildschirmaufteilung:

| ]     | ) • 📾 • 📾                                      | -         | / 🗸 🐁 🖪 🗧 🔻                   |             |             |                |                  |               | BUILDUP         |                                    |                            |                           |                                                                                                    | T                                | - 0               | ×        |
|-------|------------------------------------------------|-----------|-------------------------------|-------------|-------------|----------------|------------------|---------------|-----------------|------------------------------------|----------------------------|---------------------------|----------------------------------------------------------------------------------------------------|----------------------------------|-------------------|----------|
| Date  | i Start                                        | Ansi      | cht Externe Daten I           | nterne Date | n Extras    | Date           | ensicherung Hilf | e Bitte       | geben Sie den g | gesuchten Befehl e                 | ein                        |                           |                                                                                                    |                                  |                   |          |
| Ne    | u Projekt/Biblin                               | othek     | Sonstiges Infosystem          | Seiten      | vorschau    | Daten<br>verän | sătze<br>dern    | - III<br>- EI |                 | Alle Ände<br>Alle Ände<br>Datenban | erungen in<br>ik speichern | ik <b>i</b> e F<br>Si, X' | K <u>U</u> ⊕<br>X, <sup>2</sup> , <sup>1</sup> , <sup>1</sup> , <sup>1</sup> , <sup>1</sup> , <sup>1</sup> , <sup>1</sup> , <sup>1</sup> , <sup>1</sup> | ● = = 1=<br>34 1= 1= ■<br>参 1= ■ |                   |          |
|       | Ar                                             | nleger    | n/Öffnen                      | Au          | sgabe       |                | Bearbeiten       |               | Zwischenablag   | ge                                 | Datenbank                  |                           | Zeichen                                                                                                    | Absatz                           | Einfügen          | ^        |
| Navig | Willkommen                                     | ×         | 1HOCH · Wohnhaus (KF          | ) × (       |             |                |                  |               |                 |                                    |                            |                           |                                                                                                    |                                  |                   |          |
| ation | Kostengruppe                                   | n/Eb      | enen 1HOCH · Wohnhaus (       | KP)         |             |                |                  |               |                 |                                    |                            |                           |                                                                                                    |                                  |                   |          |
|       | Flächen- und Ku                                | ıbatı     | irwerte erfassen Flächen      | und Kuba    | turwerte üb | ertragen .     |                  |               |                 |                                    |                            |                           | Bearbeiten d                                                                                                    | er Variante 1                    |                   | *        |
|       |                                                |           |                               |             |             |                |                  |               |                 |                                    | Variante 1                 |                           |                                                                                                    |                                  |                   |          |
|       | Kostgrp.                                       | <u>h.</u> | Bezeichnung                   | Nummer      | Währung     | Einheit        | Bezug auf        | Menge         | Be              | ezugswert                          | Wert                       | %-Anteil an Proj          | Wert aufaddiert                                                                                                    | Inaktiv                          | Bezug auf         |          |
|       | • • 🗗 1                                        | ÷         | Wohnhaus 👻                    |             | EUR 👻       | ÷              | -                |               |                 |                                    | 400.000,00 EUR             |                           | 410.620,00 EUR                                                                                                    |                                  |                   | -        |
|       |                                                | 1         | Grundstück                    | 1           | EUR         |                | BRI              |               |                 | 0,00 EUR                           | 0,00 EUR                   |                           |                                                                                                    |                                  |                   |          |
|       | >                                              | 2         | Herrichten und Erschließen    | 2           | EUR         |                | BRI              |               |                 | 20,26 EUR                          | (28.364,00 EUR)            | 7,09 %                    | 28.350,00 EUR                                                                                                    |                                  |                   |          |
|       | >                                              | 3         | Bauwerk - Baukonstruktionen   | 3           | EUR         |                | BRI              |               |                 | 210,44 EUR                         | (294.616,00 EUR)           | 73,65 %                   | 294.616,00 EUR                                                                                                    |                                  |                   |          |
|       | >                                              | 4         | Bauwerk - Technische Anla     | 4           | EUR         |                | BRI              |               |                 | 25,83 EUR                          | (36.162,00 EUR)            | 9,04 %                    | 36.162,00 EUR                                                                                                    |                                  |                   |          |
|       |                                                |           |                               |             |             |                |                  |               |                 |                                    | 10.00.001                  |                           |                                                                                                    |                                  |                   | •        |
|       |                                                |           |                               |             |             | -              |                  |               |                 |                                    |                            |                           | 410.620,00 EUR                                                                                                    |                                  |                   | v        |
|       | 4                                              |           |                               |             |             |                |                  |               |                 |                                    |                            |                           |                                                                                                    |                                  |                   | •        |
|       | Bemerkung Zu                                   | ordn      | ung Berechnung der Meng       | e Berechr   | iung des We | ertes          |                  |               |                 |                                    |                            |                           |                                                                                                    |                                  |                   |          |
|       | <b>E</b> Y I I I I I I I I I I I I I I I I I I | 2 1       | 1 • 3 • 1 • 4 • 1 • 5 • 1 • 6 | 1 + 7 + 1   | 811191      | 1 1101         | 11   12   13     | 1 1411        | 15 1 1 16 1     | 1 • 17 • 1 • 18 • 1 •              | 19     20     21           | 1 1 22 1 1 23 1 1 2       | 4       25       26                                                                                                    | 27 1 28 1 29                     | · · · 30 · · · 31 | + 1 + 32 |
|       |                                                |           |                               |             |             |                |                  |               |                 |                                    |                            |                           |                                                                                                    |                                  |                   | ^        |
|       |                                                |           |                               |             |             |                |                  |               |                 |                                    |                            |                           |                                                                                                    |                                  |                   | ~        |
|       |                                                |           |                               |             |             |                |                  |               |                 |                                    |                            |                           |                                                                                                    |                                  |                   |          |

Die Kostengruppengliederung wird im oberen Teil des Projektfensters in Form einer Baumstruktur dargestellt. Hier können Sie verschiedene Datenfelder eintragen. Im unteren Bearbeitungsfenster haben Sie Felder zur weiteren Bearbeitung der aktuellen Kostengruppe. Des Weiteren stehen Ihnen vielfältige Funktionen über die rechte Maustaste zur Verfügung.

# Kostenplanung

Das Programm bietet mehrere Möglichkeiten zur Erstellung der Kostengruppen und deren Werte:

- Manuelle Eingabe basierend auf Erfahrungswerten
- Übernahme aus katalogisierten Projekten
- Anpassung durch Faktor (Zu-/Abschlag)

Für die Kostenplanung eines neuen Projektes, öffnen Sie dieses in der Projektverwaltung als Kostenplanung.

Tragen Sie als erstes die Kenngrößen unter Flächen- und Kubaturwerte erfassen... ein.

| Tragen Sie die gewijinschte | n Warta        |      |                |                | <ul> <li>T</li> </ul> |
|-----------------------------|----------------|------|----------------|----------------|-----------------------|
| riagen die gewanschie       | in weite.      |      |                |                |                       |
| Kenngrössen des Pro         | jektes Variant | e 1  |                |                |                       |
| * Bezeichnung               |                | Abk. | Einheit        | Fläche/Kubatur | 1                     |
| Brutto-Rauminhalt           |                | BRI  | m <sup>3</sup> | 1.400,00       |                       |
| Brutto-Grundfläche          |                | BGF  | m²             | 280,00         |                       |
| Konstruktions-Grundf        | läche          | KGF  | m²             |                |                       |
| Netto-Grundfläche           |                | NGF  | m <sup>2</sup> | Ĵ.             |                       |
| Verkehrsfläche              |                | VF   | m²             |                |                       |
| Funktionsfläche             |                | FF   | m²             |                |                       |
| Nutzfläche                  |                | NF   | m²             |                |                       |
| Hauptnutzfläche             |                | HNF  | m²             | 1              |                       |
| Nohonautafläche             |                | NINE | m2             |                |                       |
| Werte                       |                |      |                |                |                       |
| Werte werden erfaßt in:     | Netto          | *    |                |                |                       |
| Projektvorgabe:             | 400.000,00     | E    | UR +           |                |                       |
| Runduna:                    | Ohne Rundung   |      |                |                |                       |

Neue Kostengruppe - neben der rechten Maustastenfunktion "Baumstruktur erzeugen" haben Sie auch die Möglichkeit der manuellen Eingabe:

Klicken Sie innerhalb der Baumstruktur die Ebene an, die weiter unterteilt werden soll. Über die Taste <EINFG> legen Sie eine Zeile zur Erfassung neuer Datenfelder an.

Nummer – das Nummernfeld dient der Sortierung der Einträge.

Kostengruppen-Nr. – sie kann manuell oder aus einer Liste der verfügbaren Kostengruppen ausgewählt werden. Die Kostengruppenbezeichnung wird dann automatisch in das Feld Bezeichnung übernommen.

**Bezeichnung** – sie kann manuell oder aus einer Liste der verfügbaren Kostengruppen ausgewählt werden. Die Kostengruppennummer wird dann automatisch in das Feld Kostengruppe übernommen.

Wert - ein Schätzwert, der manuell eingetragen wird.

**Bezug auf** – die unter [INTERNE DATEN] [PROJEKTBEZOGENE VORGABEN] [PROJEKTBEZOGENE FLÄCHEN- UND KUBATURARTEN...] eingetragenen Kenngrößen werden in einer Auswahlliste angeboten.

Bezugswert – aufgrund der eingetragenen Bezugsgrößen (BRI, BGF usw.) oder der eingetragenen Menge wird der Wert ermittelt.

**Menge** – sie kann direkt erfasst werden, wenn ein Eintrag nicht den hinterlegten Bezugsgrößen zugeordnet werden kann. Zusätzlich kann die Menge über den Berechnungsansatz ermittelt werden. Dazu wählen Sie im unteren Bildschirm den Reiter Berechnung.

**Einheit** – in einer Auswahlbox stehen die geläufigsten Einheiten zur Verfügung. Einheiten können aber auch frei eingegeben werden.

%-Anteil an Projektvorgabe – mit Hilfe dieses Feldes kann anhand einer Projektvorgabesumme ein Eintrag prozentual ermittelt werden.

Wert aufaddiert - die Summen untergeordneter Ebenen einer Kostengruppe werden aufaddiert.

Bemerkung – über diesen Reiter im unteren Bildschirm erfolgt die Erfassung eines Bemerkungstextes im Fließtext.

Zuordnungen – hier legen Sie fest, zu welchen Bezugsgrößen bei der Ausgabe der berechnete Wert ins Verhältnis gesetzt wird.

### Neue Kostengruppe – Übernahme aus ähnlichen Projekten

Zur Übernahme aus ähnlichen Projekten, öffnen Sie auch das 2. Projekt. Markieren Sie im Projektfenster des zweiten Projekts die Ebene aus der Sie Kostengruppen übernehmen wollen. Ziehen Sie die Ebene per Drag & Drop über die Reiter in das aktuelle Projekt und lassen es dort in die Zielebene fallen, in die die Kostengruppen übernommen werden sollen.

Dieser Vorgang kann mit verschiedenen Projekten beliebig oft wiederholt werden. Es ist aber ebenso möglich, Werte aus anderen Projekten per rechter Maustaste zu übernehmen.

### Neue Kostengruppe – Faktor

Markieren Sie den oder die gewünschten Einträge und wählen Sie die Funktion [FAKTOR BERECHNEN] über die rechte Maustastenfunktion aus.

| Faktor auf Ebenen              |    | ×         |
|--------------------------------|----|-----------|
| Faktor (0=Werte löschen): 1,00 |    |           |
|                                | ОК | Abbrechen |

In das Textfeld können Sie den gewünschten Faktor eintragen. Das sind zum Beispiel für einen Zuschlag von 20% der Faktor 1,2 und für einen Abschlag von 5% der Faktor 0,95.

## Kostenschätzung

Die Kostenplanung für das neue Projekt ist abgeschlossen. Wenn der Bauherr die Kostenplanungssumme genehmigt hat, kann diese als Kostenschätzung zur weiteren Verfolgung in die Kostenkontrolle übertragen werden. Per Knopfdruck haben Sie im Programmteil **Kostenkontrolle** die Vorgabesummen bzw. genehmigten Kosten verfügbar.

#### Kostenschätzung erstellen

Öffnen Sie das entsprechende Projekt über die Projektverwaltung **ALS KOSTENKONTROLLE**. Anschließend betätigen Sie im Projektfenster links die rechte Maustaste und wählen [WERTE AUS DER KOSTENPLANUNG ÜBERNEHMEN]. Dabei können Sie zwischen einer Neuanlage und einer Aktualisierung wählen.

|   | Neu                                  | Þ         |     |             |
|---|--------------------------------------|-----------|-----|-------------|
| K | Löschen                              | Strg+Entf |     |             |
|   | Baumstruktur erstellen               |           |     |             |
|   | Typ ändern                           | Þ         |     |             |
|   | Eigenschaften                        |           |     |             |
|   | Verknüpfung                          | ۰.        |     |             |
|   | Kostenträger aus AVA übernehmen/aktu | alisieren |     |             |
|   | Werte aus der Kostenplanung übernehm | en 🕨      |     |             |
| 1 | Suchen                               |           |     |             |
|   | Weitersuchen                         |           |     |             |
|   | Zugriffsrechte                       |           | Net | Janlage     |
| Э | Änderungsprotokoll                   |           | Akt | ualisierung |
|   | Vollständig (1:1)                    |           |     |             |
|   | Gruppiert (VE-Nummer)                |           |     |             |
|   |                                      |           |     |             |

| Übertragungsoptionen                     | ×                 |
|------------------------------------------|-------------------|
| Übertragungsoptionen auswählen           |                   |
| Wählen Sie die gewünschten Optionen aus. |                   |
| Variante                                 |                   |
| Variante 1                               | -                 |
| Summe aller Varianten übernehmen         |                   |
| Ziel                                     |                   |
| Kostenschätzung                          | -                 |
|                                          |                   |
|                                          |                   |
|                                          |                   |
|                                          | <u>A</u> bbrechen |

Sie werden nun gefragt, welche Variante und in welche Spalte die Werte übertragen werden sollen.

Jetzt kann der Kreislauf der Kostenkontrolle mit der Erfassung der Auftragswerte und der Erstellung der Zahlungsfreigaben von vorne beginnen, bis die Abrechnungssummen wieder katalogisiert werden.

# Ausgabe

Wie in allen anderen Programmbereichen haben Sie auch in der Kostenplanung / Kostenkatalogisierung die Möglichkeit, die erfassten Daten in der Seitenansicht oder auf dem Drucker auszugeben. Die Gestaltung der Ausgabeformulare ist ebenfalls frei.

Es steht Ihnen folgende Ausgaben zur Verfügung:

|                 | e das gewünschte                                        | e Formular für die Ausgabe.                                                  |         |
|-----------------|---------------------------------------------------------|------------------------------------------------------------------------------|---------|
| Optionen Umfang | g Sonstiges <del>*</del>                                | Favoriten 🔻                                                                  |         |
| Formulare       | Favoriten                                               |                                                                              |         |
| Verfügban       | e Formulare                                             |                                                                              |         |
| Bitte ge        | ben Sie Ihren Su<br>Jahe der Kostenn                    | chbegriff ein                                                                | Löschen |
|                 | Kostenermittlung<br>Kostenkatalogisi                    | g mit Bezug auf AUF, BGF und BRI (V23)<br>erung (Netto/Mwst/Brutto) (V23)    |         |
|                 | Kostenkatalogisi                                        | erung (V23)                                                                  |         |
|                 | Kostenkatalogisi<br>Kostenkatalogisi<br>Kostenschätzung | erung (V23)<br>erung quer mit Varianten (V23)<br>g. guer mit Varianten (V23) |         |

Über den Button Optionen können Sie die Ausgabe der Variante, der Hierarchietiefe, der Bezugsgrößen und die Überschrift festlegen.

| Ausz            | ugebende Varianten                         |  |  |  |
|-----------------|--------------------------------------------|--|--|--|
| () N            | ur aktuelle                                |  |  |  |
| 0 NL            | ur folgende                                |  |  |  |
|                 | Variante 1                                 |  |  |  |
|                 | Variante 2                                 |  |  |  |
|                 | Variante 3                                 |  |  |  |
| 1               | Variante 4                                 |  |  |  |
|                 |                                            |  |  |  |
| Hiera<br>Ausgal | rchietiefe<br>be bis zur Stufe: 5          |  |  |  |
| Über            | schrift                                    |  |  |  |
| Ausga           | be der Kostenermittlung nach DIN 276/277 ( |  |  |  |
| Ве              | zugsgrößen nur auf der 1. Seite ausgeben   |  |  |  |
|                 |                                            |  |  |  |

# Honorarermittlung

# Honorarberechnung

| So könr | nen Sie die Projektverwaltung öffnen:   |
|---------|-----------------------------------------|
|         | Ausschreibung/Vergabe/Abrechnung Strg+O |
|         | Aufmaßblatt                             |
| →       | Raumbuch/Mengenermittlung               |
|         | Bibliothek                              |
|         | Elemente                                |
|         | Kostenplanung                           |
|         | Kostenkontrolle                         |
|         | Honorarberechnung                       |
|         | Dokumenten-Management-System            |
|         | Kosten-Datenbank                        |

Bevor Sie eine Honorarberechnung (Honorarangebot/Honorarauftrag) erstellen können, müssen Sie zunächst ein Projekt anlegen. Dazu öffnen Sie bitte die Projektübersicht für die Honorarberechnung.

| 3 | Bitte wählen Sie den gewünschte Bereich aus |               |
|---|---------------------------------------------|---------------|
|   | Löschen Kopieren Eigenschaften Extras       |               |
|   | Projekte Textbibliotheken Kostendatenbanke  | n             |
|   | Alle Proiekte                               | - Suchbegriff |
|   | Alle Projekte                               |               |
|   | 1HOCH · Wohnhaus                            |               |
|   |                                             |               |
|   |                                             |               |

### WICHTIG!

Wenn Sie schon ein AVA-Projekt angelegt haben, wurde gleichzeitig auch ein Projekt für die Honorarberechnung angelegt.

Nachdem Sie in der Projektübersicht die Schaltfläche **NEU** angeklickt haben, können Sie eine Projekt-Nummer und eine Bezeichnung eingeben. Außerdem erscheinen noch weitere Reiter zur Erfassung verschiedener Informationen wie Bauvorhaben, Bauherr usw.

| Tragen Sie bitte die Informatione | en ein              |                                             |                             |  |  |  |  |  |
|-----------------------------------|---------------------|---------------------------------------------|-----------------------------|--|--|--|--|--|
| Bereich                           | Grunddaten          |                                             |                             |  |  |  |  |  |
| Projektinfos                      | Nummer              | IHOCH                                       |                             |  |  |  |  |  |
| Bauvorhaben                       | Bezeichnung         | Wohnhaus                                    |                             |  |  |  |  |  |
| Standort                          | Projektbeginn/-ende | e 15.09.2017 - 27.12.2019 -                 |                             |  |  |  |  |  |
| Auftraggeber                      | MwStSatz            | 19                                          |                             |  |  |  |  |  |
| Planverfasser                     | Währung             |                                             |                             |  |  |  |  |  |
| Bauleitung                        |                     | · · · · · · · · · · · · · · · · · · ·       |                             |  |  |  |  |  |
| Kennwerte                         | Eigenschaften       | Eigenschaften                               |                             |  |  |  |  |  |
| Baugrundstück                     | Inaktiv             |                                             |                             |  |  |  |  |  |
| Zusatzinfos                       | Projektbezogen      | e Firmenanschrift verwenden                 | ~                           |  |  |  |  |  |
| Projektbeteiligte                 | Protokollierung     | der Anderungen (nur möglich, wenn globale F | Protokollierung eingeschalt |  |  |  |  |  |
| Vergabe-Einheiten (ava)           | U Bautagebuch ur    |                                             |                             |  |  |  |  |  |
| Vergabe-Einheiten (kk)            | SAP Einstellungsvar | riante (Standard)                           | *                           |  |  |  |  |  |
| Verwendete Adressen               | Region für DBD Bau  | Jpreise                                     | Löschen                     |  |  |  |  |  |
| Konten/Kostenstellen              |                     |                                             |                             |  |  |  |  |  |
| Historie                          | ~                   |                                             |                             |  |  |  |  |  |

Anschließend bestätigen Sie Ihre Eingaben mit **OK** Taste und öffnen das Projekt. Der folgende Bildschirm ist in drei Fenster gegliedert:

|                                                                                                    |                                                                                                    |                                                                                                    | BUILDUP |                               |            |                                                  |                                  | x _          |                     | ×   |  |
|----------------------------------------------------------------------------------------------------|----------------------------------------------------------------------------------------------------|----------------------------------------------------------------------------------------------------|---------|-------------------------------|------------|--------------------------------------------------|----------------------------------|--------------|---------------------|-----|--|
| Date         Start         Ansicht         Externe Deten         Interne D           Neu         Projekt/bibliothek         Sonstiges         Infosystem         Sei           Anleger/Offren         Anleger/Offren         Sei         Sei         Sei | aten Extras Dater<br>tenvorschau<br>Ausgabe<br>tenvorschau<br>tenvorschau<br>ten | Extras     Datensiderung     Hife     Bitte geben Sie den gesuchten Befehl ein       neu     Image: State State |         |                               |            |                                                  |                                  |              | iii<br>iii<br>iigen | *   |  |
| Glederung 1HOCH · Wohnhaus (HOAI Berechnu 4                                                                                                    | Leistungsbilder     Neues Leistungs                                                                                                    | bild                                                                                                    |         |                               | 1          |                                                  |                                  |              |                     |     |  |
|                                                                                                    | <ul> <li>Typ</li> <li>Nummer</li> </ul>                                                                                                    | Bezeichnung                                                                                                    | Beginn  | Währung<br>dicken Sie hier, u | Kosten Ver | Kosten:<br>rrechnungseinheiten<br>satz anzufügen | schätzung<br>Anrechenbare Kosten | Anrechenbare | V Koste             | Ven |  |
| Gliederungsstruktur                                                                                                    |                                                                                                    | Rearbeitungsfenster                                                                                                    |         |                               |            |                                                  |                                  |              |                     |     |  |
|                                                                                                    | ت المعالي المعالي<br>والمعالي المعالي المعالي المعالي المعالي المعالي المعالي المعالي المعالي المعالي المعالي المعالي المعالي المعالي المعالي المعالي المعالي المعالي المعالي المعالي المعالي المعالي المعالي المعالي مع<br>معالي معالي المعالي المعالي المعالي المعالي المعالي المعالي المعالي المعالي المعالي المعالي المعالي المعالي المعالي المعالي المعالي المعالي المعالي المعالي المعالي المعالي المعالي المعالي المعالي المعالي المعالي المعالي المعالي المعالي المعالي المعالي المعالي المعالي المعالي المعالي المعالي المعالي<br>المعالي المعالي المعالي المعالي المعالي المعالي المعالي المعالي المعالي المعالي المعالي المعالي المعالي المعالي المعالي المعالي المعالي المعالي المعالي المعالي المعالي المعالي المعالي المعالي المعالي المعالي المعالي معالي المعالي المع                                                                                                    |                                                                                                    |         |                               |            |                                                  |                                  |              |                     |     |  |

Im linken Fenster ist die **Gliederungsstruktur** Ihres Honorarberechnungsverzeichnisses abgebildet. Die Hauptebene ist das Projekt. Darunter ordnen sich alle weiteren Gliederungsebenen an.

Die angelegten Strukturebenen werden mit verschiedenen Symbolen versehen:

Eine Ebene ist in der Baumstruktur geöffnet, d.h. ihre weiteren Unterteilungen sind sichtbar.

Eine Ebene ist nicht weiter untergliedert oder in der Übersicht geschlossen.

Einer Ebene sind Leistungsbilder hinterlegt.

Im rechten oberen Teil des Fensters, dem **Bearbeitungsfenster** erfolgt die Datenerfassung und Datenbearbeitung der Leistungsbilder. Hier werden die eigentlichen Daten zu den Ebenen erfasst und gespeichert. Sie können immer die Daten unterhalb der Ebene einsehen, die Sie in der Gliederungsstruktur angeklickt haben.

Das rechte untere Fenster gibt die Zusatzinformationen zu den Ebenen oder den Leistungsbildern wieder.

## **Prinzipieller Aufbau**

Öffnen Sie das entsprechende Projekt über die Projektverwaltung **ALS HONORARBERECHNUNG**. Es wird zwischen Honorar-Angebot und Honorar-Auftrag unterschieden.

| 📄 - 📾 - 🗃 - 🖊 🗸 🗞 🖶                                                                          | ž                                                                                                    | BUILDUP                                                                            |                                                        |                                                                           | æ                                                                                                    | - 5                       | x      |
|----------------------------------------------------------------------------------------------|----------------------------------------------------------------------------------------------------|------------------------------------------------------------------------------------|--------------------------------------------------------|---------------------------------------------------------------------------|----------------------------------------------------------------------------------------------------|---------------------------|--------|
| Datei Start Ansicht Externe Date<br>Neu Projekt/Sibliothek Sonstiges Infos<br>Anlegen/Offnen | en Interne Daten Extras Datensicherung Hilfe<br>ystem Seiterworschau<br>Ausgabe Datensitze Weindem Bearbeiten         | Bitte geben Sie den ges<br>Bitte geben Sie den ges<br>Binfügen X<br>Zwischenablage | Alle Änderungen in<br>Datenbank speichern<br>Datenbank | F K U<br>S CL<br>Zeichen                                                  | D     D    D     D     D | Ω<br>Co Zo<br>the Enfügen |        |
| Navigation #                                                                                 | Willkommen × 1HOCH · Wohnhaus (HOAI Berechn<br>Glederyng 1HOCH · Wohnhaus (HOAI Berechnu 7<br>V IIII 1HOCH · Wohnhaus | nung) × Honora<br>Leistungsbilder<br>Neues Leistungsb                              | abrechnung ×                                           |                                                                           |                                                                                                    |                           |        |
| Honorar-Angebote<br>Honorar-Aufträge<br>Honorarabrechnung                                    | 034 · 2013.§34 Gebäude                                                                                                | * Typ Nummer                                                                       | Bezeichnung Bitte klicken Sie                          | Kostenschätzung<br>Kosten Verrechnungseinheiten Anrechen<br>Itz anzufügen |                                                                                                    |                           |        |
| Sonstiges<br>Adressenverwaltung<br>Bautagebuch<br>Gestaltungsformular                        |                                                                                                    | • De • 34                                                                          | 2013,534 Gebaude …                                     | - ELR -                                                                   | 111.694,13E                                                                                                    | 15 • 1 • 16 •             | 11<br> |

Die Projektstruktur wird im linken Teil des Projektfensters in Form einer Baumstruktur dargestellt. Im rechten Teil des Projektfensters erfolgt die Datenerfassung und Datenbearbeitung für ein Leistungsbild.

Das Erstellen eines neuen Leistungsbildes per Assistent wird in Kapitel 6.1.2 beschrieben.

Für eine detaillierte Ansicht stellen Sie sich in der Baumstruktur auf das entsprechende Leistungsbild. Im Bearbeitungsfenster sehen Sie nun die einzelnen Leistungsphasen und deren Aufschlüsselung nach HOAI.

| 🗋 • 😹 • 🚅 • 📈 🗸 🗞 🗛                                                   | 1 <del>2</del>                                 | BUILDUP                                                                                                    |                                                                                                    | ×        |
|-----------------------------------------------------------------------|------------------------------------------------|----------------------------------------------------------------------------------------------------|----------------------------------------------------------------------------------------------------|----------|
| Datei Start Ansicht Externe Dat                                       | en Interne Daten Extras Datensicherung Hilfe   | Bitte geben Sie den gesuchten Befehl ein                                                                                                    |                                                                                                    |          |
| Neu Projekt/Bibliothek Sonstiges Infos                                | yystem Seitenvorschau Datensätze Matta date Gr | Image: Second second secon | F         K         U         Φ         Ξ         Ξ         Ξ         Ω           X'         X, X, X, X, X, X, X, X, X, X, X, X, X, X |          |
| Anlegen/Öffnen                                                        | Ausgabe Bearbeiten                             | Zwischenablage Datenbank                                                                                                    | Zeichen Absatz Einfügen                                                                                                    | ^        |
| Navigation 푸                                                          | Willkommen × 1HOCH - Wohnhaus (HOAI Berech     | nung) × Honorarabrechnung ×                                                                                                    |                                                                                                    |          |
| RUTI DUR bezi                                                         | Gliederung 1HOCH · Wohnhaus (HOAI Berechnu 🛱   | Leistungsbild                                                                                                    |                                                                                                    |          |
| Honorarberechnung                                                     | V III 1HOCH · Wohnhaus                         | Ändern Anrechenbare Kosten erfassen in • Ansicht drucken •                                                                                                    | Ansicht in Zwischenablage kopieren                                                                                                    |          |
| Honorar-Angebote                                                      | 034 · 2013. §34 Gebäude                        | 2013.§34 Gebäude                                                                                                    |                                                                                                    | eur ^    |
| Honorar-Aufträge<br>Honorarabrechnung                                 |                                                | Honorarzone                                                                                                    | Anlage 1                                                                                                    |          |
| Sonstiges<br>Adressenverwaltung<br>Bautagebuch<br>Gestaltungsformular |                                                | Honorarsatz<br>Kosten<br>Anrechenbare Kosten<br>Grundhonorar (100%)                                                                                                    | Mindestsatz (0,0%)<br>111.684,13 1<br>111.684,13 3<br>16.535,62 4                                                                     | ~        |
|                                                                       |                                                | Anrechenbare Kosten Zeithonorar Besondere Leistungen Besond                                                                                                    | lere Leistungen (Zeit) Zuschläge Pauschalleistungen                                                                                   | -        |
|                                                                       |                                                |                                                                                                    | Kosten                                                                                                    | So_*     |
|                                                                       |                                                | <ul> <li>Kostengruppe Bezeichnung Anrechenbar Wäll</li> </ul>                                                                                                    | nrung Schätzung Berechnung                                                                                                    | Zwisc    |
|                                                                       |                                                | * Bitte klicken Sie hier, um eine neu                                                                                                    | e Kostengruppe anzufügen                                                                                                    |          |
|                                                                       |                                                | ✓ -Anlage : 1                                                                                                    |                                                                                                    |          |
|                                                                       |                                                | PAUSCHAL Pauschal 🧹 EUR                                                                                                    | 111.684,13 EUR F                                                                                                    | Pausch 🔻 |
|                                                                       |                                                |                                                                                                    |                                                                                                    | (F)      |
| 2                                                                     |                                                |                                                                                                    |                                                                                                    |          |

### Anrechenbare Kosten

Die anrechenbaren Kosten werden leistungsbildbezogen auf dem gleichnamigen Reiter erfasst. Hier werden die relevanten Kostengruppen nach HOAI angezeigt. In der Spalte **anrechenbar** kann festgelegt werden, ob eine Kostengruppe anrechenbar ist oder nicht. Standardmäßig sind solche ausgewählt welche laut HOAI vorgegeben sind. Der Wert dieser Kostengruppe fließt dann in die Berechnung der anrechenbaren Kosten ein. Über das Feld **anrechenbar in %** kann die Kostengruppe zusätzlich gewichtet werden.

|              |                               |                    |             | Kos                  | sten          | Sonstiges     |
|--------------|-------------------------------|--------------------|-------------|----------------------|---------------|---------------|
| Kostengruppe | Bezeichnung                   | Anrechenbar        | Währung     | Schätzung            | Berechnung    | Zwischensumm  |
|              | Bitte klicke                  | en Sie hier, um ei | ne neue Kos | stengruppe anzufügen |               | 1. II         |
| -Anlage : 1  |                               |                    |             |                      |               |               |
| PAUSCHAL     | Pauschal                      |                    | EUR         |                      |               | Pauschal      |
| 210          | Herrichten                    |                    | EUR         | 9.009,90 EUR         | 9.009,90 EUR  | Voll anrechen |
| 230          | Nichtöffentliche Erschließung |                    | EUR         |                      |               | Voll anrechen |
| 310          | Baugrube                      | $\checkmark$       | EUR         |                      |               | Voll anrechen |
| 320          | Gründung                      |                    | EUR         | 151,20 EUR           | 151,20 EUR    | Voll anrechen |
| 330          | Außenwände                    | $\checkmark$       | EUR         | 28.444,93 EUR        | 28.446,08 EUR | Voll anrechen |
| 340          | Innenwände                    | $\checkmark$       | EUR         | 35.311,84 EUR        | 35.347,70 EUR | Voll anrechen |
| 222          | 22 .                          | 1771               | 12222       |                      |               |               |

Das errechnete Honorar wird daraufhin im rechten oberen Fenster angezeigt.

### Zeithonorare erfassen

Im Reiter Zeithonorar werden die Ist-Zeiten der Mitarbeiter angezeigt, die als "Zeithonorar" deklariert sind. Sie können hier weitere Einträge vornehmen, die dann in den Mitarbeiter-/Projekt-Stunden verfügbar sind. Per rechter Maustaste können hier auch Stundeneinträge aus BUILDUP stunden übernommen werden.

### Voraussetzung: Mitarbeiter wurden angelegt und dem Projekt zugeordnet.

| * | Datum                                                        | Benutzer       | Dauer | Währung | Stundensatz | Honorar  | Bemerkung         |  |  |  |  |
|---|--------------------------------------------------------------|----------------|-------|---------|-------------|----------|-------------------|--|--|--|--|
| * | * Bitte klicken Sie hier, um einen neuen Datensatz anzufügen |                |       |         |             |          |                   |  |  |  |  |
| Þ | 07.11.2011                                                   | Demo, Benutzer | 3,0   | h EUR   | 57,00 EUF   | 171,00 E | JR Pläne geändert |  |  |  |  |
|   | 17.11.2011                                                   | Demo, Benutzer | 4,0   | h EUR   | 57,00 EUF   | 228,00 E | JR Sondertermin   |  |  |  |  |

### Besondere Leistungen erfassen

Im Reiter Besondere Leistungen nach §29 werden die nach HOAI §5 Abs.4-5 erwähnten besonderen Leitungen erfasst.

| *                                                            | Datum      | Art                  | eingesparte Kosten | Honorar in % | Honorar    | Währung | Bemerkung |  |  |
|--------------------------------------------------------------|------------|----------------------|--------------------|--------------|------------|---------|-----------|--|--|
| * Bitte klicken Sie hier, um einen neuen Datensatz anzufügen |            |                      |                    |              |            |         |           |  |  |
|                                                              | 17.11.2011 | hinzutretende Bes. L |                    |              | 250,00 EUR | EUR     |           |  |  |

### Besondere Leistungen (Zeit) erfassen

Im Reiter Besondere Leistungen (Zeit) werden neue besondere Leistungen erfasst. Die Bearbeitungsmöglichkeiten entsprechen denen des Zeithonorars. Zuschläge erfassen

zuschlage erfassen

Im Reiter Zuschläge werden Kosten, die für Umbauten, Modernisierungen, Instandhaltungen/-setzungen bzw. örtliche Bauüberwachung anfallen erfasst.

| * | Datum      | Тур             | Leistungsphase    | Basisbetrag           | Wäl Zuschlag     | in %    | Honorar  | Bemerkung |  |
|---|------------|-----------------|-------------------|-----------------------|------------------|---------|----------|-----------|--|
| * | ŧ          |                 | Bitte klicken Sie | e hier, um einen neue | n Datensatz anzu | fügen   |          |           |  |
| • | 17.11.2011 | Umbauten prozen | t                 | 2.423,90 E            | UR E             | 25,00 % | 605,98 E | UR        |  |

### Pauschalleistungen erfassen

Im Reiter Pauschalleistungen können weitere Zusatzleistungen pauschal erfasst werden.

|   | * Dat | um                                                               | Nr. | Einheit | Anzahl Einheiter | Währung | Betrag/Einheit | Honorar    | Bemerkung | Beschreibung |  |  |
|---|-------|------------------------------------------------------------------|-----|---------|------------------|---------|----------------|------------|-----------|--------------|--|--|
|   | *     | Bitte klicken Sie hier, um eine neuen Pauschalleistung anzufügen |     |         |                  |         |                |            |           |              |  |  |
| ŀ | ▶ 08. | 03.2017 🔹                                                        | 1   | -       | 1                | EUR 🔻   | 500,00 EUR     | 500,00 EUR |           | -            |  |  |

#### Nebenkosten erfassen

Im Reiter Nebenkosten werden Nebenkosten erfasst.

Per rechter Maustaste können hier auch Aufwendungen aus BUILDUP stunden übernommen werden.

| * | Datum      | Art              | Anzahl Einheiten | Betrag/Einheit  | Währung      | Bezogen auf Honorar     | Nebenkosten in % | Betrag      | Bemerkung | Zusatzoptior |
|---|------------|------------------|------------------|-----------------|--------------|-------------------------|------------------|-------------|-----------|--------------|
| * | *          |                  |                  | Bitte klicken S | lie hier, um | einen neuen Datensatz a | inzufügen        |             |           |              |
| > | 17.11.2011 | Nebenkosten proz |                  |                 | EUR          | 3.678,88 EU             | R 4,00 %         | 147, 16 EUR |           |              |

### Zu-/ Abschlag

Erfassen Sie hier den Nachlass auf die Honorar Nettosumme als Wert oder Prozentsatz.

| Zu-/Abschlag auf die Honorar Nettosumme |
|-----------------------------------------|
| Betrag                                  |
|                                         |
| Prozentsatz                             |
|                                         |
| Bezeichnung                             |
|                                         |
|                                         |

### Bemerkungen erfassen

Erfassen Sie hier Informationen zum Leistungsbild.

### Leistungsbild erstellen

Am schnellsten und einfachsten erstellen Sie ein Leistungsbild über den Leistungsbild Assistenten. Dazu klicken Sie bitte auf die Schaltfläche Neues Leistungsbild.
#### 渗 Neues Leistungsbild ...

Schritt 1:

| Schritt 1 von 3                              |  | - 5 |
|----------------------------------------------|--|-----|
|                                              |  |     |
| Wählen Sie die gewünschte HOAI-Fassung aus:  |  |     |
| Wählen Sie das gewünschte Leistungsbild aus: |  |     |
|                                              |  |     |
|                                              |  |     |
|                                              |  |     |
|                                              |  |     |
|                                              |  |     |
|                                              |  |     |
|                                              |  |     |
|                                              |  |     |
|                                              |  |     |
|                                              |  |     |
|                                              |  |     |
|                                              |  |     |
|                                              |  |     |

Wählen Sie nun das gewünschte Leistungsbild aus und geben an, wie viele Wiederholungen des entsprechenden Leistungsbildes angelegt werden sollen. Falls Sie ein Leistungsbild aus dem "Teil IV, Abschnitt 2 - Technischen Ausrüstung" der HOAI 2013 gewählt haben, können Sie außerdem festlegen, aus wie vielen Anlagen das Leistungsbild besteht. Optional können Sie die anrechenbaren Kosten auch pauschal erfassen.

Nun klicken Sie auf den Button Weiter.

#### Schritt 2:

| Schritt | 2 von        | 3        |                            |                  |                   |              |           |
|---------|--------------|----------|----------------------------|------------------|-------------------|--------------|-----------|
| Wel     | che Le       | istungsp | hasen mit welchen Werten l | kommen in diesem | Bild zur Ausführu | ng?          |           |
|         |              |          | LICAL                      |                  |                   | Vereinbart   |           |
|         |              |          | HUAI                       |                  |                   | Anlage 1     |           |
| *       |              | Nr.      | Bezeichnung                | % Anteil         | % Anteil          | Pauschal     |           |
|         | 1            | 1        | Grundlagenermittlung       | 2,00 %           | 2,00 %            |              |           |
|         | 1            | 2        | Vorplanung                 | 7,00 %           | 7,00 %            |              |           |
|         | ~            | 3        | Entwurfsplanung            | 15,00 %          | 15,00 %           |              |           |
|         | 1            | 4        | Genehmigungsplanung        | 3,00 %           | 3,00 %            |              |           |
|         | 1            | 5        | Ausführungsplanung         | 25,00 %          | 25,00 %           |              |           |
|         | 1            | 6        | Vorbereitung der Ver       | 10,00 %          | 10,00 %           |              |           |
|         | $\checkmark$ | 7        | Mitwirkung bei der V       | 4,00 %           | 4,00 %            |              |           |
|         | 1            | 8        | Objektüberwachung          | 32,00 %          | 32,00 %           |              |           |
|         |              |          |                            |                  | 100,00 %          |              | 0,00 EU   |
| Le      | istung:      | sphase   | •                          |                  | Alle ma           | rkieren Alle | e demarki |

Nun können Sie die gewünschten Leistungsphasen auswählen. Standardmäßig sind in dieser Liste alle Leistungsphasen nach HOAI aktiviert. Die vereinbarte Leistung kann zusätzlich in % oder als Pauschale angegeben werden. Besteht das Leistungsbild aus mehreren Anlagen, so müssen Sie die Angaben für jede Anlage tätigen.

Mittels eines Mausklicks auf ein Häkchen vor einem Leistungsbild kann eine Leistungsphase deaktiviert werden.

Wurde die erweiterte Ansicht gewählt, können über die Schaltfläche "Ansicht" die KE-Phasen, die zur Berechnung als Grundlage dienen, beeinflusst werden. Über die Schaltfläche "Leistungsphase" können Sie Leistungsphasen unterteilen, duplizieren oder löschen.

| Schrit | t 3 vor | n 4       |                            |                  |                    |                  |  |  |
|--------|---------|-----------|----------------------------|------------------|--------------------|------------------|--|--|
| We     | elche L | eistungsp | hasen mit welchen Werten I | kommen in diesem | Bild zur Ausführur | ng?              |  |  |
|        |         |           | UOAL                       |                  | Vereinbart         |                  |  |  |
| *      |         |           | HUAI                       |                  |                    | Anlage 1         |  |  |
|        |         | Nr.       | Bezeichnung                | % Anteil         | % Anteil           | Pauschal         |  |  |
| -      |         | 1         | Grundlagenermittlung       | 2,00 %           | 2,00 %             |                  |  |  |
|        |         | 2         | Vorplanung                 | 7,00 %           | 7,00 %             |                  |  |  |
|        |         | 3         | Entwurfsplanung            | 15,00 %          | 15,00 %            |                  |  |  |
|        |         | 4         | Genehmigungsplanung        | 3,00 %           | 3,00 %             |                  |  |  |
|        |         | 5         | Ausführungsplanung         | 25,00 %          | 25,00 %            |                  |  |  |
|        |         | 6         | Vorbereitung der Ver       | 10,00 %          | 10,00 %            |                  |  |  |
|        |         | 7         | Mitwirkung bei der V       | 4,00 %           | 4,00 %             |                  |  |  |
|        |         | 8         | Objektüberwachung          | 32,00 %          | 32,00 %            |                  |  |  |
|        |         |           |                            |                  | 100,00 %           | 0,00             |  |  |
| L      | eistung | gsphase   | ▼ Ansicht ▼                |                  | Alle ma            | kieren Alle dema |  |  |

#### Schritt 3:

| Honorarzon                                                                                                    | a a a a a a a a a a a a a a a a a a a | Leistungsbildes         |            |  |
|----------------------------------------------------------------------------------------------------|---------------------------------------|-------------------------|------------|--|
| Zone I                                                                                                    | ✓ Ermittle                            | ung über Punkte- oder O | bjektliste |  |
| Die Honorarzone und -Satz des Leistungsbildes   Honorarzone   Zone I   *   Ermittlung über Punkte- od   Honorarsatz   Mindestsatz   *   0   % über Mindestsatz |                                       |                         |            |  |
| Mindestsatz                                                                                                    | - 0                                   | % über Mindestsatz      |            |  |
|                                                                                                    |                                       |                         |            |  |

Geben Sie nun die Honorarzone ein und legen Sie den Honorarsatz fest. Besteht Ihr Leistungsbild aus mehreren Anlagen, so müssen Sie für jede Anlage die Honorarzone sowie den Honorarsatz angeben. Beenden Sie Ihre Eingabe mit **FERTIG.** 

Nun sehen Sie in der Baumstruktur das von Ihnen angelegte Leistungsbild mit den einzelnen Leistungsphasen.

# Leistungsbild beauftragen

Um eine Honorarberechnung abrechnen zu können, müssen Sie zuerst einen Honorar-Auftrag aus dem Honorar-Angebot erzeugen.

Dazu markieren Sie das entsprechende Leistungsbild und beauftragen es per rechter Maustaste.

|     | Neu                                    | Þ |
|-----|----------------------------------------|---|
|     | Bearbeiten                             | ► |
|     | Verknüpfte Kostenstellen aktualisieren |   |
|     | Vergabe-Einheit                        | ► |
|     | Leistungsbild beauftragen              |   |
|     | Leistungsbildbeauftragung zurücknehmen |   |
|     | Verknüpfungen                          | ۲ |
| 446 | Suchen                                 |   |
|     | Weitersuchen                           |   |
| 9   | Änderungsprotokoll                     |   |

### Seitenvorschau und Druck des Projekts

So können Sie die Seitenvorschau aufrufen:

Vor dem eigentlichen Ausdruck können Sie eine Seitenvorschau auf dem Bildschirm vornehmen. Hierbei wird eine temporäre Ausgabedatei erstellt, in der Sie beliebig blättern und auch beliebige Seiten anspringen können.

|               | edas gewünschte Fo                       | mular für die Ausgabe.        |                    |         |
|---------------|------------------------------------------|-------------------------------|--------------------|---------|
| ptionen Umfan | g Sonstiges - Fi                         | avoriten 🔻                    |                    |         |
| Formulare     | Favoriten                                |                               |                    |         |
| Verfügbar     | e Formulare                              |                               |                    |         |
|               |                                          |                               |                    | St. 55  |
| Bitte g       | ben Sie Ihren Suchb                      | egriff ein                    |                    | Löschen |
|               |                                          |                               |                    |         |
| 🕨 🗠 Hon       | orarberechnung                           |                               |                    |         |
|               | Honorarberechnung                        | (Kurzform) (V23)              |                    |         |
|               | Honorarberechnung                        | (Kurzform) mit Anschreibe     | en (V23)           |         |
|               | Honorarberechnung                        | (V23)                         |                    |         |
|               | Honorarberechnung                        | inkl. Aufgaben und Summ       | nen (V23)          |         |
|               | Honorarberechnung                        | mit unterschiedlichen Anla    | agen, A4 quer (V23 | )       |
|               | i forfor on or or or or informing        |                               | 0                  |         |
|               | Honorarberechnung                        | mit Wiederholungen (V23       | 2                  |         |
|               | Honorarberechnung<br>Honorarvertrag (V2) | mit Wiederholungen (V23<br>3) | <i>a</i>           |         |

Wenn Sie das von Ihnen erstellte Leistungsbild in einer Seitenvorschau einsehen möchten, wählen Sie zuerst in der Baumstruktur das entsprechende Leistungsbild. Öffnen Sie die Seitenvorschau und wählen Sie im Fenster der Verfügbaren Formulare das gewünschte Ausgabeformular aus.

Bestätigen Sie Ihre Wahl nun mit dem Button OK. Nun erscheint die Seitenvorschau auf Ihrem Bildschirm.

| 👌 Seitenansicht    |                                                                                                    |                                                                                                    |                                                        |                                         |                                          |                             | × |
|--------------------|----------------------------------------------------------------------------------------------------|----------------------------------------------------------------------------------------------------|--------------------------------------------------------|-----------------------------------------|------------------------------------------|-----------------------------|---|
| Vollbild Q Q Zoor  | n in % 100 👘 👘 🔄 🖨 🖯 🔹 🖂                                                                                                    | • 1 Seite 1 von 2                                                                                                    |                                                        | Schließer                               | n v                                      |                             |   |
| Ansichten <b>4</b> | BauerSoftware<br>64646 Heppenheim<br>Projekt<br>Projekt Kurzbezeichnung<br>Auftraggeber.                                                  | Essigkammweg 8<br>1HOCH<br>Wohnhaus<br>Eneleute<br>L+M.Eible<br>Wilfelentestaß 4                                                                                                    | Tel: (0 62 52)                                         | 67 19-0 F                               | Fax: (0 62 52)                           | ) 67 19-50                  | ^ |
|                    | Honorarberechnung:                                                                                                    | 64646 Heppenheim<br>2013 §34 Gebäude<br>Vertrag vom:<br>Honoratafelin gem. §35 H<br>Anrechenbare Kosten / VE<br>Zuschlag gemäß § 36 HO.<br>Besondere Leistungen gen<br>Nebenkosten gem. § 14 H | ୦୦୦<br>:sgemäß §§ 4,33 h<br>ୟ<br>n. § 3(3) HOAI<br>୦୦4 | HOAI                                    |                                          |                             |   |
|                    | Honorarzone gem. § 35 (2)-(6) HOAI:<br>Honorarsatz<br><b>Kostenschätzung</b><br>Kosten<br>Anrechenbare Kosten / VE<br>Grundhonorar (100%) | III<br>Mindestsatz (0%)<br>111.684,13<br>111.684,13<br>16.535,62                                                                                                    |                                                        |                                         |                                          |                             |   |
|                    | Nr. Leistungsphasen<br>1 Orundagenermittlung<br>2 Vorplanung<br>3 Entwurfsplanung                                                         | Phase nach HOAI<br>KB<br>KB<br>KB                                                                                                    | % nach HOAI<br>2,00 %<br>7,00 %<br>15,00 %             | vereinb.<br>2,00 %<br>7,00 %<br>15,00 % | Betrag<br>330,71<br>1.157,49<br>2.480,34 | aus Phase<br>KS<br>KS<br>KS |   |
|                    | 4 Genehmigungsplanung                                                                                                    | KB                                                                                                    | 3,00 %                                                 | 3,00 %                                  | 496,07                                   | KS                          | v |

# Honorarabrechnung

### **Prinzipieller Aufbau**

Die Honorarabrechnung öffnen Sie über Start - Sonstiges - Honorarabrechnung.

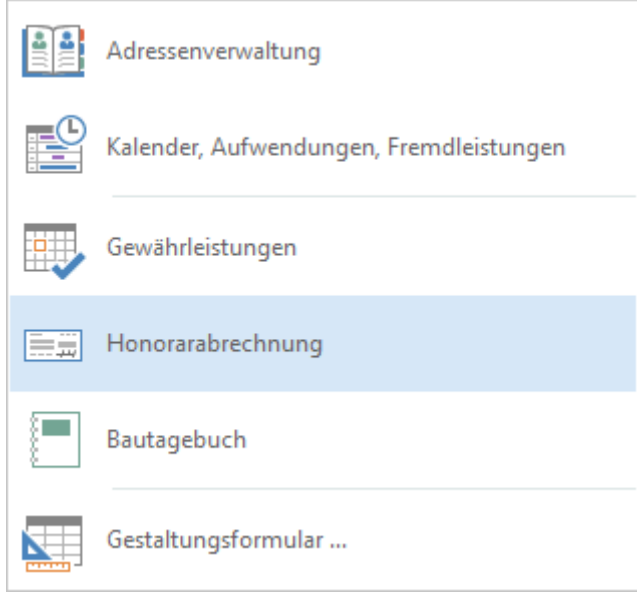

Sie erhalten nun ein dreigeteiltes Fenster. Links oben wird Ihnen die Baumstruktur angezeigt, in der Sie navigieren. Rechts oben sehen Sie das Bearbeitungsfenster und rechts unten das Fenster für Zusatzinformationen. In der Baumstruktur wählen Sie das entsprechende Projekt aus.

| 🗋 + 📾 + 🝻 + 📈 🗸 🛼 🗛 🖶                  | Ŧ                                 |                                        | BUILDUP             |                                     |                                                                                                    |                  |                         |                        | T                                                                | -2.8         | o x             |
|----------------------------------------|-----------------------------------|----------------------------------------|---------------------|-------------------------------------|----------------------------------------------------------------------------------------------------|------------------|-------------------------|------------------------|------------------------------------------------------------------|--------------|-----------------|
| Datei Start Ansicht Externe Date       | en Interne Daten Extras Datensich | ierung Hilfe Bitte                     | geben Sie den gesud | nten Befehl ein                     |                                                                                                    |                  |                         |                        |                                                                  |              |                 |
| Nęu Projekt/Bibliothek Sonștiges Infos | ystem Seitenvorschau Datensätze   | a 🖶 🕵 🖬 🖬 👫 🐴                          |                     | Alle Änderungen<br>Datenbank speich | in √⊗                                                                                                   | i× i⊘<br>D,      | F K ∐ €<br>X' X, ∛      | ) = 3<br>35.3<br>A/ () | (三)(二)(二)<br>(三)(三)(三)(三)(二)(二)(二)(二)(二)(二)(二)(二)(二)(二)(二)(二)(二) |              |                 |
| Anlegen/Öffnen                         | Ausgabe B                         | earbeiten                              | Zwischenablage      | Dat                                 | enbank                                                                                                  |                  | Zeichen                 |                        | Absatz                                                           | Einfüge      | en 🔨            |
| Navigation #                           | Willkommen × Honorarabrechnur     | ng ×                                   |                     |                                     |                                                                                                    |                  |                         |                        |                                                                  |              | $\triangleleft$ |
| BUTI DUP bosi                          | Gliede <u>r</u> ung 7             | Rechnungen Ges                         | amthonorar: 52.14   | 4,85 EUR (Netto)                    |                                                                                                    |                  |                         |                        |                                                                  |              |                 |
| Honorarberechnung                      | Projekte Rechnungssuche           | Leistungsstände er                     | fassen              |                                     |                                                                                                    |                  |                         |                        |                                                                  |              |                 |
| Honorar-Angebote                       | Suchbegriff:                      |                                        | -                   |                                     |                                                                                                    |                  |                         |                        |                                                                  |              |                 |
| Honorar-Aufträge                       | V Alle Projekte                   | 🔹 Rechnungsdatum                       | Nummer              | Abk.                                | Bezeichnung                                                                                             | Rechnungsa       | art Währung             | Leistungsbild          | Leistung                                                         | zeitr. Anfar | Leistungsz      |
| Honorarabrechnung                      | []] 1HOCH · Wohnhaus              |                                        |                     | Bitte klicke                        | en Sie hier, um                                                                                         | i eine neue Re   | chnung anzufüg          | en                     |                                                                  |              |                 |
| Sonstiges                              |                                   | <keine daten="" hinterlegt=""></keine> |                     |                                     |                                                                                                    |                  |                         |                        |                                                                  |              |                 |
| Adressenverwaltung                     |                                   |                                        |                     |                                     |                                                                                                    |                  |                         |                        |                                                                  |              |                 |
| Bautagebuch                            |                                   |                                        |                     | 1                                   |                                                                                                    |                  |                         |                        |                                                                  |              |                 |
| Gestaltungsformular                    |                                   |                                        |                     |                                     |                                                                                                    |                  |                         |                        |                                                                  |              | ×               |
|                                        |                                   | Honorare Bemerk                        | ung                 | <i></i>                             |                                                                                                    |                  |                         |                        |                                                                  |              |                 |
|                                        |                                   | Alle Honorare einfi                    | igen Honorare a     | ntugen                              |                                                                                                    |                  |                         | -                      |                                                                  | ) / anta     |                 |
|                                        |                                   | · Henever A. Lein                      | - mashild           | alaa Taistusaalaa                   |                                                                                                    | Interinde Lat. D |                         | 1ATE has an            | Hanaras                                                          | Weite        | Fandanana       |
|                                        |                                   | + Horiorar-Ar Leis                     | ungsbild A          | Bitte klicker                       | se ier. um e                                                                                            | ereno.cs b       | ezug<br>atensatz anzufü | nen                    | Honorar                                                          | Stariu       | Forderung (     |
|                                        |                                   |                                        |                     | and a state of the state            |                                                                                                    |                  |                         | - and a                |                                                                  |              |                 |
|                                        | Institute Desiglate appreciant    |                                        |                     |                                     | <keine e<="" td=""><td>Daten hinterleg</td><td>jt&gt;</td><td></td><td></td><td>1</td><td></td></keine> | Daten hinterleg  | jt>                     |                        |                                                                  | 1            |                 |
|                                        | maktive Projekte anzelgen         |                                        |                     |                                     |                                                                                                    |                  |                         |                        |                                                                  |              | •               |

Legen Sie nun eine erste Rechnung durch Eingabe des Rechnungsdatums, der Rechnungsnummer (optional), der Rechnungsart und des Leistungsbilds an.

Im unteren Fenster haben Sie die Möglichkeit, Honorare selbst anzulegen oder Sie per rechte Maustaste aus der Honorarberechnung (Honorarauftrag) zu übernehmen. Hierbei entscheiden Sie zwischen "Alle Honorare einfügen" und "Honorare einfügen".

#### Alle Honorare einfügen:

Geben Sie den Leistungsstand ein.

| Einfüg | gen                                                    | ×        |
|--------|--------------------------------------------------------|----------|
|        | Honorare einfügen<br>Geben Sie den Leistungsstand ein. |          |
|        | Leistungsstand in %                                    |          |
|        |                                                        | bbrechen |

Im Beispiel werden die Honorare des entsprechenden Leitungsbildes zu 100 % von der Honorarberechnung in die Honorarabrechnung übernommen.

| 🗋 + 📾 + 🗃 + 🗾 🗸 🖡 🗛 🖗               | ģ ∓                                     | Br                          | UILDUP                   |                                     |                                                  |                          | Æ                        | - 5      | <b>_</b> ; |
|-------------------------------------|-----------------------------------------|-----------------------------|--------------------------|-------------------------------------|--------------------------------------------------|--------------------------|--------------------------|----------|------------|
| atei Start Ansicht Externe D        | aten Interne Daten Extras Date          | nsicherung Hilfe Bitte gebe | en Sie den gesuchten B   | efehl ein                           |                                                  |                          |                          |          |            |
| leu Projekt/Bibliothek Sonstiges In | Osystem Seitenvorschau Datens<br>Datens | atze At 化 中子 日              | nfügen X Dat             | e Änderungen in<br>enbank speichern | • Пх <b>Га</b> Р К Ц<br>9 П, Х <sup>*</sup> Х, Г | 1 ⊕ = =<br>31 34<br>Ar ⇒ | 三 <b>三</b><br>日日間<br>石町, |          |            |
| Anlegen/Öffnen                      | Ausgabe                                 | Bearbeiten Zwi              | schenablage              | Datenbank                           | Zeiche                                           | n A                      | bsatz                    | Einfüger | n          |
| Willkommen × Honorarabree           | hnung ×                                 |                             |                          |                                     |                                                  |                          |                          |          | V          |
| Gliederung                          | * Bechnungen Gesamthonorar: 52          | 144.85 FUR (Netto)          |                          |                                     |                                                  |                          |                          |          |            |
| Projekte Rechnungssuche             | Leistungsstände erfassen                |                             |                          |                                     |                                                  |                          |                          |          |            |
| Suchbegriff:                        |                                         |                             |                          |                                     |                                                  |                          |                          | 1        | _          |
| V Alle Projekte                     | Rechnungsdatum Nummer                   | Abk. Bezeichr               | ung Rechnungsart         | Währung Leistungshild               | Leistungszeitr, Anfar                            | Leistungszeitr, Eng      | le Bezun auf             | Info     | Netto      |
| 1HOCH · Wohnhaus                    |                                         |                             | Bitte klicken Sie hier,  | um eine neue Rechnung a             | nzufügen                                         | -                        |                          |          |            |
| -                                   | > 04.03.2019 - 1HOCH.2015.00            | 01 1.AR                     | Abschlag ~               | EUR +                               |                                                  | 22.02.2019               | v                        |          | 14.079     |
|                                     | 26.11.2019 1HOCH.2015.0                 | )2 2.AR                     | Abschlagsrec             | EUR                                 | 06.09.2019                                       | 04.11.2019               |                          |          | 20.593     |
|                                     | ratio di                                |                             |                          |                                     |                                                  |                          |                          |          |            |
|                                     | 4                                       |                             |                          |                                     |                                                  |                          |                          |          |            |
|                                     | Han anna Panadauna                      |                             |                          |                                     |                                                  |                          |                          |          |            |
|                                     | Alle Honorare einfügen Honora           | re anfügen                  |                          |                                     |                                                  |                          |                          |          |            |
|                                     | *                                       |                             |                          |                                     | Werte                                            |                          | Bemerkung                | _        |            |
|                                     | Honorar-Au Leistuposhild                | Anlan Leistungsphase        | Vereinb.Ls: Bezu         | Währun                              | Honorar Stand                                    | Forderung (Nettr         | Bemerkung                |          |            |
|                                     |                                         | Bitte klid                  | ken Sie hier, um einen r | euen Datensatz anzufüge             | n                                                |                          |                          |          |            |
|                                     | + Honor = 2013.§34 Gebäude              | A Grundlagenermittlung      | 2,00 %                   | ··· EUR 👻                           | 827,70 EUR 100,0 %                               | 827,70 EUR               |                          |          |            |
| Inaltive Drojekte anzeigen          | Honorar f 2013.§34 Gebäude              | Anla Vorplanung             | 7,00 %                   | EUR                                 | 2.896,94 100,0 %                                 | 2.896,94 EUR             |                          |          |            |
| ingkuve Projekte anzeigen           | Honorar f 2013.§34 Gebäude              | Anla Entwurfsplanung        | 15.00 %                  | EUR                                 | 6.207.72 100.0 %                                 | 6.207.72 EUR             |                          |          |            |

#### Honorare anfügen:

Geben Sie den Stand der Leistungsphasen des jeweiligen Leistungsbildes in die dafür vorgesehene Spalte ein.

| * | Numr | Leistungsbild/Leistungsphase | Anlage       | Vereinbart    | Erbrach                  | %-Stand | Übernehmer |  |
|---|------|------------------------------|--------------|---------------|--------------------------|---------|------------|--|
| * |      | Bitte klicken Sie hi         | ier, um eine | en neuen Date | nsatz <mark>anz</mark> ı | ufügen  |            |  |
| - | 34   | 2013.§34 Gebäude             |              |               |                          |         |            |  |
|   | 1    | Grundlagenermittlung         |              | 2,00 %        |                          |         |            |  |
|   | 2    | Vorplanung                   |              | 7,00 %        |                          |         |            |  |
|   | 3    | Entwurfsplanung              |              | 15,00 %       |                          |         |            |  |
|   | 4    | Genehmigungsplanung          |              | 3,00 %        |                          |         |            |  |
|   | 5    | Ausführungsplanung           |              | 25,00 %       |                          |         |            |  |
|   | 6    | Vorbereitung der Vergabe     |              | 10,00 %       |                          |         |            |  |
|   | 7    | Mitwirkung bei der Vergabe   |              | 4,00 %        |                          |         |            |  |
|   | 8    | Objektüberwachung – Bauüber  |              | 32,00 %       |                          |         |            |  |
|   | 9    | Objektbetreuung              |              | 2,00 %        |                          |         | 1.0 0.1    |  |
|   |      | Umbauten prozentual (LB) vom |              | 8.276,96      |                          |         |            |  |
|   |      | Nebenkosten prozentual vom 1 |              | 2.483,09      |                          |         |            |  |
|   |      |                              |              |               |                          |         |            |  |

Die Daten werden nach dem jeweiligen Stand aus der Honorarberechnung übernommen.

|        | 🗋 + 🚎 + 📝 🗸 🐁 📐 🖶 🗧                       |                                                                                                    |                                                                                                    | BUILDUP                                                                                                    |                                            |                                                                                          |                                                         |                                                                            | F                                                                              | -2-3                         | o x       |  |  |  |  |  |  |
|--------|-------------------------------------------|----------------------------------------------------------------------------------------------------|----------------------------------------------------------------------------------------------------|----------------------------------------------------------------------------------------------------|--------------------------------------------|------------------------------------------------------------------------------------------|---------------------------------------------------------|----------------------------------------------------------------------------|--------------------------------------------------------------------------------|------------------------------|-----------|--|--|--|--|--|--|
| Da     | tei Start Ansicht Externe Daten           | Interne Daten Extras Da                                                                                                    | tensicherung Hilfe B                                                                                                    | itte geben Sie den gesud                                                                                                    | nten Befehl ein                            |                                                                                          |                                                         |                                                                            |                                                                                |                              |           |  |  |  |  |  |  |
| [      | eu Projekt/Bibliothek Sonstiges Infosyste | m Seitenvorschau Date<br><br>Ausgabe                                                                                                    | nsätze<br>ndern<br>Bearbeiten                                                                                                    | Enfügen                                                                                                    | Alle Änderungen<br>Datenbank speich<br>Dat | nin v ⊙ D,<br>tern                                                                       | F K<br>X <sup>a</sup> X <sub>a</sub> J<br>Zeicha        |                                                                            | = <b>  :</b><br>  =   = <b> </b><br>  = <b> </b> ,<br>  = <b> </b> ,<br>Absatz | Ω<br>13 I<br>tin I<br>Einfüg | 5<br>En ^ |  |  |  |  |  |  |
| Nav    | Willkommen × Honorarabrechnung            | 3 × \                                                                                                    |                                                                                                    |                                                                                                    |                                            |                                                                                          |                                                         |                                                                            |                                                                                |                              |           |  |  |  |  |  |  |
| igatio | Gliederung #                              | Rechnungen Gesamthonorar:                                                                                                    | 52.144,85 EUR (Netto)                                                                                                    |                                                                                                    |                                            |                                                                                          |                                                         |                                                                            |                                                                                |                              |           |  |  |  |  |  |  |
| 2      | Projekte Rechnungssuche                   | Leistungsstände erfassen                                                                                                    |                                                                                                    |                                                                                                    |                                            |                                                                                          |                                                         |                                                                            |                                                                                |                              |           |  |  |  |  |  |  |
|        | Suchbegriff:                              |                                                                                                    |                                                                                                    |                                                                                                    |                                            |                                                                                          |                                                         |                                                                            |                                                                                |                              |           |  |  |  |  |  |  |
|        | V E Alle Projekte                         | • Rechnungsdatum Nummer                                                                                                    | Abk.                                                                                                    | Bezeichnung Rechnung                                                                                                    | sart Währung Le                            | eistungsbild Lei                                                                         | stungszeitr. Anfar                                      | Leistungszeitr. Er                                                         | de Bezug auf                                                                   | Info                         | Netto     |  |  |  |  |  |  |
|        | 1HOCH · Wohnhaus                          | *                                                                                                    |                                                                                                    | Bitte klicken                                                                                                    | Sie hier, um eine neu                      | ue Rechnung anzufü                                                                       | jen                                                     |                                                                            |                                                                                |                              |           |  |  |  |  |  |  |
|        | 0.05.010                                  | 04.03.2019 1HOCH.2015.                                                                                                    | 001 1.AR                                                                                                    | Abschlags                                                                                                    | ec EUR                                     | 30.                                                                                      | 01.2019                                                 | 22.02.2019                                                                 |                                                                                |                              | 14.079,1  |  |  |  |  |  |  |
|        |                                           | ▶ 26.11.2019 - 1HOCH.2015.                                                                                                    | 002 2.AR                                                                                                    | Abschlag.                                                                                                    | . EUR                                      | 06.                                                                                      | 09.2019                                                 | 04.11.2019                                                                 | -                                                                              |                              | 20.597,2  |  |  |  |  |  |  |
|        |                                           | 4                                                                                                    |                                                                                                    |                                                                                                    |                                            |                                                                                          |                                                         |                                                                            |                                                                                |                              | Þ         |  |  |  |  |  |  |
|        |                                           | Honorare Bemerkung                                                                                                    |                                                                                                    |                                                                                                    |                                            |                                                                                          |                                                         |                                                                            |                                                                                |                              |           |  |  |  |  |  |  |
|        |                                           | Alle Honorare einfügen Hono                                                                                                    | rare anfügen                                                                                                    |                                                                                                    |                                            |                                                                                          |                                                         |                                                                            |                                                                                |                              |           |  |  |  |  |  |  |
|        |                                           |                                                                                                    |                                                                                                    |                                                                                                    |                                            |                                                                                          | Werte                                                   |                                                                            | Bemerkung                                                                      |                              | *         |  |  |  |  |  |  |
|        |                                           | Honorar A Loightmachild                                                                                                    | Anlag Leistungsphase                                                                                                    | Vereinb.Ls                                                                                                    | Bezug                                      | Währun Honora                                                                            | r Stand                                                 | Forderung (Netto                                                           | Bemerkung                                                                      |                              |           |  |  |  |  |  |  |
|        |                                           | Tionoral Ai Ceistai igsolia                                                                                                    | rendy cerearigopride                                                                                                    |                                                                                                    | -                                          |                                                                                          |                                                         | Bitte klicken Sie hier, um einen neuen Datensatz anzufügen                 |                                                                                |                              |           |  |  |  |  |  |  |
|        |                                           | *                                                                                                    | rendy containingsprints                                                                                                    | Bitte klicken Sie hier, um                                                                                                    | einen neuen Datensa                        | atz anzufügen                                                                            |                                                         |                                                                            | 18                                                                             |                              |           |  |  |  |  |  |  |
|        |                                           | <ul> <li>Honor * 2013.§34 Gebäude</li> <li>Honor * 2013.§34 Gebäude</li> </ul>                                                                                 | ··· A · Grundlagenerm                                                                                                    | Bitte klicken Sie hier, um<br>ttlung 2,00 %                                                                                              | einen neuen Datensa                        | EUR × 827,70                                                                             | EUR<br>4 100.0 %                                        | 827,70 EUR                                                                 |                                                                                |                              |           |  |  |  |  |  |  |
|        |                                           | Honoran f 2013.§34 Gebäude<br>Honoran f 2013.§34 Gebäude                                                                                                    | Ania Entwurfsplanung                                                                                                    | Bitte klicken Sie hier, um<br>ttlung 2,00 %<br>7,00 %<br>g 15,00 %                                                                       | inen neuen Datensa                         | EUR * 827,70<br>EUR 2.896,9<br>EUR 6.207,7                                               | EUR<br>4 100,0 %<br>2 100,0 %                           | 827,70 EUR<br>2.896,94 EUR<br>6.207,72 EUR                                 |                                                                                |                              |           |  |  |  |  |  |  |
|        |                                           | Honorar F 2013. §34 Gebäude<br>Honorar F 2013. §34 Gebäude<br>Honorar F 2013. §34 Gebäude                                                                      | Ania Vorplanung<br>Ania Entwurfsplanun<br>Ania Genehmigungsp                                                                                    | Bitte klicken Sie hier, um           ttlung         2,00 %           7,00 %           g         15,00 %           klanung         3,00 % | einen neuen Datensa                        | EUR 827,70<br>EUR 2.896,9<br>EUR 6.207,7<br>EUR 1.241,5                                  | EUR<br>4 100,0 %<br>2 100,0 %<br>4 100,0 %              | 827,70 EUR<br>2.896,94 EUR<br>6.207,72 EUR<br>1.241,54 EUR                 |                                                                                |                              |           |  |  |  |  |  |  |
|        |                                           | <ul> <li>Honorar F 2013. §34 Gebäude</li> <li>Honorar F 2013. §34 Gebäude</li> <li>Honorar F 2013. §34 Gebäude</li> <li>Honorar F 2013. §34 Gebäude</li> </ul> | <ul> <li>A * Grundlagenem<br/>Anla Vorplanung</li> <li>Anla Entwurfsplanun</li> <li>Anla Genehmigungspl</li> <li>Anla Ausführungspla</li> </ul> | Sitte klicken Sie hier, um<br>ttlung 2,00 %<br>7,00 %<br>g 15,00 %<br>kanung 3,00 %<br>nung 25,00 %                                      | einen neuen Datensa                        | atz anzufügen<br>EUR * 827,70<br>EUR 2.896,9<br>EUR 6.207,7<br>EUR 1.241,5<br>EUR 10.346 | EUR<br>4 100,0 %<br>2 100,0 %<br>4 100,0 %<br>.2 50,0 % | 827,70 EUR<br>2.896,94 EUR<br>6.207,72 EUR<br>1.241,54 EUR<br>5.173,10 EUR |                                                                                |                              |           |  |  |  |  |  |  |

Per rechter Maustaste können Stundennachweise auch direkt aus BUILDUP stunden übernommen und abgerechnet werden. Alle weiteren Rechnungen werden nun nach dem gleichen Prinzip angelegt.

# Seitenvorschau und Druck des Projekts

So können Sie die Seitenvorschau aufrufen:

Vor dem eigentlichen Ausdruck können Sie eine Seitenvorschau auf dem Bildschirm vornehmen. Hierbei wird eine temporäre Ausgabedatei erstellt, in der Sie beliebig blättern und auch beliebige Seiten anspringen können.

|         | Wahlen Sie das gewunschte | e Formular für die Ausgabe.           |         |
|---------|---------------------------|---------------------------------------|---------|
| Optione | en Umfang Sonstiges •     | Favoriten 🔻                           |         |
|         | Formulare Favoriten       |                                       |         |
| Í       | Verfügbare Formulare      |                                       |         |
|         | Bitte geben Sie Ihren Su  | chbegriff ein                         | Löschen |
|         | 🕨 🗠 Einzelne Rechnungen   |                                       |         |
|         | Honorarrechnung           | g - Deckblatt (V23)                   |         |
|         | Honorarrechnung           | g an Auftraggeber (V23)               |         |
|         | Honorarrechnung           | mit Anschreiben an Auftraggeber (V23) |         |
|         | Honorarrechnung           | nach Stunden (V23)                    |         |
|         | Pauschalrechnun           | g an Auftraggeber (V23)               |         |
|         | Stornorechnung            | an Auftraggeber (V23)                 |         |
|         |                           |                                       |         |

Wenn Sie sich die Honorarabrechnung in einer Seitenvorschau ansehen möchten, wählen Sie zuerst in der Baumstruktur das entsprechende Projekt. Öffnen Sie die Seitenvorschau und wählen Sie im Fenster der Verfügbaren Formulare das gewünschte Ausgabeformular aus.

Für die Ausgabe der Honorarabrechnung stehen Ihnen die Optionen "Nur markierte Rechnungen" oder "Alle Rechnungen" zur Verfügung.

Außerdem haben Sie die Möglichkeit, die zugehörigen Honorarberechnungen mit auszugeben. Bestätigen Sie Ihre Wahl nun mit der Schaltfläche OK. Anschließend erscheint die Seitenvorschau auf Ihrem Bildschirm.

| Seitenansicht                                              |                                                               |                                                           |                                                 | – 🗆 X              |
|------------------------------------------------------------|---------------------------------------------------------------|-----------------------------------------------------------|-------------------------------------------------|--------------------|
| L∰   Q, Q, Zoom in % 100   ·□··                            | ŀ ፼ ≌ H∙© ₩▼ [ <u>1</u>                                       | Seite 1 von 2                                             | Archivieren                                     | Schließen          |
| Bauer-Software<br>64646 Heppenheim                         | Essigkammweg 8                                                | Tel: (0 62 52) 67 19-0                                    | Fax: (0 62 52) 6                                | 7 19-50            |
|                                                            |                                                               |                                                           |                                                 |                    |
|                                                            |                                                               |                                                           | BUILD                                           | UP<br>ng Setware   |
| Eheleute                                                   |                                                               | Rechnung von                                              | n: 05.03.2018                                   |                    |
| L.+M. Eible<br>Schloßallee 1<br>64646 Heppenheim           |                                                               | Rechnungs-Ni<br>Rechnungs-Ar<br>Rechnungs-Ki              | :: 1HOCH.2015<br>t: Abschlagsrei<br>irzel: 1.AR | 5.001<br>chnung    |
| Projekt-Nr.:<br>Projekt-Bezeichnung:<br>Leistungszeitraum: | 1HOCH<br>Wohnhaus<br>31.01.2018 bis                           | \$ 23.02.2018                                             |                                                 |                    |
| Leistungsbild:<br>Honorarzone/-satz:                       | 2013.§34 Geb<br>III. / Mindest                                | äude<br>satz (N NN %)                                     |                                                 |                    |
| Anrechenbare Koster                                        | n /VEin Schätzung<br>256.750,00                               | Berechnung<br>312.250,00                                  |                                                 |                    |
| Grundhonorar (lt. V<br>Gesamthonorar (lt. V                | ertrag) in EUR: 41.384,80 (b<br>ertrag) in EUR: 52.144,85 (ir | eauftragte Leistungsphasen)<br>kl. Nebenkosten, Zuschläge | )                                               |                    |
| Für nachfolgende, im                                       | Rahmen o.g. Projektes erbrachte                               | e Leistungen stellen wir Ihnen                            | hiermit in Rechnung                             |                    |
| Typ Be                                                     | zeichnung                                                     | Vereinbart. Honorar Abg∉<br>Bezugswert                    | r. Leistung Abgered<br>H                        | chnetes<br>Honorar |
| 201                                                        | 13.§34 Gebäude                                                |                                                           |                                                 |                    |
| Grundhonorar                                               |                                                               |                                                           |                                                 |                    |
| 1                                                          | Grundlagenermittlung                                          | 2,00 % von 41.384,79 (KB)<br>827,70                       | 100,00 %                                        | 827,70             |
| 2                                                          | Vorplanung                                                    | 7,00 % von 41.384,79 (KB)<br>2 896 94                     | 100.00%                                         | 2 896 94           |
| 3                                                          | Entwurfsplanung                                               | 15,00 % von 41.384,79 (KB)<br>6.207,72                    | 100,00 % 6                                      | 6.207,72           |

# Kalender und Infosystem

# Kalender öffnen

Den Kalender öffnen Sie über die Schaltfläche oder über die Menüleiste [START] [SONSTIGES] [KALENDER, AUFWENDUNGEN, FREMDLEISTUNGEN]. Die Oberfläche ist der von Microsoft Outlook angeglichen.

## Allgemeines

Mit diesem Programmteil wird Ihnen ein Werkzeug zur Verfügung gestellt, mit dem Sie Ihre Termine, Rückrufe, Aufgaben, Notizen, Stundennachweise und Kostenstellen direkt in BUILDUP verwalten können. Die erzeugten Einträge können direkt den jeweiligen in BUILDUP angelegten Projekten und Adressen zugewiesen werden. Dadurch wird es auch möglich, die Daten später per Infosystem auszuwerten.

### Kalender

Es sind wahlweise verschiedene Ansichten möglich (zum Beispiel Tagesansicht, Wochenansicht...). Dem Mitarbeiter zugeordneten Feier- und Ferientage werden als Ganztagesereignisse mit roter Schrift angezeigt. Feier- und Ferientage können Sie über die Schaltfläche **[Interne Daten] [Feier- und Ferienkalender]** definieren und den einzelnen Benutzern in der Benutzerverwaltung in der Rubrik **Aufwandsdaten** zuweisen.

| 1      | ) <b>•</b> 6                                                                                                    | 8 * 🗃 * / 🗸 🗞       | [à ₽ ÷                              | BUILDUP                |                       | Zeitenplanung           |                                  |                       | ▼ – ■ ×                                                  |
|--------|----------------------------------------------------------------------------------------------------|---------------------|-------------------------------------|------------------------|-----------------------|-------------------------|----------------------------------|-----------------------|----------------------------------------------------------|
| Date   | ei S                                                                                                    | itart Ansicht Ext   | terne Daten Interne D               | aten Extras Date       | ensicherung Hilfe     | Zeitenplanung Bitte ge  | ben Sie den gesuchten Be         | fehl ein              |                                                          |
| Тад    | esansich                                                                                                    | t Wochenansicht M   | Mehrere Jahresansicht               | Zeitablaufansicht Uri  | laubsansicht Benutzer | Anzeige Skalierung      | Zeitkonten M<br>Abg<br>Sonstiges | obiler<br>leich       | ^                                                        |
| Nav    | Willk                                                                                                    | ommen × Kalende     | er, <mark>Aufwendungen und</mark> F | remdleistungen ×       |                       |                         |                                  |                       |                                                          |
| igatio |                                                                                                    |                     |                                     |                        | KLUG                  |                         |                                  |                       | November 2019 Dezember 2019                              |
| 5      |                                                                                                    | Montag, 11. Novemb  | Dienstag, 12. November              | Mittwoch, 13. November | Donnerstag, 14. Novem | Freitag, 15. November 2 | Samstag, 16. November            | Sonntag, 17. November | M D M D F S S M D M D F S S<br>44 28 29 30 31 1 2 3 48 1 |
|        | 0.0.00                                                                                                    | 11                  | 12                                  | 13                     | 14                    | 15                      | 16                               | 17                    | $ \begin{array}{cccccccccccccccccccccccccccccccccccc$    |
|        | 08 00                                                                                                    |                     |                                     |                        |                       |                         |                                  |                       | Gehe zu 11.11.2019 + << >>                               |
|        | $09 \frac{00}{30}$<br>$10 \frac{00}{30}$<br>$11 \frac{00}{30}$<br>$12 \frac{00}{30}$<br>$13 \frac{00}{30}$<br>$14 \frac{00}{30}$<br>$14 \frac{00}{30}$<br>$15 \frac{00}{30}$<br>$30 \frac{00}{30}$ | Vorherige Aktivitik |                                     |                        |                       |                         |                                  | Nachate Address       | Gesamtsumme: 0,00 h                                      |
| 2      | 10**                                                                                                    |                     |                                     |                        |                       |                         |                                  |                       | Iststunden Planstunden                                   |

Durch Markieren eines bestimmten Zeitabschnitts und anschließender rechter Maustaste, wird der Kalendereintrag ausgewählt.

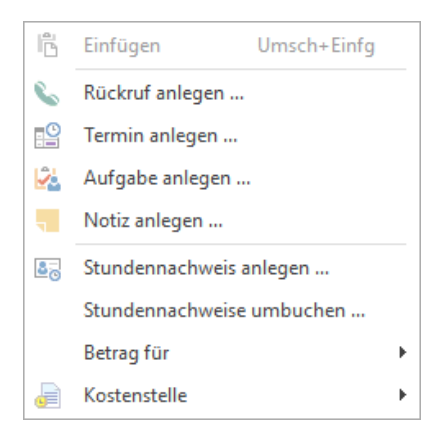

# Stoppuhr-Funktion

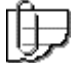

Das Modul **BUILDUP control** oder **BUILDUP stunden** muss ausgewählt sein.

BUILDUP bietet eine Stoppuhr-Funktion, um Tätigkeiten im Kalender komfortabel zu erfassen.

Dazu wird in der Windows Menüleiste ein Benachrichtigungsfeld zur Verfügung gestellt

Folgende Funktionen stehen per rechter Maustaste zur Verfügung:

- Zeit starten: Die Startzeit wird gespeichert, die Zeit läuft. Der Vorgang wird durch eine Animation des Symbols angezeigt.
- Zeit stoppen: Die Zeit wird gestoppt. Anschließend wird der Dialog zum Erfassen eines Stundennachweises geöffnet und mit der Start- und Endezeit gefüllt.

Der so entstandene Stundennachweis kann im Kalender bearbeitet werden.

# Zeitkonten

Mit der Zeitkonten-Funktion können zudem Überstunden und Urlaub angezeigt und durch Eintrag in der jeweiligen Spalte "Abgegolten" abgegolten werden. Den aktuellen Stand ermittelt man hier mit der Schaltfläche "Aktualisieren". Eine Neuberechnung führt man über die Schaltfläche "Neuberechnung" durch.

Außerdem ist es möglich, die Zeitkonten zu exportieren. Für die Auswertung der Zeitkonten gibt es entsprechende Scripte im Infosystem.

| Hi | er können Sie | die aktuelle | en Zeitkonte | en der Mit | arbeiter eir | nsehen und | abgegolte | ne Überstund | den/Urlaub | stage erfa         | issen.   |      |
|----|---------------|--------------|--------------|------------|--------------|------------|-----------|--------------|------------|--------------------|----------|------|
|    |               |              |              | Übers      | tunden       |            |           |              | Urla       | aub                |          |      |
| *  | Monat 📰       | Bisher       | Aktuell      | Inklusi    | Gesamt       | Abgegolte  | Offen     | Verfügbar    | Genomm     | Gesam <sup>.</sup> | Ab Offen | Beme |
|    | -Benutzerr    | name : Den   | no, User (Di | EMO)       |              |            |           |              |            |                    |          |      |
| -  | ✓ -Jahr:      | 2019         |              |            |              |            |           |              |            |                    |          |      |
| -  | 12            | -19,25 h     | -13,25 h     |            | -32,50 h     |            | -32,5     | 12,00 d      | 5,00 d     | 7,00 d             | 7,00 d   | 1    |
|    | 11            | -20,50 h     | 1,25 h       | 0          | -19,25 h     |            | -19,2     | 15,00 d      | 3,00 d     | 12,00 d            | 12,0     |      |
|    | 10            | -25,00 h     | 4,50 h       | 0          | -20,50 h     |            | -20,5     | 17,00 d      | 2,00 d     | 15,00 d            | 15,0     |      |
|    | 9             | 2,50 h       | -27,50 h     |            | -25,00 h     |            | -25,0     | 18,00 d      | 1,00 d     | 17,00 d            | 17,0     |      |
|    | 8             | 7,50 h       | -5,00 h      |            | 2,50 h       |            | 2,50 h    | 19,00 d      | 1,00 d     | 18,00 d            | 18,0     |      |
|    | 7             | 5,00 h       | 2,50 h       | 0          | 7,50 h       |            | 7,50 h    | 20,00 d      | 1,00 d     | 19,00 d            | 19,0     |      |
|    | 6             | -26,25 h     | 31,25 h      | 0          | 5,00 h       |            | 5,00 h    | 20,50 d      | 0,50 d     | 20,00 d            | 20,0     |      |
|    | 5             | -0,75 h      | -25,50 h     |            | -26,25 h     |            | -26,2     | 22,00 d      | 1,50 d     | 20,50 d            | 20,5     |      |
|    | 4             | 9,75 h       | -10,50 h     |            | -0,75 h      |            | -0,75 h   | 24,00 d      | 2,00 d     | 22,00 d            | 22,0     |      |
|    | 3             | -2,25 h      | 12,00 h      | 0          | 9,75 h       |            | 9,75 h    | 24,00 d      | 0,00 d     | 24,00 d            | 24,0     |      |
|    | 2             | -7,50 h      | 5,25 h       | 0          | -2,25 h      |            | -2,25 h   | 25,00 d      | 1,00 d     | 24,00 d            | 24,0     |      |

# **Mobiler Abgleich**

Mit dieser Funktion kann man extern eingegebene Stunden (über Android und iOS) mit dem Kalender synchronisieren.

| lobile Synchronisierung - Stunden                       | × |
|---------------------------------------------------------|---|
| mobilem Gerät verbinden                                 | 0 |
| Bitte starten Sie jetzt die App auf Ihrem Mobilen Gerät | S |
|                                                         |   |
| Q Neu suchen Gerät hinzufügen                           |   |
|                                                         |   |

# Neuer Rückruf / Neuer Termin / Neue Aufgabe / Neue Notiz

Im folgenden Fenster wird der markierte Zeitabschnitt direkt ins Beginn- und Enddatum eingetragen. Falls gewünscht, kann ein Bezug zu einem bestehenden Projekt oder einer Adresse hergestellt werden.

| Tragen Sie | die gewünschten Daten ein. |        |
|------------|----------------------------|--------|
|            |                            |        |
| Bezug      | Projekt - IHOCH Wohnhaus   |        |
| Betreff    | Rückruf                    |        |
| Beginnt um | 11.11.2019 08:00:00 +      | Ganzti |
| Endet um   | 11.11.2019 08:30:00 -      |        |
| Erinner    | ung 15 Minuten 👻           |        |
|            |                            |        |
|            |                            |        |
|            |                            |        |
|            |                            |        |

Der Typ eines bereits erzeugten Eintrags kann per rechte Maustaste nachträglich geändert werden. So könnte z. B. ein Termin nachfolgend in einen Stundennachweis umgewandelt werden.

### **Neuer Stundennachweis**

Im folgenden Fenster wird der markierte Zeitabschnitt direkt ins Beginn- und Enddatum eingetragen.

| Betreff      |                                                                                                    |                       |
|--------------|----------------------------------------------------------------------------------------------------|-----------------------|
| Beginnt um   | 11.11.2019 08:00:00 👻                                                                                                    | Ganztägig             |
| Endet um     | 11.11.2019 08:30:00 -                                                                                                    | Besondere Leistun     |
| Тур          | Stundennachweis 👻                                                                                                    |                       |
| Bezug        |                                                                                                    |                       |
| Kostenstelle | <bitte auf="" die="" eine="" klicken="" kost<="" punktefolge,="" sie="" td="" um=""><td>enstelle auszuwählen&gt;</td></bitte> | enstelle auszuwählen> |
|              |                                                                                                    |                       |
|              |                                                                                                    |                       |
|              |                                                                                                    |                       |

Im Betreff kann auf die Liste der Textbausteine zurückgegriffen werden.

Sie können bei den Einträgen zwischen Stundennachweis, Überstunden, Urlaub, Krankheit oder Feiertag wählen.

Die Stundenerfassung bietet einen separaten Dialog für die Auswahl der Kostenstelle. Dort werden die Kostenstellen entsprechend ihrer Verknüpfung zu Projekten gruppiert dargestellt.

Einem Stundennachweis muss je nach Systemeinstellung eine Kostenstelle zugewiesen werden, wenn es sich um einen Eintrag vom Typ "Stundennachweis" oder "Überstunden" handelt.

Einträge können als "Besondere Leistung" gekennzeichnet werden. Nach diesem Kennzeichen kann anschließend bei der Übernahme der Stunden in die Honorarberechnung als Zeithonorar oder Besondere Leistungen (Zeit) gefiltert werden.

Urlaubs-, Krankheitstage oder Feiertage können als "Ganztägig" gekennzeichnet werden.

# Stundennachweis umbuchen

Im folgenden Fenster können Stundeneinträge nach verschiedensten Kriterien gesucht und auf eine andere Kostenstelle umgebucht werden.

| tu  | Indennachw                                                                                                    | eise umbuche                                | n                                                                                                    |                                  |                    |                                   |
|-----|----------------------------------------------------------------------------------------------------|---------------------------------------------|----------------------------------------------------------------------------------------------------|----------------------------------|--------------------|-----------------------------------|
| ieb | en Sie die gewi                                                                                                 | inschten Optionen                           | an, um die entsprec                                                                                                    | henden Stundennachv              | veise auszuwählen. | · 1                               |
| K   | riterien                                                                                                    |                                             |                                                                                                    |                                  |                    |                                   |
| Ē   | Nur Kostenste                                                                                                   | llen mit Bezug auf                          | folgendes Projekt b                                                                                                    | erücksichtigen                   |                    |                                   |
|     | <bitte das="" ger<="" td=""><td>wünschte Projekt a</td><td>uswählen&gt;</td><td></td><td></td><td></td></bitte> | wünschte Projekt a                          | uswählen>                                                                                                    |                                  |                    |                                   |
| -   | Nur Kostenste                                                                                                   | elle mit folgendem S                        | uchbegriff berücksi                                                                                                    | chtigen                          |                    |                                   |
|     | 8                                                                                                    |                                             |                                                                                                    |                                  |                    |                                   |
|     | Nur folgender                                                                                                   | n Mitarbeiter berück                        | sichtigen                                                                                                    |                                  |                    |                                   |
|     | *                                                                                                    |                                             |                                                                                                    |                                  |                    |                                   |
| -   | Folgenden Ze                                                                                                    | itraum berücksichtig                        | gen                                                                                                    |                                  |                    |                                   |
|     |                                                                                                    | -                                           | 1.00                                                                                                    |                                  |                    |                                   |
|     | Nur Stundenn                                                                                                    | achweise mit Kenn:                          | zeichnung "Besonde                                                                                                    | ere Leistung" berücksid          | htigen             |                                   |
| Ē   | Nur Stundenn                                                                                                    | achweise mit folger                         | ndem Betreff berüd                                                                                                    | ksichtigen                       |                    |                                   |
|     | *                                                                                                    |                                             |                                                                                                    |                                  |                    |                                   |
|     |                                                                                                    |                                             |                                                                                                    |                                  |                    | Suche start                       |
| SI  | tundeneinträg                                                                                                   | je                                          |                                                                                                    |                                  |                    | Suche start                       |
| 51  | <b>tundeneinträg</b>                                                                                            | je<br>Dauer                                 | Name                                                                                                    | Stundensatz                      | Kostenstelle       | Suche start                       |
| 51  | tundeneinträg                                                                                                   | ge<br>Dauer                                 | Name<br><keine< td=""><td>Stundensatz<br/>Daten hinterlegt&gt;</td><td>Kostenstelle</td><td>Suche start Betreff Alles markier</td></keine<> | Stundensatz<br>Daten hinterlegt> | Kostenstelle       | Suche start Betreff Alles markier |
| SI  | undeneinträg                                                                                                    | ge<br>Dauer                                 | Name<br><keine< td=""><td>Stundensatz Daten hinterlegt&gt;</td><td>Kostenstelle</td><td>Suche start</td></keine<>                           | Stundensatz Daten hinterlegt>    | Kostenstelle       | Suche start                       |
|     | tundeneinträg                                                                                                   | ge<br>Dauer<br>elle<br>schte Kostenstelle : | Name<br><keine< td=""><td>Stundensatz Daten hinterlegt&gt;</td><td>Kostenstelle</td><td>Suche start Betreff Alles markier</td></keine<>     | Stundensatz Daten hinterlegt>    | Kostenstelle       | Suche start Betreff Alles markier |

# Betrag für...

Im folgenden Fenster können bereits erfasste Stundennachweise nach verschiedensten Kriterien gesucht und mit einem neuen Stundensatz / Verrechnungssatz versehen werden.

| tundensatz                                                                                                    | verandern                             |                      |                                                |                    |             |
|----------------------------------------------------------------------------------------------------|---------------------------------------|----------------------|------------------------------------------------|--------------------|-------------|
| eben Sie die gev                                                                                               | vünschten Optionen                    | an, um die entsprec  | henden Stundennachv                            | veise auszuwählen. | 8           |
| Kriterien                                                                                                    |                                       |                      |                                                |                    |             |
| Nur Kostens                                                                                                    | tellen mit Bezug auf                  | folgendes Projekt b  | erücksichtigen                                 |                    |             |
| <bitte das="" g<="" td=""><td>ewünschte Projekt a</td><td>uswählen&gt;</td><td></td><td></td><td></td></bitte> | ewünschte Projekt a                   | uswählen>            |                                                |                    |             |
| Nur Kostens                                                                                                    | telle mit folgendem S                 | Suchbegriff berücksi | ichtigen                                       |                    |             |
| 8                                                                                                    |                                       |                      |                                                |                    |             |
| Nur folgend                                                                                                    | en Mitarbeiter berüch                 | ksichtigen           |                                                |                    |             |
| 8                                                                                                    |                                       |                      |                                                |                    |             |
| Folgenden Z                                                                                                    | eitraum berücksichti                  | gen                  |                                                |                    |             |
|                                                                                                    |                                       | 1.00                 |                                                |                    |             |
| Nur Stunder                                                                                                    | nachweise mit Kenn                    | zeichnung "Besonde   | ere Leistung" berücksid                        | htigen             |             |
|                                                                                                    |                                       |                      |                                                |                    |             |
| Nur Stunder                                                                                                    | nnachweise mit folge                  | ndem Betreff berüc   | ksichtigen                                     |                    |             |
| Nur Stunder                                                                                                    | nachweise <mark>mit folg</mark> ei    | ndem Betreff berüc   | ksichtigen                                     |                    |             |
| Nur Stunder                                                                                                    | nachweise mit folge                   | ndem Betreff berüc   | ksichtigen                                     |                    |             |
| Nur Stunder                                                                                                    | nachweise mit folge                   | ndem Betreff berüc   | ksichtigen                                     |                    | Suche star  |
| Nur Stunder                                                                                                    | inachweise mit folge                  | ndem Betreff berüc   | ksichtigen                                     |                    | Suche star  |
| Nur Stunder                                                                                                    | inachweise mit folge<br>ä <b>ge</b>   | ndem Betreff berüc   | ksichtigen                                     |                    | Suche star  |
| Nur Stunder                                                                                                    | inachweise mit folge<br>äge<br>Dauer  | ndem Betreff berüc   | Stundensatz                                    | Kostenstelle       | Suche star  |
| Nur Stunder                                                                                                    | inachweise mit folger<br>äge<br>Dauer | ndem Betreff berüc   | Stundensatz                                    | Kostenstelle       | Suche star  |
| Nur Stunder                                                                                                    | anachweise mit folger<br>äge<br>Dauer | Name                 | Stundensatz                                    | Kostenstelle       | Suche star  |
| Nur Stunder  Stundeneintr: Datum                                                                               | äge<br>Dauer                          | ndem Betreff berüc   | ksichtigen<br>Stundensatz<br>Daten hinterlegt> | Kostenstelle       | Suche star  |
| Nur Stunder  Stundeneintra  Datum                                                                              | anachweise mit folger<br>äge<br>Dauer | ndem Betreff berüc   | ksichtigen<br>Stundensatz<br>Daten hinterlegt> | Kostenstelle       | Suche star  |
| Nur Stunder  Stundeneintr: Datum                                                                               | anachweise mit folger<br>äge<br>Dauer | ndem Betreff berüc   | ksichtigen<br>Stundensatz<br>Daten hinterlegt> | Kostenstelle       | Suche star  |
| Nur Stunder  Stundeneintr: Datum                                                                               | anachweise mit folger<br>äge<br>Dauer | ndem Betreff berüc   | ksichtigen<br>Stundensatz<br>Daten hinterlegt> | Kostenstelle       | Suche start |
| Nur Stunder                                                                                                    | anachweise mit folger<br>äge<br>Dauer | ndem Betreff berüc   | ksichtigen<br>Stundensatz<br>Daten hinterlegt> | Kostenstelle       | Suche star  |
| Nur Stunder                                                                                                    | nachweise mit folger<br>äge<br>Dauer  | ndem Betreff berüc   | ksichtigen<br>Stundensatz<br>Daten hinterlegt> | Kostenstelle       | Suche start |

### **Neue Kostenstelle**

• anlegen - Im folgenden Fenster wird der markierte Zeitabschnitt direkt ins Gültigkeitsdatum eingetragen. Falls gewünscht, kann ein Bezug zu einem bestehenden Projekt oder einer Adresse hergestellt werden. Durch Klicken des Buttons

Projektzeitraum

vorgegeben. werden die Werte Projektbeginn/-ende des verknüpften Projekts als Gültigkeitsdauer

Außerdem besteht die Möglichkeit, ein Budget zu hinterlegen, das bei der Auswertung mit den erbrachten Stunden gegengerechnet werden kann.

| Tragen Sie d | lie gewünschten Da | aten ein.   |               |            |          |        |        |          |         |
|--------------|--------------------|-------------|---------------|------------|----------|--------|--------|----------|---------|
| Bezug        | Projekt +          | 1HOCH V     | Vohnhaus      |            |          |        |        |          |         |
|              | ohne +             | ] [         |               |            |          |        |        |          |         |
| Bezeichnung  |                    |             |               |            |          |        |        |          |         |
| Hinweis      |                    |             |               |            |          |        |        |          |         |
| Budget       |                    |             | EUR +         | Dyna       | amisch   |        |        |          |         |
| Gültig von   | 11.11.2019         |             |               |            |          |        |        |          |         |
| Gültig bis   | 10.11.2020         | *           |               |            |          |        |        | Projekta | eitraum |
| Folgende Ber | nutzer können auf  | diese Koste | enstelle Stur | den bucher | 1        |        |        |          |         |
|              |                    |             |               |            |          |        | Budget | 3        | Plar    |
| • Ben        | utzername          |             | Währun        | Stunden    | Verrechi | %-Ante | Betrag | Stunder  | Stund   |
| > Dem        | o, User (DEMO)     |             |               | (50,00)    | (75,00)  |        |        |          |         |
|              |                    |             |               |            |          |        |        |          |         |

 aus HOAI Projekt erzeugen - Bei der Erzeugung von Kostenstellen anhand von LBs bzw. LPs aus Honorarberechnungen kann gewählt werden, ob das Grundhonorar oder das Budget zugeordnet werden soll. Im unteren Fensterabschnitt können die Benutzer ausgewählt werden, die auf diese Kostenstelle Stunden buchen sollen. Hier besteht auch die Möglichkeit, mitarbeiterspezifische Stundensätze zu hinterlegen. Diese werden dann beim Bebuchen der Kostenstelle automatisch verwendet. Ist kein Stundensatz hinterlegt, wird der aktuelle Stundensatz des Mitarbeiters verwendet.

| Vählen Sie | e das Projek | t, die zugehörigen LBs/LPs | sowie die Benutzer aus.    |             |
|------------|--------------|----------------------------|----------------------------|-------------|
| Projekt    |              |                            |                            |             |
| иносн и    | Vohnhaus     |                            |                            |             |
| Verfügb    | are Leistu   | ungsbilder/Leistungspha    | isen                       |             |
| [          | Nr.          | Bezeichnung                | Grundho                    | Budget      |
| ~          | 1HOC         | H Wohnhaus                 |                            | 1.15        |
| ~          | 34           | 2013.§34 Gebäude           | 41.384,80                  | 31.400,     |
|            | 1            | Grundlagenermittlung       | 827,70                     | 800,0       |
|            | 2            | Vorplanung                 | 2. <mark>8</mark> 96,94    | 2.800,      |
|            | 3            | Entwurfsplanung            | 6.207,72                   | 6.100,      |
|            | 4            | Genehmigungsplanung        | 1.241,54                   | 1.100,0     |
|            | 5            | Ausführungsplanung         | 10.346,20                  | 1.200,      |
|            |              |                            |                            | Alle markie |
| Zugeoro    | dnete Ben    | utzer                      |                            |             |
| •          | Benutzern    | ame                        |                            | W S         |
|            | Demo, User   | (DEMO)                     |                            | -           |
|            |              |                            | Ē                          |             |
|            |              |                            |                            | Alle marki  |
| Zeitrau    | m            |                            |                            |             |
| Beginn     | 11.11.201    | 9 *                        |                            |             |
| made.      | 11 11 202    | 0 -                        | Beginn und Ende aus Projek | t übernehn  |

• Zeitraum festlegen - Kostenstellen können nach bestimmten Kriterien wie Projektzugehörigkeit und Bezeichnung selektiert und mit einem neuen Zeitrahmen versehen werden. Damit können z. B. alle Kostenstellen zu einem Projekt mit neuen Von-/Bis-Datumswerten gefüllt werden, wenn sich die Bearbeitungsdauer des Projektes ändert.

|   | en Sie die gewünschten Kriterien ein.                                             |                                   |        |
|---|-----------------------------------------------------------------------------------|-----------------------------------|--------|
| к | iterien                                                                           |                                   |        |
|   | Nur Kostenstellen mit Bezug auf folgendes Projekt berücksichtigen                 |                                   |        |
|   | <bitte auswählen="" das="" gewünschte="" projekt=""></bitte>                      |                                   |        |
|   | Nur Kostenstelle mit folgendem Suchbegriff berücksichtigen                        |                                   |        |
|   | *                                                                                 |                                   |        |
| Ľ | Nur Kostenstellen mit Stundennachweisen und Enddatum aus dem nachfolgenden Zeitra | um berücksichtig <mark>e</mark> n |        |
| _ | · · · · ·                                                                         |                                   |        |
|   |                                                                                   | Suche st                          | arten  |
| * | Bezeichnung                                                                       | Gültig ve                         | Gültig |
|   | <keine daten="" hinterlegt=""></keine>                                            |                                   |        |
| - |                                                                                   | Alles mar                         | kierer |
|   |                                                                                   |                                   |        |
| z | itraum                                                                            |                                   |        |

• **Mitarbeiter zuordnen** - Kostenstellen können den Mitarbeitern zugeordnet werden. Damit ist es zum Beispiel auch problemlos möglich, einen neuen Mitarbeiter mit wenigen Klicks den bereits existierenden Kostenstellen zuzuweisen.

| ügen Sie den Mitart                                                                   | beitern die gewünschten Kostenstellen zu             |               |
|---------------------------------------------------------------------------------------|------------------------------------------------------|---------------|
| Kriterien                                                                             |                                                      |               |
| Nur Kostenstel                                                                        | llen mit Bezug auf folgendes Projekt berücksichtigen |               |
| <bitte das="" gew<="" td=""><td>vünschte Projekt auswählen &gt;</td><td></td></bitte> | vünschte Projekt auswählen >                         |               |
| Nur Kostenstel                                                                        | lle mit folgendem Suchbegriff berücksichtigen        |               |
| *                                                                                     |                                                      |               |
| Nur Kostenstel                                                                        | lle aus folgendem Zeitraum berücksichtigen           |               |
|                                                                                       | · · ·                                                |               |
|                                                                                       |                                                      | Suche starte  |
| Kostenstellen                                                                         |                                                      |               |
| 3                                                                                     |                                                      |               |
|                                                                                       |                                                      |               |
| Bezeichnung                                                                           |                                                      |               |
| Bezeichnung                                                                           | <keine daten="" hinterlegt=""></keine>               | Alles markier |
| Bezeichnung                                                                           | <keine daten="" hinterlegt=""></keine>               | Alles markier |
| Bezeichnung                                                                           | <keine daten="" hinterlegt=""></keine>               | Alles markier |
| Bezeichnung  Mitarbeiter  Benutzer                                                    | <keine daten="" hinterlegt=""></keine>               | Alles markier |
| Bezeichnung  Mitarbeiter  Benutzer  Organisation :                                    | <keine daten="" hinterlegt=""></keine>               | Alles markier |
| Bezeichnung  Mitarbeiter  Benutzer  Organisation :  Demo, User                        | <keine daten="" hinterlegt=""></keine>               | Alles markier |
| Bezeichnung  Mitarbeiter  Benutzer  Organisation : Demo, User                         | <keine daten="" hinterlegt=""></keine>               | Alles markier |
| Bezeichnung  Mitarbeiter  Benutzer  Organisation : Demo, User                         | <keine daten="" hinterlegt=""> (DEMO)</keine>        | Alles markier |

# Infosystem öffnen

Das Infosystem öffnen Sie über die Schaltfläche oder über die Multifunktionsleiste **[START] [INFOSYSTEM]**. Es stehen Ihnen dann die Auswahlmöglichkeiten **Allgemeine Auswertung** und/oder **Stunden-/Kostenstellenauswertung** zur Verfügung.

### Allgemein

Das Infosystem bietet Ihnen die Möglichkeit, nach verschiedenen Informationen (Positionen, Freigaben, Leistungsbilder, Adressen, Aktivitäten) zu suchen.

| Navigation 7                                                                                                    |                                                                                                    |      |
|----------------------------------------------------------------------------------------------------|----------------------------------------------------------------------------------------------------|------|
| <b>Auswertung</b><br>Allaemein                                                                                                    | Suche<br>Positionsauswertung                                                                                                    |      |
| Gewerke/Titel/Positionen<br>Gewerke/Freigaben<br>Leistungsbilder<br>Adressen<br>Rückrufe,Termine,Aufgaben<br>Stunden/Kostenstellen/Auslastung<br>Stundennachweise | Filterkriterien VE/Ebenen/Positionen<br>Vergabeeinheit<br><hier bedingung="" für="" klicken="" neue=""><br/>Ebenen und Positionen<br/>Ebenen.Bezeichnung enthält <? ><br/><hier bedingung="" für="" klicken="" neue=""></hier></hier> | *    |
| Kostenstellen<br>Mitarbeiterauslastung<br>Projekt-Cockpit                                                                                                    | Umfang                                                                                                    | *    |
| Adressenverwaltung<br>Bautagebuch<br>Gestaltungsformular                                                                                                    | Filterkriterien Projekt-Eigenschaften  Kurzbezeichnung enthält wohn* <hier bedingung="" für="" klicken="" neue=""></hier>                                                                                                    | *    |
|                                                                                                    | Filterkriterien Projekt-Kennwerte                                                                                                    | *    |
|                                                                                                    | Suche starten Max.Datensätze                                                                                                    | 3000 |

- Positionen / Freigaben / Leistungsbilder
- der / Adressen / Aktivitäten: Hier haben Sie die Option je nach Auswahl des Bereichs für Positionen, Freigaben, Leistungsbilder, Adressen oder Aktivitäten eine Reihe von Suchkriterien zu setzen: Zum Beispiel Kostengruppe, Bezeichnung, Nummer, Freier Text 1, Freier Text 2, DV Nummer, ...
- Der Anzeigeumfang kann je nach Bereichsauswahl gesetzt und somit variiert werden.
- Filterkriterien... Sie können Bedingungen für die Anzeige der Informationen setzen.
- Umfang Je nachdem wo Sie suchen können Sie den Auswahlumfang einschränken.
- Filterkriterien Projekt-Eigenschaften: Informationen, die im Projektstammblatt erfasst wurden, können abgefragt werden. Dafür stehen folgende Bedingungen zur Verfügung: Projekt-Nr., Kurzbezeichnung, Projektbeginn, Projektende, Gemarkung, Flurnummer, Gemeinde, Verwaltungsgemeinde, Gemeindeteil, Zugeordnete Firmenanschrift. Siehe auch Projektinfos
- Filterkriterien Projekt-Zusatzinfos: Nach Informationen, die Sie in [Internen Daten] [Projektzusatzinfos] erfasst haben, können Sie hier suchen.
- Filterkriterien Projekt-Kennwerte: Nach Kennwerten, die Sie in den Projekteigenschaften erfasst haben, können Sie hier suchen.

Zur Eingabe der Filterkriterien stehen die allgemeinen Suchfunktionen zur Verfügung.

Nachdem Sie alle Filter gesetzt haben, klicken Sie auf SUCHE STARTEN, um das Suchergebnis anzuzeigen.

In der Anzeige der Suchergebnisse, können Sie durch Anklicken jedes einzelnen Ergebnisses direkt in den jeweiligen Bereich springen.

Handelt es sich beim Ergebnis zum Beispiel um eine Position, so verzweigt das Programm beim Anklicken der Position direkt in das zugehörige LV. Handelt es sich um einen Termin, so wird der Termineintrag geöffnet.

### Stunden-/Kostenstellenauswertung

Mit der Stundenauswertung haben Sie die Möglichkeit, die eingegebenen Stunden durch Hilfe verschiedener Suchkriterien auszuwerten.

| Navigation                                                                          | 푸                                                      |           |
|-------------------------------------------------------------------------------------|--------------------------------------------------------|-----------|
| Auswertung<br>Allgemein                                                             | Suche<br>Arbeitszeitauswertung                         | Ŧ         |
| Gewerke/Titel/Positionen                                                            | Zeitraum                                               | *         |
| Gewerke/Freigaben<br>Leistungsbilder<br>Adressen                                    | Fester Zeitraum     Aktuelle Woche     Freier Zeitraum | •         |
| Rückrufe, Termine, Aufgaben<br>Stunden/Kostenstellen/Auslastung<br>Stundennachweise | Ohne Zeiteinschränkung                                 |           |
| Kostenstellen<br>Mitarbeiterauslastung                                              | Filterkriterien                                        | ×         |
| Projekt-Cockpit                                                                     | Projekte                                               | *         |
| Sonstiges<br>Adressenverwaltung<br>Bautagebuch<br>Gestaltungsformular               |                                                        |           |
|                                                                                     | Suche starten Max.Datensä                              | itze 3000 |

- Stundenauswertung: Hier haben Sie die Option, eine Stunden-/Budgetauswertung, einen Stundennachweis, eine Stundenauswertung oder eine Arbeitszeitauswertung vorzunehmen und ggfls. auch zu verändern.
- Kostenstellen: Hier können Sie die Auswertung nach Kostenstellen durchführen und haben die Möglichkeit, die Kostenstellen ggfls. auch zu verändern.
- Zeitraum: Wählen Sie hier einen festen oder einen freien Zeitraum aus.
- Filterkriterien: Sie können Bedingungen für die Anzeige der Informationen setzen.
- Benutzer: Sie können die Auswertung für verschiedene Benutzer durchführen.
- Projekte: Informationen, die im Projektstammblatt erfasst wurden, können abgefragt werden. Dafür stehen folgende Bedingungen zur Verfügung: Projekt-Nr., Kurzbezeichnung, Projektbeginn, Projektende, Gemarkung, Flurnummer,
  - Gemeinde, Verwaltungsgemeinde, Gemeindeteil, Zugeordnete Firmenanschrift.

Zur Eingabe der Filterkriterien stehen die allgemeinen Suchfunktionen zur Verfügung. Nachdem Sie alle Filter gesetzt haben, klicken Sie auf **SUCHE STARTEN**, um das Suchergebnis anzuzeigen. In der Anzeige der Suchergebnisse, können Sie durch Anklicken jedes einzelnen Ergebnisses direkt in den jeweiligen Bereich springen.

# **Projekt-Cockpit**

Mit dem Projekt-Cockpit können beliebige Projekte selektiert und mit Hilfe eines Balkendiagramms grafisch ausgewertet und gegenübergestellt werden.

Es kann auch von der projektübergreifenden Sicht in ein einzelnes Projekt umgeschaltet werden.

| Suche                       |                 | Anzeige     |                              |                          |                                   |       |         |  |
|-----------------------------|-----------------|-------------|------------------------------|--------------------------|-----------------------------------|-------|---------|--|
| Projektstände (grafisch)    | 170             |             |                              |                          |                                   |       |         |  |
| Filterkriterien Projekt     | *               | Aktuel      | ler Stand der Projel         | cte al <mark>s</mark> Ba | lkengrafik                        |       |         |  |
| Projekte                    |                 | -           |                              |                          | Honorar                           |       |         |  |
| Suchbegriff:                |                 | Projekt-Nr. | Ir. Kurzbezeichnung Stunden  | Stundenanzahl            | Aufwand intern                    | Stand |         |  |
| 🗸 🧰 🗌 Alle Projekte         |                 |             |                              |                          | Aufwand extern<br>Fremdleistungen |       |         |  |
| > 🚺 🖌 10 - Hochbau          |                 | 1HOCH       | Wohnhaus                     | 488,75 h                 | 52.144,85                         |       | Details |  |
| > 📁 🗌 12 · Haustechnik / TG | 1               |             |                              |                          | 31.400,00                         |       |         |  |
| > 🗾 🗸 14 · Landschafts- und |                 |             |                              |                          | 24.455,00                         |       |         |  |
|                             |                 | 19.757,22   |                              |                          |                                   |       |         |  |
| V IS Ther- und Straben      | L)              |             |                              |                          | 36.532,50                         |       |         |  |
| > 16 · Honorarbeispiele     |                 |             |                              |                          | 780,00                            |       |         |  |
| > 17 · Sonstiges            |                 | 3TIEF       | Straßenausbau Goethestr. BA1 | 602,50 h                 | 133.263,65                        |       | Details |  |
|                             |                 |             |                              |                          | 99.131,20                         |       |         |  |
|                             |                 |             |                              |                          | 30.438,00                         |       |         |  |
|                             |                 |             |                              |                          | 55.748,91                         |       |         |  |
|                             |                 |             |                              |                          | 44.856,25                         |       |         |  |
|                             |                 |             |                              |                          | 0,00                              |       |         |  |
|                             |                 | 6GALA       | Freifläche Luisenpark        | 315,25 h                 | 135.219,34                        |       | Details |  |
| Suche starten Max           | Datensätze 3000 |             |                              |                          | 40.000,00                         |       |         |  |

Über Details kann man immer tiefer in die Auswertung springen. Zum Beispiel 1HOCH / Grundlagenermittlung:

| Anzeige                              |                                        |                                                                          |        |                      |                  |                      |                  |  |  |
|--------------------------------------|----------------------------------------|--------------------------------------------------------------------------|--------|----------------------|------------------|----------------------|------------------|--|--|
| Aktueller Stand der Projekt          | e als Ball                             | engrafik                                                                 |        |                      |                  |                      |                  |  |  |
| Projekt: 1HOCH Wohnhaus              |                                        |                                                                          |        |                      |                  |                      |                  |  |  |
| Kostenstelle                         | Stundenanzahl                          | Honorar<br>Budget<br>Aufwand intern<br>Aufwand extern<br>Fremdleistungen | Stand  |                      |                  |                      |                  |  |  |
| 1 Grundlagenermittlung               | 7,50 h                                 | 827,70                                                                   |        |                      |                  | Details              |                  |  |  |
|                                      |                                        | 800,00                                                                   |        |                      |                  |                      |                  |  |  |
|                                      |                                        | 375,00                                                                   |        |                      |                  |                      |                  |  |  |
|                                      |                                        | 562,50                                                                   |        |                      |                  |                      |                  |  |  |
|                                      |                                        | 0,00                                                                     |        |                      |                  |                      |                  |  |  |
| 2 Vorplanung                         | 67,25 h                                | 2.896,94                                                                 |        |                      |                  | Details              |                  |  |  |
|                                      |                                        | 2.800,00                                                                 |        |                      |                  |                      |                  |  |  |
|                                      |                                        | 3.362,50                                                                 |        |                      |                  |                      |                  |  |  |
|                                      |                                        | 5.043,75                                                                 |        |                      |                  |                      |                  |  |  |
|                                      |                                        | 0,00                                                                     |        |                      |                  |                      |                  |  |  |
| 3 Entwurfsplanung                    | 75,00 h                                | 6.207,72                                                                 |        |                      |                  | Details              |                  |  |  |
|                                      |                                        | 6.100,00                                                                 |        |                      |                  |                      | v                |  |  |
| Anzeige                              |                                        |                                                                          |        |                      |                  |                      |                  |  |  |
| Aktueller Stand der Proje            | kte als B                              | alkengraf                                                                | ik     |                      |                  |                      |                  |  |  |
| Projekt: 1HOCH Wohnhaus              |                                        |                                                                          |        |                      |                  |                      |                  |  |  |
| Kostenstelle: 1 Grundlagenermittlung |                                        |                                                                          |        |                      |                  |                      |                  |  |  |
| Determined in the second             |                                        |                                                                          | Der    | Tabana Qi bari       | T-1              | Future R. J. J.      | 5.1              |  |  |
| OS 01 2010 15:00 17:00 Difference P  | Jubarran                               | sch anändert                                                             | 1 00 b | Interner Stundensatz | Interner Autwand | Externer Stundensatz | Externer Autwand |  |  |
| 20.02.2019 10:00 12:30 Grundlagene   | ermittlung                             | iscil gealidert                                                          | 2 50 h | 50,00                | 125.00           | 75,00                | 187.50           |  |  |
| 29.05.2019 11:00 12:00 Grundlagene   | ermittlung                             |                                                                          | 1.00 h | 50.00                | 50.00            | 75.00                | 75,00            |  |  |
| 17.06.2019 08:00 09:30 Kostenschät   | zung erstellt                          |                                                                          | 1,50 h | 50,00                | 75,00            | 0 75,00 1            |                  |  |  |
| 26.08.2019 13:30 15:00 LV erstellt   | 26.08.2019 13:30 15:00 LV erstellt 1,5 |                                                                          |        | 50,00                | 75,00            | 75,00                | 112,50           |  |  |
| 7                                    |                                        |                                                                          |        |                      |                  |                      |                  |  |  |
| ZUFUCK                               |                                        |                                                                          |        |                      |                  |                      |                  |  |  |
|                                      |                                        |                                                                          |        |                      |                  |                      |                  |  |  |
|                                      |                                        |                                                                          |        |                      |                  |                      |                  |  |  |
|                                      |                                        |                                                                          |        |                      |                  |                      |                  |  |  |

Über Zurück springen Sie jeweils wieder eine Ebene zurück.

# Exkurse

# Adressenverwaltung

So können Sie die Adressenverwaltung öffnen:

Die Adressenverwaltung ist ein wichtiger Bereich innerhalb des Programmpakets. Sie können von allen Programmteilen aus auf diesen Datenbestand zugreifen. Das heißt, Adressendaten werden nur einmal erfasst und auch nur hier geändert.

Die bereits vorhandenen Hauptgruppen sind in Anlehnung zum Standardleistungsbuch erstellt worden. Sie können die Hauptgruppen jedoch ergänzen, ändern und löschen.

Jede Ädresse wird nur ein einziges Mal erfasst und dann den entsprechenden Hauptgruppen zugeordnet.

|        | 🗋 + 🙈 + 🚘 + 🖊 🖌 🔚 🎘 🖶 🗧                                                                                                    |                                                                                  |             | BUILDUP                   |                                                        |                                                                                                    | 🗷 – 🗖 🗙          |
|--------|----------------------------------------------------------------------------------------------------|----------------------------------------------------------------------------------|-------------|---------------------------|--------------------------------------------------------|----------------------------------------------------------------------------------------------------|------------------|
| Dat    | tei Start Ansicht Externe Daten                                                                                                    | Interne Daten Extras Datensicherung                                              | Hilfe B     | litte geben Sie den gesuc | hten Befehl ein                                        |                                                                                                    |                  |
| [<br>N | Projekt/Bibliothek Sonstiges Infosystem<br>Anlegen/Offnen                                                                                                    | Seitenvorschau<br><br>Ausgabe                                                    | 14 E<br>6 E | Enfügen X                 | Alle Änderungen in<br>Datenbank speichern<br>Datenbank | $ \begin{array}{c c} F & K & \sqcup & \Phi^* \\ \hline X^* & X_* & X_* \\ \hline Zeichen \end{array} \qquad \begin{array}{c c} \hline \hline \hline \\ \hline \\ \hline \\ \hline \\ \hline \\ \hline \\ \hline \\ \hline \\ \hline $ |                  |
| Navi   | Willkommen × Adressenverwaltung                                                                                                    | ×                                                                                |             |                           |                                                        |                                                                                                    |                  |
| gation | Gliederung Hauptgruppen #                                                                                                    | Adressen                                                                         |             |                           |                                                        |                                                                                                    |                  |
|        | Gliederung Hauptgruppen Adressensuche                                                                                                    | Adressenübersicht Adresseneinzelansicht                                          |             |                           |                                                        |                                                                                                    |                  |
|        | Alle Adressen                                                                                                    | Sortierbezeichnung                                                               | Info        | Firma Zeile 1             | Firma Zeile 2                                          | zu Händen                                                                                                    | Strasse          |
|        | Hauptgruppen                                                                                                    | *                                                                                |             | Bitte klicke              | en Sie hier, um eine neue Adresse anzufügen            |                                                                                                    |                  |
|        | V. Councilia mach Cil                                                                                                    | ▶ HARTMANN                                                                       |             | Baugesellschaft           | Hartmann                                               | Herr Bauer                                                                                                    | Franzstr. 9      |
|        | Gewerke nach su                                                                                                    | STEIN                                                                            |             | Firma                     | Stein                                                  | Herr Barney Geröllheimer                                                                                                    | Am Seeblick 14   |
|        | Abbrucharbeiten • 19                                                                                                    | WALTER                                                                           | 1           | Firma                     | Walter                                                 | Frau Groß                                                                                                    | Timo-Boll-Str. 1 |
|        | Aufzüge,Fahrtreppen,Fah<br>Beschlagarbeiten - 29<br>Beton- und Stahlbetonarb<br>Bittschutz- u.Erdungsanle<br>Bodenbelagarbeiten - 36<br>Dachdeckungsarbeiten - 36<br>Bektroakustische Anlagen<br>Bicktroinstallationsarbeite | <ul> <li>Gruppenzugehörigkeit Bemerkung Ansprech</li> <li>Bezeichnung</li> </ul> | partner     | Dokumente<br>Nr.          |                                                        |                                                                                                    | [                |
|        |                                                                                                    | Frdarbeiten                                                                      |             | 2                         |                                                        |                                                                                                    | L                |
|        | erdarbeiten · 2                                                                                                    | Mauerarbeiten                                                                    |             | 12                        |                                                        |                                                                                                    |                  |
|        | □,• 🗙                                                                                                    | Beton- und Stahlbetonarbeiten                                                    |             | 13                        |                                                        |                                                                                                    |                  |

Der Inhalt und der Umfang des rechten Bildschirmbereiches ist abhängig von der aktuell ausgewählten Strukturebene auf der linken Seite. Er differiert zwischen Adressen und Hauptgruppen.

# Hauptgruppenbearbeitung

Die Hauptgruppenbearbeitung erfolgt nach Auswahl der Strukturebene **Hauptgruppen**. Im rechten Teil des Adressenfensters können Sie dann über die rechte Maustaste einen Datensatz an- oder einfügen, Zeilen löschen und Daten ändern.

| 🗋 📲 • 🗃 • 🖊 🗸 🐘 🗎 🗧 🕫                       |               |                                            | BUILDUP                 |                                           |                                | ħ                              | - 0          | × |
|---------------------------------------------|---------------|--------------------------------------------|-------------------------|-------------------------------------------|--------------------------------|--------------------------------|--------------|---|
| Datei Start Ansicht Externe Daten           | Interne Daten | Extras Datensicherung Hilfe B              | itte geben Sie den gesu | chten Befehl ein                          |                                |                                |              |   |
| Neu Projekt/Bibliothek Sonstiges Infosyster | Seitenvorsch  | au Datensätze 🏦 🏭 📑                        | Einfügen                | Alle Anderungen in<br>Datenbank speichern | F K U ⊕<br>X' X <sub>1</sub> ∰ | 三三三二<br>● 三三三<br>● 三三三<br>● 三三 | Ω<br>[]3 []3 |   |
| Anlegen/Öffnen                              | Ausgabe       | Bearbeiten                                 | Zwischenablage          | Datenbank                                 | Zeichen                        | Absatz                         | Einfügen     | ^ |
| Willkommen × Adressenverwaltung             | ×             |                                            |                         |                                           |                                |                                |              |   |
| Gliederung Hauptgruppen 🕂                   | Hauptgrupper  | 1                                          |                         |                                           |                                |                                |              |   |
| Gliederung Hauptgruppen Adressensuche       | • Тур В       | Bezeichnung                                | Nr.                     |                                           |                                |                                |              | 4 |
| Alle Adressen                               | Bitte kl      | icken Sie hier, um eine neue Hauptgruppe a | nzufügen                |                                           |                                |                                |              |   |
|                                             | Details - A   | bbrucharbeiten                             | 19                      |                                           |                                |                                |              |   |
| <ul> <li>Hauptgruppen</li> </ul>            | Details A     | bdichtungsarb.gegen dr.Wasser              | 18                      |                                           |                                |                                |              |   |
| > 🧧 Gewerke nach Stl                        | Details A     | ufzüge, Fahrtreppen, Fahrsteige            | 69                      |                                           |                                |                                |              |   |
| > Regional                                  | Details B     | eschlagarbeiten                            | 29                      |                                           |                                |                                |              |   |
| regional                                    | Details B     | eton- und Stahlbetonarbeiten               | 13                      |                                           |                                |                                |              |   |
| Sonstige Gewerke                            | Details B     | litzschutz- u.Erdungsanlagen               | 50                      |                                           |                                |                                |              |   |
| > Sonstiges                                 | Details B     | odenbelagsarbeiten                         | 36                      |                                           |                                |                                |              |   |
|                                             | Details D     | achdeckungsarbeiten                        | 20                      |                                           |                                |                                |              |   |
|                                             | Details E     | lektroakustische Anlagen                   | 60                      |                                           |                                |                                |              |   |
|                                             | Details E     | lektroinstallationsarbeiten                | 52                      |                                           |                                |                                |              |   |
|                                             | Details E     | rdarbeiten                                 | 2                       |                                           |                                |                                |              |   |
|                                             | Details E     | strich-, Asphaltarbeiten                   | 25                      |                                           |                                |                                |              |   |
|                                             | Details F     | liesen- und Plattenarbeiten                | 24                      |                                           |                                |                                |              |   |
|                                             | Details G     | as- und Wasserinstallation                 | 42                      |                                           |                                |                                |              |   |
|                                             | Details G     | ebäudereinigungsarbeiten                   | 33                      |                                           |                                |                                |              |   |
|                                             | Details G     | erüstarbeiten                              | 1                       |                                           |                                |                                |              |   |
|                                             | Details H     | eizungs-u.zentr.Brauchwasser.              | 40                      |                                           |                                |                                |              |   |
|                                             | Details K     | lempnerarbeiten                            | 22                      |                                           |                                |                                |              |   |
|                                             | Details Li    | andschaftsbauarb. Pflanzen                 | 4                       |                                           |                                |                                |              |   |
|                                             | Details L     | andschaftsbauarbeiten                      | 3                       |                                           |                                |                                |              |   |
|                                             | Details M     | laler- und Lackierarheiten                 | 34                      |                                           |                                |                                |              | * |

### Adressenbearbeitung

Die Adressenbearbeitung erfolgt nach Auswahl der gewünschten Strukturebene. Hier finden Sie dann einen zweigeteilten rechten Bildschirm vor. Im oberen Teil wählen Sie über den entsprechenden Reiter, ob Sie die Adressen in der Übersicht oder als Einzelansicht bearbeiten wollen. Im unteren Bildschirm werden die Daten wie Gruppenzugehörigkeit, Bemerkung, Ansprechpartner und Dokumente angezeigt.

| 🗋 • 📾 • 🖉 • 🗸 🗸 🐁 🖶 🔹                                                                                                    | BUILDUP                                                                                                    |                                     |
|----------------------------------------------------------------------------------------------------|----------------------------------------------------------------------------------------------------|-------------------------------------|
| Datei Start Ansicht Externe Daten                                                                                                    | nterne Daten Extras Datensicherung Hilfe Bitte geben Sie den gesuchten Befehl ein                                                                                                    |                                     |
| Neu Projekt/Bibliothek Sonstiges Infosystem                                                                                                    | Control     Control     Control     Control     F     K     L     D       Selenvorschau     Datensätze<br>werändern     ▲ 電話     田田     Enfügen     M     Alle Änderungen in<br>Datensätzk spechem     S     ●     X     X     X | ままます。<br>2013年日日間 - 見聞<br>A-グド見, 首曲 |
| Anlegen/Öffnen                                                                                                    | Ausgabe Bearbeiten Zwischenablage Datenbank Zeichen                                                                                                    | Absatz Einfügen ^                   |
| Willkommen × Adressenverwaltung                                                                                                    |                                                                                                    |                                     |
| gg Gliederung Hauptgruppen ∓                                                                                                    | Adressen                                                                                                    |                                     |
| Gliederung Hauptgruppen Adressensuche                                                                                                    | Adressenübersicht Adresseneinzelansicht                                                                                                    |                                     |
| Alle Adressen                                                                                                    | iii i 1von 3 · · · · · · ·                                                                                                    |                                     |
| V 🧀 Hauptgruppen                                                                                                    | Anschrift                                                                                                    | *                                   |
| Gewerke nach St     Abbrucharbeiten - 19     Abdrucharbeiten - 19     Addruhungsarb.gegen dr.     Aufzüge,Fahrt respen,Fah     Beschlagarbeiten - 29     Beton- und Stahlbetonarb     Biltzschutz- u.Erdungsank     Biltzschutz- u.Erdungsank | Sortierbezeichnung HARTMANN Firma Zele 1 Baugeselschaft Firma Zele 2 Hartmann zu Händen Herr Bauer Strasse Franzetr. 9 Land DE Postieitzahl 20222 Ort Hamburg                                                                    |                                     |
| Dachdeckunosarbeiten • 2                                                                                                    | Rufnummern                                                                                                    | <b>v</b>                            |
| Elektroakustische Anlagen                                                                                                    | Gruppenzugehörigkeit Bernerkung Ansprechpartner Dokumente                                                                                                    |                                     |
| Elektroinstallationsarbeite                                                                                                    | * Bezeichinung Nr.                                                                                                    | A                                   |
| Frdarbeiten : 2                                                                                                    | Erdarbeiten 2                                                                                                    |                                     |
|                                                                                                    | Beton- und Stahlbetonarbeiten 13                                                                                                    | v                                   |
|                                                                                                    |                                                                                                    |                                     |

Neue Adressen legen Sie an, indem Sie in der Baumstruktur die zugehörige Hauptgruppe auswählen. Mit der rechten Maustaste im oberen Bearbeitungsfenster wählen Sie **Datensatz anfügen** und fügen die Daten ein. Soll die Adresse mehreren Hauptgruppen zugeordnet werden, so klicken Sie im unteren rechten Bearbeitungsfenster mit der rechten Maustaste auf die **Gruppenzugehörigkeit** und wählen **[Hauptgruppe hinzufügen ...]**. In der anschließend erscheinenden Übersicht aller Hauptgruppen markieren Sie alle Einträge, die dieser Adresse zugeordnet werden sollen.

# Adressensuche

Betätigen Sie links die Schaltfläche Adressensuche. Hier können Sie nun die Adressen nach bestimmten Kriterien filtern.

| Adressens <u>u</u> che                                                   | 푸              |
|--------------------------------------------------------------------------|----------------|
| Gliederung Hauptgruppen                                                  | Adressensuche  |
| Adresse                                                                  |                |
| <ul> <li>Sortierbezeichnung enthält</li> </ul>                           | stadt          |
| <hier bedingu<="" für="" klicken="" neue="" td=""><td>ng&gt;</td></hier> | ng>            |
| <br>Ansprechpartner                                                      | 200            |
| •                                                                        |                |
| <br>Hauptgruppe                                                          |                |
| <hier bedingu<="" für="" klicken="" neue="" td=""><td>ng&gt;</td></hier> | ng>            |
| Suche starten                                                            | (2 Datensätze) |
| □ · · · ·                                                                |                |

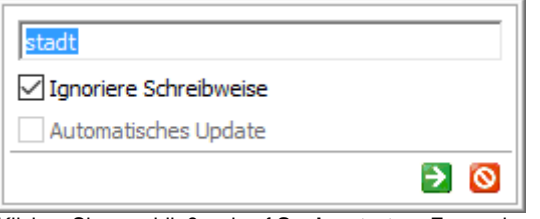

Klicken Sie anschließend auf Suche starten. Es werden alle Adressen angezeigt, die den Suchkriterien entsprechen.

| 🗋 • 📾 • 🗃 • 🖊 🗸 🐁 🗛 🖶                                                                                                    | ž                                                           |             | BUILDUP             |                                            |                      | <b>T</b> – | o ×           |
|----------------------------------------------------------------------------------------------------|-------------------------------------------------------------|-------------|---------------------|--------------------------------------------|----------------------|------------|---------------|
| Datei Start Ansicht Externe Daten                                                                                              | Interne Daten Extras Datensicherung                         | Hilfe Bitte | geben Sie den gesud | nten Befehl ein                            |                      | ==t=l (    |               |
| Neu Projekt/Bibliothek Sonstiges Infosys                                                                                       | stem Seitenvorschau Datensätze A ab<br>verändern            |             |                     | Alle Änderungen in Statenbank speichern    |                      |            |               |
| Anlegen/Öffnen                                                                                                    | Ausgabe Bearbeiten                                          |             | Zwischenablage      | Datenbank                                  | Zeichen Ab           | isatz E    | infügen 🔷 🔨   |
| Willkommen × Adressenverwaltu                                                                                                  | ng × \                                                      |             |                     |                                            |                      |            |               |
| Adressensuche                                                                                                    | <sup>∓</sup> Adre <u>s</u> sen                              |             |                     |                                            |                      |            |               |
| Gliederung Hauptgruppen Adressensuch                                                                                           | e Adressenübersicht Adresseneinzelansicht                   |             |                     |                                            |                      |            |               |
| Adresse                                                                                                    | <ul> <li>Sortierbezeichnung</li> </ul>                      | Info Firm   | na Zeile 1          | Firma Zeile 2                              | zu Händen            | Strasse    |               |
| Softerbezeichnung ennat stadt <hier bedingung="" für="" klicken="" neue=""></hier>                                             |                                                             |             | Bitte klicke        | n Sie hier, um eine neue Adresse anzufügen |                      |            |               |
| 6.45 St                                                                                                    | STADTVERWALTUNG                                             | Stad        | itverwaltung        |                                            | Herr Herr Wollenburg | Seeweg 9   |               |
|                                                                                                    | STADTWERKE                                                  | Stad        | itwerke             |                                            | Herr Schwanenhals    | Lukas-Poo  | dolski-Weg 20 |
| Ansprechpartner<br><her bedingung="" für="" klicken="" neue=""><br/>Hauptgruppe<br/>chier klicken für neue Bedingung&gt;</her> | <ul> <li>Gruppenzugehörigkeit Bemerkung Ansprech</li> </ul> | partner Dok | kumente             |                                            |                      |            | Þ             |
| the second second second second second second second second second second second second second second second se                | * Bezeichnung                                               |             | Nr.                 |                                            |                      |            |               |
|                                                                                                    | ▶ Behörden                                                  |             | 187                 |                                            |                      |            |               |
| Suche starten (2 Datensi                                                                                                    | ätze)                                                       |             |                     |                                            |                      |            |               |
|                                                                                                    |                                                             |             |                     |                                            |                      |            |               |
|                                                                                                    |                                                             |             |                     |                                            |                      |            |               |

# Firmenanschrift

Über **[Interne Daten] [Firmenanschriften...]** erfassen Sie Ihre eigene Firmenanschrift, die in der Gestaltung der Kopf- und Fußzeilen bei der Ausgabe hinterlegt werden soll. Um mit verschiedenen Firmenangaben in den Kopf- und Fußzeilen der Ausgabe arbeiten zu können, haben Sie an dieser Stelle die Möglichkeit, beliebig viele verschiedene Firmenanschriften zu erfassen und auszuwählen.

| Firmenanschi             | ift bearbeiten                   |         |
|--------------------------|----------------------------------|---------|
| Tragen Sie Ihre v        | ollständige Firmenanschrift ein. |         |
| j anlegen Eintrag        | speichern Eintrag löschen        |         |
| Eirmenanschrifter        | 11 144 4 1 VC                    | on 1 ⊧  |
| Name                     |                                  |         |
| Name                     | BS Heppenheim                    |         |
| Firmeninfos              |                                  |         |
| Firma Zeile 1            | BauerSoftware                    |         |
| Firma Zeile 2            |                                  |         |
| Straße                   | Essigkammweg 8                   |         |
| Land                     | DE                               |         |
| Postleitzahl             | 64646                            |         |
| Ort                      | Heppenheim                       |         |
| 4                        |                                  |         |
| Firmen <u>l</u> ogo      | ✓ Standard-Fin                   | menansc |
| BUIL<br>Innovationen voi | DUP                              |         |
|                          |                                  |         |
|                          |                                  |         |
|                          |                                  | -1025   |
|                          |                                  | Ändern  |

Bei einer Ausgabe werden die Platzhalter der Firmenanschrift mit diesen Daten der unter "Standard:" ausgewählten Variante gefüllt.

Existieren mehrere Firmenanschriften, so können Sie diese über den Scroll-Balken erreichen. Wenn Sie die Schaltfläche ABBRECHEN betätigen, kehren Sie zum vorherigen Bearbeitungsfenster zurück.

# CAD Datenaustausch via IFC

Sie können CAD Werte direkt via IFC-Dateien in das Raumbuch einlesen und abgleichen. Dabei kann zusätzlich auch eine grafische Darstellung erzeugt werden, die jederzeit über den Menüpunkt **[ANSICHT]** "CAD-Zeichnung anzeigen" eingeschaltet werden kann.

Durch Markieren des Elements in der Zeichnung, wird dieses rot dargestellt und die zugehörigen Eigenschaften auf der rechten Fensterseite eingeblendet.

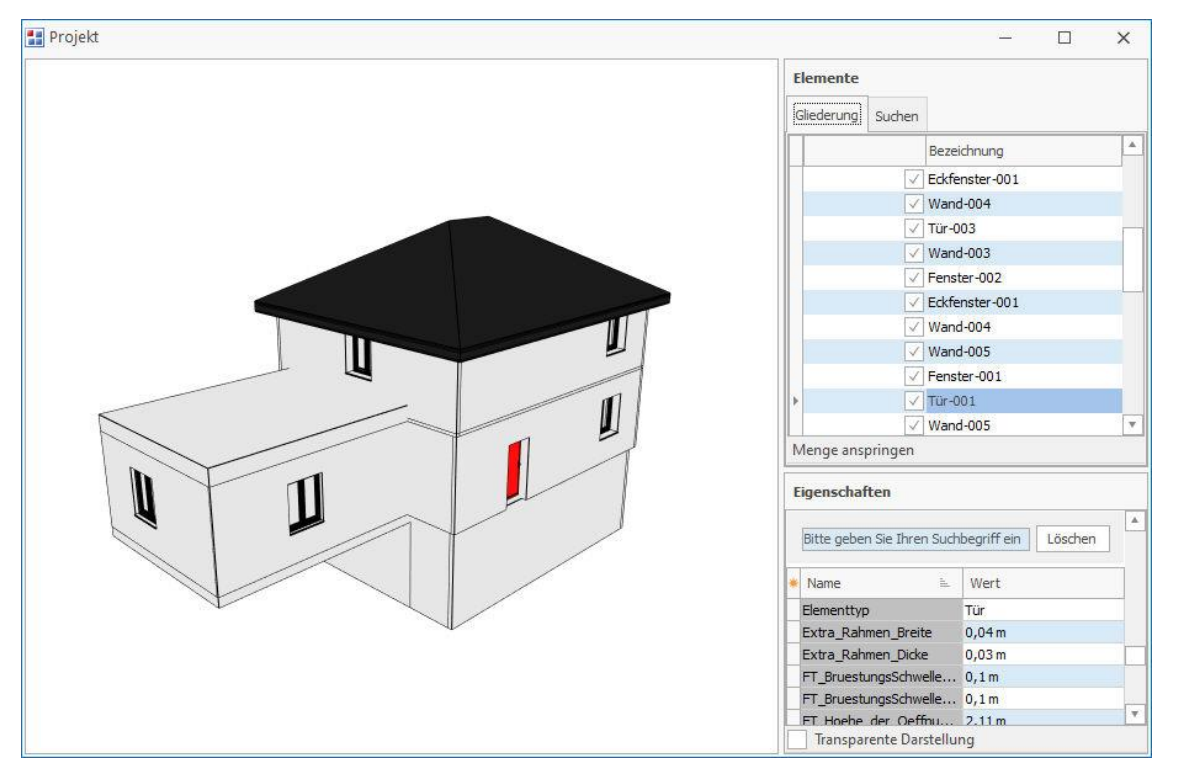

Wahlweise können Sie durch Setzen des Häkchens auf eine transparente Darstellung des 3D Modells umstellen. Damit sind alle Wände, Stützen, Decken usw. durchsichtig und verdecken keine anderen Elemente mehr.

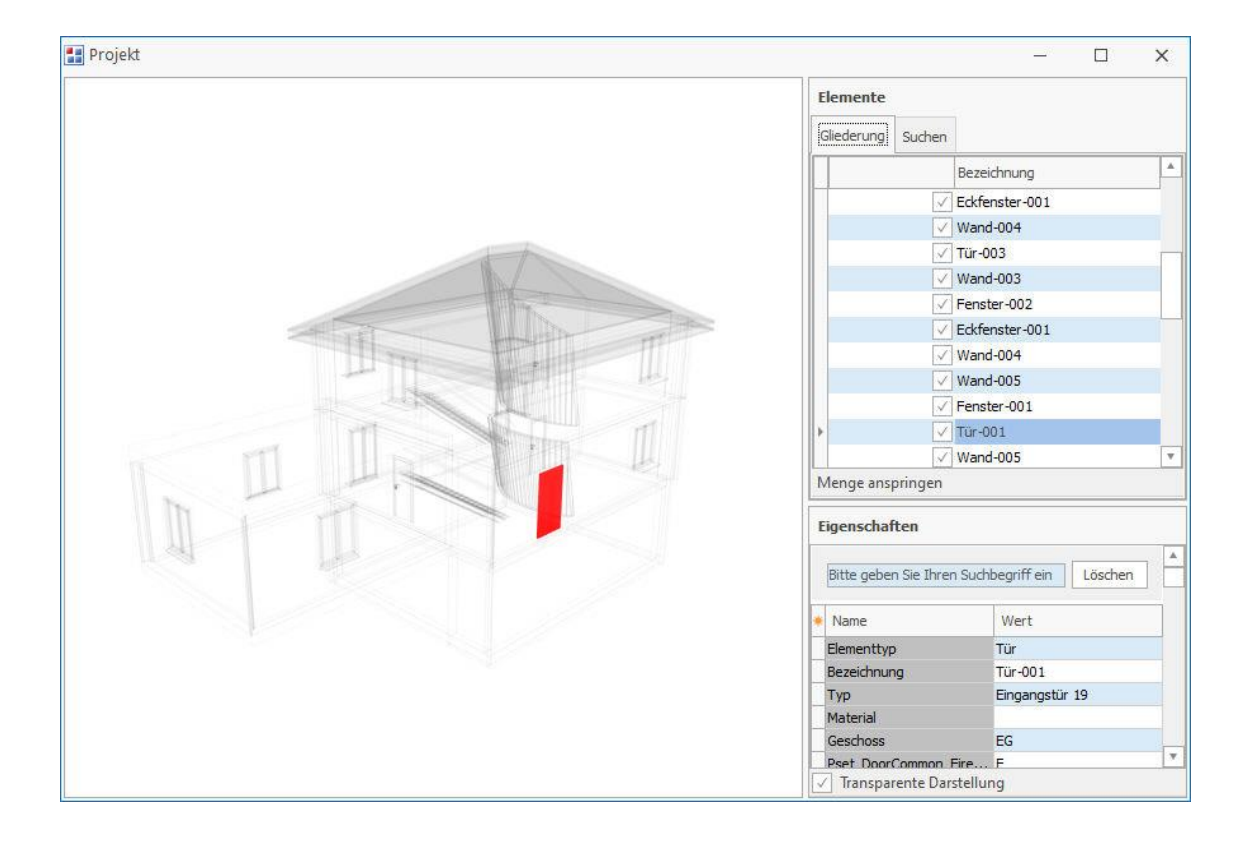

In der Grafik werden folgende Mausfunktionen unterstützt:

- Rechte Maustaste gedrückt halten Grafik kann gedreht werden
- Linke Maustaste Einzelne Elemente (wie zum Beispiel die Tür) können markiert und in der Elemente-Liste an- und ausgeklickt werden
- Linke Maustaste gedrückt halten Grafik kann verschoben werden
- Scrollen Grafik kann vergrößert/verkleinert werden

Außerdem haben Sie die Möglichkeit, die Mengenermittlung über die Schaltfläche Menge anspringen direkt im Raumbuch anzuspringen. Umgekehrt ist es im Raumbuch möglich, den Eintrag in der CAD-Zeichnung anzuzeigen.

| 🗋 • 📾 • 🗃 • 🖊 🗸 🗓 👌 =                                                                                                    | BUILDUP                                                                                                    | 🗷 – 🗆 🗙 |
|----------------------------------------------------------------------------------------------------|----------------------------------------------------------------------------------------------------|---------|
| Date         Start         Ansicht         Externe Daten         Interne Daten           Freie Bereiche/Spalten benamen<br>Spalten<br>ein-/ausschalten         Gruppierung ein /ausschalten         EUR         DIN 27           Bereiche / Spalten         Bereiche / Spalten         DIN 27         DIN 27           Ø         Willkommen × 1.cad (ME) × | Extras Datensicherung Hilfe Bitte geben Sie den gesuchten Befehl ein<br>1/08   1/08   Bearbeitungsstand<br>setzen/rücksetzen  Darstellung wieder herstellen   Cab Zeichnung anzeigen  Zoom  Fenster                                                                                                    |         |
| Gliederung 1 · cad (ME)                                                                                                    | Mengenermittlungen                                                                                                    |         |
| Gliederung Mengenermittlungssuche                                                                                                    | Mengen-Ni Name Bezeichnung Info Qualität Flächen-/K Lokalisierung Menge Einhei GP                                                                                                    |         |
| V V OO · Projekt                                                                                                    | MASSE43 Tur-003 $\pi$ $fx$ 1,000 St 0.                                                                                                    | ,00     |
| V 📄 000 · Gelände                                                                                                    | MASSE44         Tur-001         Tur-001 | ,00     |
| > 000 · KG<br>> 000 · KG                                                                                                    | 0,0                                                                                                    | )0      |
| 000 · EG<br>000 · Räume<br>000 · Räume<br>000 · Röden<br>000 · TirfebuildingBleme<br>000 · Stitzen<br>000 · Stitzen<br>000 · Stitzen<br>000 · Stitzen                                                                                                    |                                                                                                    | ×       |

Es ist möglich, über alle Informationen, die die IFC Datei liefert, eine Suche abzuschicken und die gefundenen Ansätze einer neuen Mengenermittlung zuzuordnen.

# Bautagebuch

Mit diesem Programmteil wird Ihnen ein Werkzeug zur Verfügung gestellt, mit dem Sie ein Bautagebuch führen, Aufgaben definieren, etwaige Mängel dokumentieren und Notizen anfertigen können. Öffnen Sie das Bautagebuch über das Menü **Start - Sonstiges - Bautagebuch.** 

|        | □•◎•◎•/√%&&                                                                                 | BUILDUP Bautagebuch                                                                    | æ | -2 | × |
|--------|---------------------------------------------------------------------------------------------|----------------------------------------------------------------------------------------|---|----|---|
| Da     | tei Start Ansicht Externe Daten Intern<br>Jutagebuch Aufgabe Mangel Notz<br>Einträg anlegen | Daten Extras Datensicherung Hilfe Bautagebuch Bitte geben Sie den gesuchten Befehl ein |   |    | ~ |
| Navi   | Willkommen × Bautagebuch/Mängelverwal                                                       | ing ×                                                                                  |   |    |   |
| gation | Filter                                                                                      | Tagebuch-/Aufgaben-/Mängel-/Notizeinträge                                              |   |    |   |
|        | Zeitraum â                                                                                  | Typ Datum Nr. Beschreibung                                                             |   |    |   |
|        | Fester Zeitraum     Aktuelle Woche     Freier Zeitraum     Drne Zeitenschränkung            | <keine daten="" hinterlegt=""></keine>                                                 |   |    |   |
|        | Тур                                                                                         |                                                                                        |   |    |   |
|        | Bautagebüch     Aufgabe     Mangel     Notiz                                                |                                                                                        |   |    |   |
|        | Filterkriterien ¥                                                                           |                                                                                        |   |    |   |
|        | Zugeordneter Mitarbeiter 🛛 🕹                                                                |                                                                                        |   |    |   |
|        | Suche starten                                                                               |                                                                                        |   |    |   |

Per rechter Maustaste können Sie hier Einträge für Bautagebuch, Aufgaben, Mängelverwaltung oder Notizen vornehmen.

# **Mobiler Abgleich**

Mit dieser Funktion kann man extern eingegebene Bautagebuch- / Aufgaben- / Mangel- und Notiz-Einträge (über Android und iOS) mit dem Bautagebuch synchronisieren.

<u>~</u>

| Voraussetzung dafür ist, dass die App BUILDUP.bautagebuch                 | uf dem externen Gerät installiert, gestartet und der |
|---------------------------------------------------------------------------|------------------------------------------------------|
| Synchronisierungs-Button im Dialog das Mahilan Abglaiche angezeigt und de | ar Abalaiah kana gootattat wardan                    |
|                                                                           | ar Abgreich kann gestantet werden.                   |
| Mabila Cunchronicioning - Poutogobilich                                   |                                                      |

| Folgende Geräte wurde | n gefunden:      |  |
|-----------------------|------------------|--|
| SM-A605FN             |                  |  |
|                       |                  |  |
|                       |                  |  |
|                       |                  |  |
| Q Neu suchen          | Gerät hinzufügen |  |
|                       |                  |  |